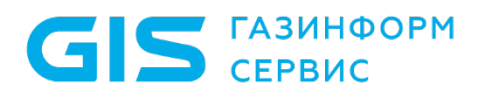

Средство защиты информации от несанкционированного доступа «Блокхост-Сеть 4»

Руководство администратора безопасности Часть 3. Настройка подсистемы управления токенами, ЦС Microsoft CA

Санкт-Петербург, 2024

## Аннотация

В документе содержатся сведения об установке и настройке подсистемы управления жизненным циклом токенов средства защиты информации от несанкционированного доступа «Блокхост-Сеть 4» при взаимодействии с центром сертификации Microsoft CA и сервисом каталогов Active Directory, а также сведения о настройке сертификатов, необходимых для функционирования подсистемы.

# Содержание

| Введен                       | ие                                                                              | 5      |
|------------------------------|---------------------------------------------------------------------------------|--------|
| 1                            | Подсистема жизненного цикла токенов                                             | 6      |
| 2                            | Настройки на контроллере домена                                                 | 8      |
| 3                            | Настройки центра сертификации1                                                  | 2      |
| 3.1                          | Сертификат агента регистрации1                                                  | 2      |
| 3.2                          | Сертификат пользователя2                                                        | 2      |
| 4                            | Настройки на сервере «Блокхост-Сеть»3                                           | 1      |
| 4.1                          | Выпуск и установка сертификата агента регистрации                               | 1      |
| 4.2                          | Создание профилей в настройках подсистемы                                       | 4      |
| 4.2.1                        | Создание профиля Microsoft CA                                                   | 5      |
| 4.2.2                        | Добавление прокси-клиента для взаимодействия с ЦС4                              | 1      |
| 5                            | Особенности при выпуске токена средствами подсистемы4                           | 7      |
| 6                            | Настройка прозрачного входа в RDGW4                                             | 8      |
| 7                            | Настройка входа по сертификатам ЦС Microsoft СА в ОС Linux                      | 9      |
| 7.1                          | Приоритет проверок средств аутентификации при входе4                            | 9      |
| 7.2                          | Ввод рабочей станции ОС Linux в домен AD4                                       | 9      |
| 7.2.1                        | Ввод рабочей станции под управлением ОС Альт в домен Active Directory4          | 9      |
| 7.2.2                        | Ввод рабочей станции под управлением OC Astra Linux в домен Active Directory    | 1      |
| 7.2.3                        | Ввод рабочей станции под управлением РЕД ОС в домен Active Directory5           | 3      |
| 7.3                          | Порядок настройки для входа по сертификатам в ОС Linux                          | 5      |
| 7.3.1                        | Экспорт корневого сертификата AD                                                | 5      |
| 7.3.2<br>развер <sup>.</sup> | Запуск задачи по настройке входа по сертификату через подсистем<br>тывания      | у<br>7 |
| 7.4                          | Особенности при входе в ОС Альт по сертификатам MS СА                           | 4      |
| 7.5                          | Особенности при входе в ОС Astra Linux с настроенным входом по сертификата<br>6 | м<br>7 |
| 7.6                          | Удаление сертификата из Active Directory пользователя6                          | 7      |
| 7.7                          | Настройка публикации списка отзыва сертификатов в ОС Linux                      | 8      |
| 7.7.1                        | Настройки центра сертификации6                                                  | 8      |
| 7.7.2                        | Настройки на контроллере домена                                                 | 5      |

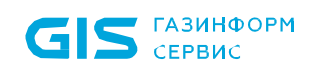

| 7.7.3           | Публикация списка отзывов87                                                                               |
|-----------------|----------------------------------------------------------------------------------------------------|
| 7.8<br>устано   | Настройка подключения к домену из консоли управления по протоколу <i>ldaps</i> с<br>вкой ssl-сертификатов |
| 7.8.1           | Настройка контроллера домена AD89                                                                         |
| 7.8.2           | Настройка контроллера домена Samba97                                                                      |
| 7.8.3           | Настройка контроллера домена FreeIPA99                                                                    |
| 7.8.4<br>управл | Настройки на рабочей станции OC Windows с установленной консолью<br>іения                                 |
| 7.8.5           | Настройки на рабочей станции ОС Linux с установленной консолью управления<br>                             |
| 7.8.6           | Проверка работоспособности подключения101                                                                 |
| 7.8.7           | Особенности при настройке AD для подключения по ldaps из OC AstraLinux 1.7<br>                            |
| Перече          | ень сокращений                                                                                            |

# Введение

Подсистема управления жизненным циклом токенов предназначена для управления носителями пользователей на протяжении всего жизненного цикла.

Для настройки и установки подсистемы управления жизненным циклом токенов в существующей иерархической структуре уже должны быть развернуты следующие компоненты:

– служба каталога Active Directory;

– центр сертификации (Microsoft Enterprise CA), принадлежащий тому же домену Active Directory, в котором будет развернута подсистема управления жизненным циклом токенов.

Знаки, расположенные на полях руководства, указывают на примечания.

Степени важности примечаний:

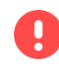

#### Важная информация

Указания, требующие особого внимания.

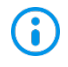

#### Дополнительная информация

Указания, позволяющие упростить работу с подсистемой.

# 1 Подсистема жизненного цикла токенов

Подсистема предназначена для управления устройствами аутентификации пользователей на протяжении всего жизненного цикла и обеспечивает учет токенов в системе, управление токенами и аудит в течении всего жизненного цикла.

Подсистема жизненного цикла токенов поддерживает управление токенами перечисленными в таблице 1.1.

| Носитоли       | Произродитор          | Наименование носителя        |                              |  |
|----------------|-----------------------|------------------------------|------------------------------|--|
| поситель       | производитель         | поддерживаемые OC Windows    | поддерживаемые ОС Linux      |  |
|                |                       | eToken Pro,                  |                              |  |
|                |                       | aTakan FOCT                  |                              |  |
|                |                       |                              |                              |  |
|                |                       | eToken NG-FLASH,             |                              |  |
| eToken         | SAO «АЛАДДИН<br>Р.Д.» | eToken NG-FLASH (Java),      |                              |  |
|                |                       | eloken NG-OTP,               |                              |  |
|                |                       | eToken NG-OTP (Java),        |                              |  |
|                |                       | eToken GT (Java),            |                              |  |
|                |                       | eToken PRO (Java) SC,        |                              |  |
|                |                       | eToken PRO SC                |                              |  |
|                |                       | SafeNet eToken 5100,         |                              |  |
|                | 000                   | SafeNet eToken 5105,         |                              |  |
|                | «Сертифицированн      | SafeNet eToken 5200,         |                              |  |
| SafeNet eToken | ые                    | SafeNet eToken 5205,         |                              |  |
|                | информационные        | SafeNet eToken 7200,         |                              |  |
|                | системы»              | SafeNet eToken 7300,         |                              |  |
|                |                       | SafeNet eToken 4100          |                              |  |
|                |                       | Рутокен, Рутокен S,          |                              |  |
| Durraway       |                       | Рутокен Lite, Рутокен ЭЦП,   | Pyloken Juli, Pyloken Juli   |  |
| Рутокен        | SAO «AKTUB COOT»      | Рутокен ЭЦП 2.0, Рутокен ЭЦП | 2.0, Pytokeh Juli 2.0 Flash, |  |
|                |                       | 2.0 Flash, Рутокен ЭЦП 3.0   | Рутокен Эціт 3.0             |  |
|                |                       | JaCarta-2,                   | JaCarta-2,                   |  |
| JaCarta        | ЗАО «АЛАДДИН          | JaCarta PKI,                 | JaCarta PKI,                 |  |
|                | Р.Д.»                 | JaCarta PRO                  | JaCarta PRO                  |  |
|                | 000                   |                              |                              |  |
|                | «Интеллектуальные     |                              |                              |  |
| eSmart Token   | системы               | eSmart Token                 | eSmart Token                 |  |
|                | управления            |                              |                              |  |
|                | бизнесом»             |                              |                              |  |

Таблица 1.1 – Поддерживаемые подсистемой токены

Для работы с сертификатами на токене в подсистеме жизненного цикла токенов необходимо выполнить определенные настройки на контроллере домена, центре сертификации и в самой подсистеме жизненного цикла токенов.

Если на клиентских ОС Windows не хватает компонентов для отзыва сертификатов. Для корректного функционирования подсистемы под управлением клиентских ОС необходимо поставить обновление «Remote Server Administration Tools» (установка «Remote Server Administration Tools» необходима только для ОС Windows 7, 8.1, 10 (до версии 1903) и включить компонент «Средства служб сертификации»:

– для OC Windows 7 "Remote Server Administration Tools for Windows 7" (<u>https://www.microsoft.com/en-us/download/details.aspx?id=7887</u>);

– для OC Windows 8.1 "Remote Server Administration Tools for Windows 8.1" (https://www.microsoft.com/en-us/download/details.aspx?id=28972);

– для OC Windows 10 до версии 1903 "Remote Server Administration Tools for Windows 10" (<u>https://www.microsoft.com/en-us/download/details.aspx?id=45520</u>).<sup>1</sup>

**i** 

При выдаче токена *Рутокен ЭЦП* для входа по сертификату на сервере под управлением OC Linux, вход в OC Windows по такому токену будет невозможен, т.к. производитель не поддерживает данную возможность.

<sup>&</sup>lt;sup>1</sup> В ОС Windows 10 версии 1903 и выше обновление «Remote Server Administration Tools» уже установлено по умолчанию. Включение компонента **«Средства служб сертификации»** доступно в пункте «Панель управления» → «Программы» → «Включение или отключение компонентов Windows».

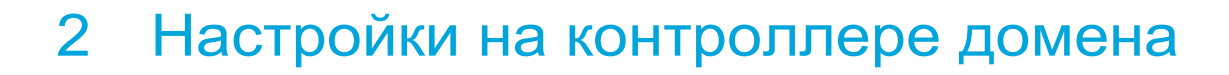

Для первоначальной настройки подсистемы жизненного цикла токенов необходимо создать сервисную учетную запись, обладающую достаточными правами для создания сертификата и входящую в группу пользователей домена.

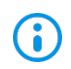

GIS ГАЗИНФОРМ СЕРВИС

Сервисная учетная запись должна принадлежать тому же домену, что и центр сертификации.

Для создания сервисной учетной записи (например, *serviceCA*) откройте окно оснастки *Active Directory – Пользователи и компьютеры (Active Directory Users and Computers)* (рисунок 2.1).

| 🔁 l 🔂 🔝 = l            | Shortcut Tools                                              | Administrative           | Tools              |                   |
|------------------------|-------------------------------------------------------------|--------------------------|--------------------|-------------------|
| File Home Share        | View Manage                                                 |                          |                    | ^                 |
| Copy Paste<br>Cipboard | rtcut Nove Copy<br>to Copy<br>to Copy<br>to Copy<br>to Copy | e New folder             | Properties<br>Open | Select all        |
| 🍥 🛞 = 🕆 🗟 « All        | Control Panel Items  Administrative                         | Tools v                  | 🖒 Search Adm       | inistrative Tools |
| ☆ Favorites            | Name                                                        | Date modified            | Туре               | Size              |
| Desktop                | Terminal Services                                           | 22.08.2013 19:39         | File folder        |                   |
| 🐌 Downloads            | Active Directory Administrative C                           | Center 22.08.2013 3:50   | Shortcut           | 2 KB              |
| 💹 Recent places        | Active Directory Domains and Tr                             | usts 22.08.2013 10:55    | Shortcut           | 2 KB              |
|                        | 😿 Active Directory Module for Wind                          | dows Po 22.08.2013 10:55 | Shortcut           | 2 KB              |
| 👰 This PC 🖉            | Retive Directory Sites and Service                          | 22.08.2013 10:55         | Shortcut           | 2 KB              |
| 📔 Desktop              | Active Directory Users and Comp                             | outers 22.08.2013 10:55  | Shortcut           | 2 KB              |
| Documents              | ADSI Edit                                                   | 22.08.2013 10:55         | Shortcut           | 2 KB              |
| 📕 Downloads            | Component Services                                          | 22.08.2013 10:57         | Shortcut           | 2 KB              |
| Music                  | 🛃 Computer Management                                       | 22.08.2013 10:54         | Shortcut           | 2 KB              |
| Pictures               | 눩 Defragment and Optimize Drives                            | 22.08.2013 10:47         | Shortcut           | 2 KB              |
| Videos                 | THCP DHCP                                                   | 22.08.2013 10:45         | Shortcut           | 2 KB              |
| Local Disk (C:)        | 🛃 DNS                                                       | 22.08.2013 10:55         | Shortcut           | 2 KB              |
| 💼 Data (D:)            | 🛃 Event Viewer                                              | 22.08.2013 10:55         | Shortcut           | 2 KB              |
|                        | 🚮 Group Policy Management                                   | 22.08.2013 10:56         | Shortcut           | 2 KB              |
| 📭 Network              | 🔝 iSCSI Initiator                                           | 22.08.2013 10:57         | Shortcut           | 2 KB              |
| DESKTOP-WIN10          | 🔁 Local Security Policy                                     | 22.08.2013 10:54         | Shortcut           | 2 KB              |
| IN 218CA02 ∨           | Microsoft Azure Services                                    | 24.07.2014 8:02          | Shortcut           | 2 KB              |

Рисунок 2.1 – Переход к оснастке Active Directory Users and Computers

Окно будет иметь следующий вид:

|                                                                                                    |                                                                                                    | Active Directory          | Users and Cor                                                                                                    | nputers – 🖬 🗙                                                                                                    |
|----------------------------------------------------------------------------------------------------|----------------------------------------------------------------------------------------------------|---------------------------|----------------------------------------------------------------------------------------------------|----------------------------------------------------------------------------------------------------|
| File Action View Help                                                                                                    |                                                                                                    |                           |                                                                                                    |                                                                                                    |
| (+ +) 2 🗊 / 🗆 🗙 🗊 G 🕞                                                                                                    | 🛛 🗊 🔧 🖄 🍸 🔤 🗞                                                                                                    |                           |                                                                                                    |                                                                                                    |
| Image: Second Second | Name<br>admin<br>admin<br>Allowed RODC Password Replication Group<br>Cent Publishers<br>Cloneable Domain Controllers<br>Cloneable Domain Controllers<br>Denied RODC Password Replication Group<br>DHCP Administrators<br>DHCP Administrators<br>Domain Computers<br>Domain Computers<br>Domain Computers<br>Domain Controllers<br>Domain Controllers<br>Domain Controllers<br>Domain Guests<br>Domain Controllers<br>Domain Controllers<br>Domain Controllers<br>Domain Controllers<br>Domain Controllers<br>Domain Controllers<br>Domain Quest<br>Computers<br>Ders Admins<br>Enterprise Read-only Domain Controllers<br>Guest<br>Noted Admin<br>Group Policy Creator Owners<br>RAS and IAS Servers<br>RAS and IAS Servers<br>RAS and IAS Servers<br>RAS and IAS Servers<br>RAS and IAS Servers<br>RAS and IAS Servers<br>Computer Section Controllers<br>Schema Admins<br>Tetuseer<br>WinRMRemoteWMIUsers_<br>Administrator | Last Nafhe                | Type<br>User<br>Security Grou<br>Security Grou<br>Security Grou<br>Security Grou<br>Security Grou<br>Security Grou<br>Security Grou<br>Security Grou<br>Security Grou<br>Security Grou<br>Security Grou<br>Security Grou<br>Security Grou<br>Security Grou<br>Security Grou<br>Security Grou<br>User<br>User<br>Security Grou<br>Security Grou<br>Security Grou<br>Security Grou<br>Security Grou<br>Security Grou<br>Security Grou<br>Security Grou<br>Security Grou<br>Security Grou<br>User | Description           Members in this group can have their passwords replicated to all read-only domain controllers in the domes of this group are permitted to publish certificates to the directory           Members of this group cannot have their passwords replicated to any read-only domain controllers in the Members who have administrative access to the DHCP Service           Members in this group cannot have their passwords replicated to any read-only domain controllers in the Members who have administrative access to the DHCP Service           MS Administrators Group           DNS clients who are permitted to perform dynamic updates on behalf of some other clients (such as DHDesigneted administrators of the domain           All workstations and servers joined to the domain           All domain guests           All domain users           Designated administrators of the enterprise           Members in this group can modify group policy for the domain           Built-in account for guest access to the computer/domain           Key Distribution Center Service Account           Members of this group are acces remote access properties of users           Members of this group are access remote access properties of users           Members of this group are Read-Only Domain Controllers in the domain           Built-in account for administering the computer/domain           Key Distribution Center Service Account           Members of this group are access remote access properties of users           Members of |
|                                                                                                    | & Administrator<br>Enrollment Agent                                                                                                    | adminoff<br>Enrollment Ag | User<br>User                                                                                                    | Built-in account for administering the computer/domain                                                                                                    |

#### Рисунок 2.2 – Оснастка Active Directory Users and Computers

Создайте организационное подразделение (Organizational Unit — OU) издателей сертификатов для работы с выпуском сертификатов подсистемой жизненного цикла токенов (например, на рисунке 2.3 OU **Special**) и создайте группу издателей сертификатов (например, *CertIssuers*) по щелчку правой кнопки мыши *Создать (New)* — *Группа (Group)*.

Создайте сервисную учетную запись по щелчку правой кнопки мыши **Создать (New)** → **Пользователь (User)**. Отобразится окно для ввода данных создаваемой учетной записи пользователя (рисунок 2.3).

| 3                                                                                                    |                               | Active Director  | ry Users and Computers        |                 |
|----------------------------------------------------------------------------------------------------|-------------------------------|------------------|-------------------------------|-----------------|
| File Action View Help                                                                                                    |                               |                  |                               |                 |
| A      A     A | 🛛 🖬 🗏 📚 🐄 🍸 💆 🕯               | 8                |                               |                 |
| Active Directory Users and Computers [s18                                                                                                    | Name                          | Last Name        | Туре                          | Description     |
| Saved Queries                                                                                                    | 🚨 Admin CA                    |                  | User                          |                 |
| ⊿ 🚔 diff.pki                                                                                                    | Sectissuers                   |                  | Security Group - Global       | Издатели сертов |
| þ 🖬 BH                                                                                                    | & dl_Enrolment_Agent          |                  | Security Group - Domain Local |                 |
| Builtin                                                                                                    | St g_Enrolment_Agent          |                  | Security Group - Global       |                 |
| Computers                                                                                                    | Ne                            | ew Object - User | x                             |                 |
| Domain Controllers                                                                                                    | -                             |                  |                               |                 |
| ForeignSecurityPrincipals                                                                                                    |                               |                  |                               |                 |
| N B INDEED                                                                                                    | Create in: diff.pki/          | Special          |                               |                 |
| b 📑 LostAndFound                                                                                                    |                               |                  |                               |                 |
| Managed Service Accounts                                                                                                    |                               |                  |                               |                 |
| Program Data                                                                                                    | First name:                   | Initials:        |                               |                 |
| Smart Card Logon                                                                                                    | Last name:                    |                  |                               |                 |
| 3 Special                                                                                                    |                               |                  |                               |                 |
| Stuff                                                                                                    | Full name:                    |                  |                               |                 |
| System                                                                                                    |                               |                  |                               |                 |
| Test 10 Users                                                                                                    | User logon name:              |                  |                               |                 |
| Test Users                                                                                                    |                               | @diff.pki        | ~                             |                 |
| Users                                                                                                    | 11                            | 2000             |                               |                 |
| NTDS Quotas                                                                                                    | User logon name (pre-vvindows | 2000):           |                               |                 |
| D IPM Devices                                                                                                    | DIFF                          |                  |                               |                 |
|                                                                                                    |                               |                  |                               |                 |
|                                                                                                    |                               |                  |                               |                 |
|                                                                                                    |                               | < Back Next >    | Cancel                        |                 |
|                                                                                                    |                               |                  |                               |                 |
|                                                                                                    |                               |                  |                               |                 |
|                                                                                                    |                               |                  |                               |                 |

Рисунок 2.3 – Создание сервисной учетной записи

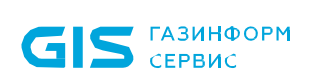

Введите все необходимые данные и нажмите Далее (Next).

В появившемся окне введите пароль создаваемой сервисной учетной записи и подтвердите его в соответствующем поле, и установите параметры Запретить смену пароля пользователя (User cannot change password) и Срок действия пароля не ограничен (Password never expires) (рисунок 2.4).

|                                                                                                    | New Object - User                        | x    |
|----------------------------------------------------------------------------------------------------|------------------------------------------|------|
| Create in:                                                                                                    | diff.pki/Special                         |      |
| Password:<br>Confirm password:<br>User must change pa<br>User cannot change<br>Password never expl<br>Account is disabled | assword at next logon<br>password<br>res |      |
|                                                                                                    | < Back Next > Car                        | ncel |

Рисунок 2.4 – Ввод пароля для создаваемой сервисной учетной записи

Нажмите на кнопку *Готово (Finish)* (рисунок 2.5).

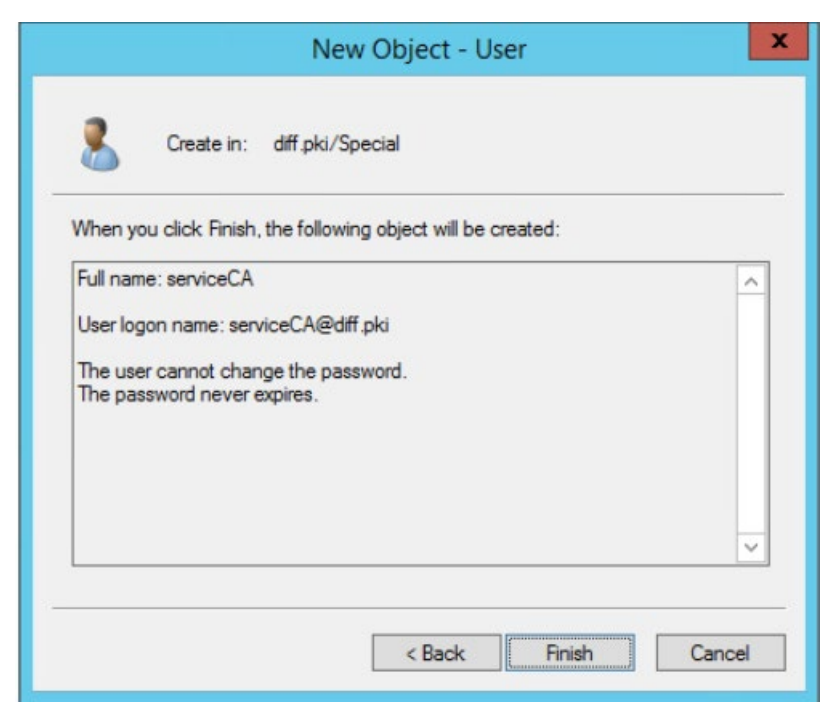

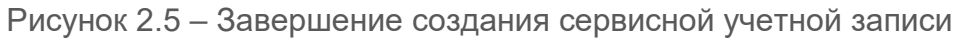

В оснастке *Active Directory – пользователи и компьютеры* щелкните правой кнопкой на имени созданной учетной записи и выберите *Свойства (Properties).* 

Перейдите во вкладку **Член групп (Member of)** и проверьте принадлежность учетной записи группе пользователей домена (**Domain Users**) и созданной группе издателей сертификатов (**CertIssuers**, OU **Special**) в соответствии с рисунком 2.6. При необходимости, добавьте учетную запись в данные группы по кнопке **Добавить (Add)**.

| Security                      | Er             | vironment       | Sessi                           | ons                             | Remote c                | ontrol   |
|-------------------------------|----------------|-----------------|---------------------------------|---------------------------------|-------------------------|----------|
| Remote                        | Desktop Se     | arvices Profile |                                 | OM+                             | Attribute               | Editor   |
| General                       | Address        | Account         | Profile                         | Telephones                      | Orga                    | nization |
| Published (                   | ertificates    | Member Of       | Password                        | Replication                     | Dial-in                 | Object   |
| Member o                      | f:             |                 |                                 |                                 |                         |          |
| Name                          |                | Active Directo  | bry Domain                      | Services Fold                   | ler                     |          |
| CertIssu                      | ers            | diff.pki/Speci  | al                              |                                 |                         |          |
|                               |                |                 |                                 |                                 |                         |          |
| Add.                          | . F            | Remove          |                                 |                                 |                         |          |
| Add<br>Primary gn<br>Set Prir | . F<br>oup: Do | Remove          | o need to c<br>Macintosh<br>is. | thange Primar<br>clients or POS | y group u<br>SIX-compli | nless    |

Рисунок 2.6 – Вкладка Member of

# 3 Настройки центра сертификации

### 3.1 Сертификат агента регистрации

Для выпуска пользовательских сертификатов на токене необходим сертификат, выпущенный по шаблону сертификата агента регистрации. В этом случае администратор может обращаться к центру сертификации для выпуска сертификатов пользователям.

Для создания шаблона запустите консоль центра сертификации с помощью команды *certsrv.msc* в командной строке (рисунок 3.1).

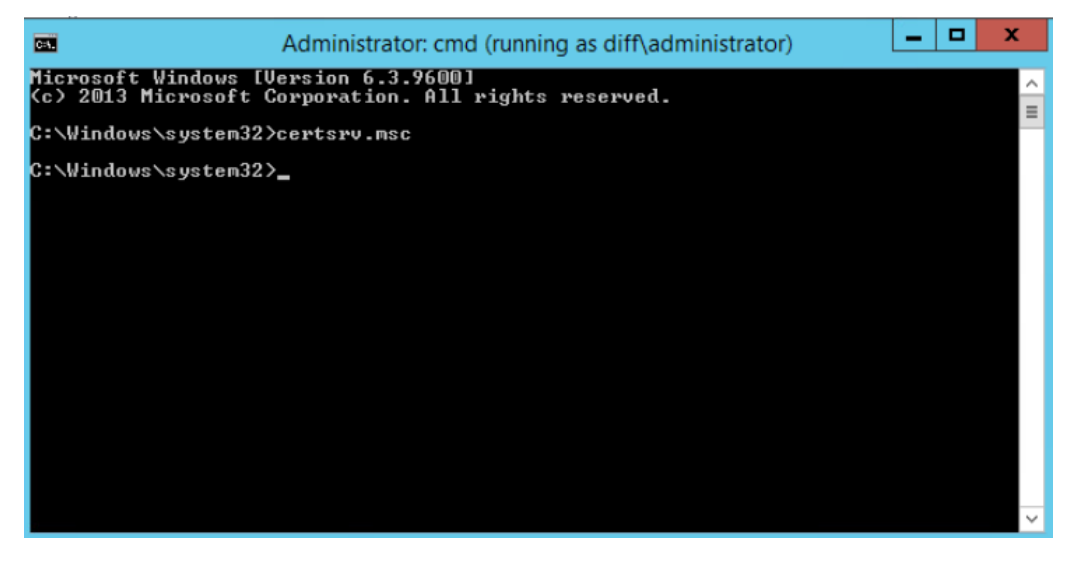

Рисунок 3.1 – Запуск консоли центра сертификации

При возникновении ошибки вида, изображенного на рисунке 3.2, в появившейся консоли центра сертификации по щелчку правой кнопки мыши выберите Перенацелить центр сертификации (Retarget Certification Authority) (рисунок 3.3).

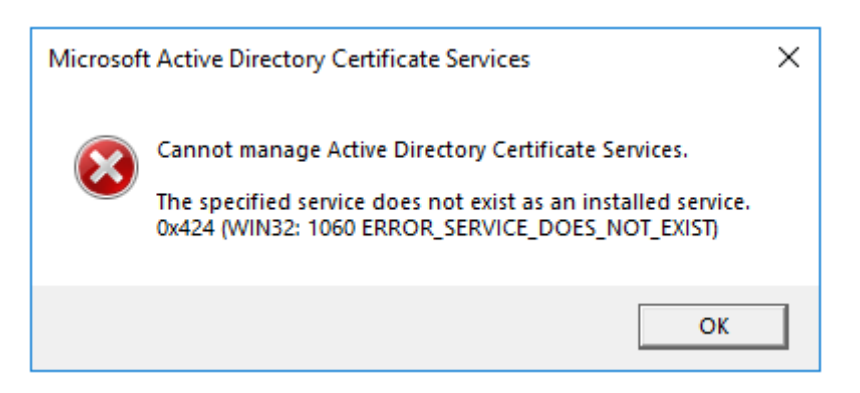

Рисунок 3.2 – Ошибка запуска консоли центра сертификации

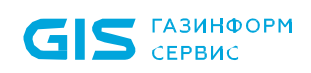

File

|                   |            |                                                   |              | Certificate Templates C | Console        |
|-------------------|------------|---------------------------------------------------|--------------|-------------------------|----------------|
| Action View       | Help       | <b>2</b>                                          |              | Certificate Tem         | plates Console |
| ertificate Templa | ates (s18D | File Action View Help                             |              |                         |                |
|                   | <b>i</b>   | certsrv -                                         | [Certificati | ion Authority (Local)]  | _ <b>_</b> X   |
|                   | File A     | Action View Help                                  |              |                         |                |
|                   | <b>*</b>   |                                                   |              |                         |                |
|                   | Certi      | fication Authority /Local Name                    | 7            | Description             |                |
|                   | 0          | View                                              | A:           | Certification Authority |                |
|                   |            | View P                                            | -            |                         |                |
|                   |            | Help                                              | -            |                         |                |
|                   | d.         | пер                                               |              |                         |                |
|                   |            |                                                   |              |                         |                |
|                   |            |                                                   |              |                         |                |
|                   |            |                                                   |              |                         |                |
|                   |            |                                                   |              |                         |                |
|                   |            |                                                   |              |                         |                |
|                   |            |                                                   |              |                         |                |
|                   |            |                                                   |              |                         |                |
|                   |            |                                                   |              |                         |                |
|                   |            |                                                   |              |                         |                |
|                   |            |                                                   |              |                         |                |
|                   | _          |                                                   |              |                         |                |
|                   | Redirect t | this snapin to manage a different Certification A | uthority     |                         |                |

Рисунок 3.3 – Изменение центра сертификации

В появившемся окне установите параметр *Другим компьютером (Another computer)* (рисунок 3.4) и найдите необходимый центр сертификации (рисунок 3.5).

|                              | Certificatio            | n Authority   |                  |
|------------------------------|-------------------------|---------------|------------------|
| Select the computer you wan  | nt this snap-in to mana | ge.           |                  |
| This snap-in will always mar | nage:                   |               |                  |
| O Local computer: (the c     | computer this console   | s running on) |                  |
| Another computer:            |                         |               | <br>Browse       |
| only applies if you save     | the console.            |               | na na m ro. 1189 |
|                              |                         |               |                  |

Рисунок 3.4 – Выбор центра сертификации

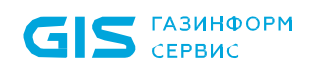

| CA              | Computer         |
|-----------------|------------------|
| diff-S18CA02-CA | s18CA02.diff.pki |
|                 |                  |
|                 |                  |
|                 |                  |
|                 |                  |
|                 |                  |

Рисунок 3.5 – Установка центра сертификации

Окно консоли будет выглядеть следующим образом:

| Ga da da da da da da da da da da da da da                                                                                                    | certsrv - [0                                                                                                    | Certification Authority (Local)\diff-S18CA02-CA\Certificate Templates]                                                                                                    | _ 0 ) |
|----------------------------------------------------------------------------------------------------|----------------------------------------------------------------------------------------------------|----------------------------------------------------------------------------------------------------|-------|
| File Action View Help                                                                                                    |                                                                                                    |                                                                                                    |       |
| (* *) 🖄 🙆 🖉                                                                                                    |                                                                                                    |                                                                                                    |       |
| Province of the second second se | Name  Administrator Administrator Besic EFS Computer Copy of Enrollment Agent Directory Email Replication Domain Controller Domain Controller Authentication EFS Recovery Agent Enrollment Agent 4 Different Enrollment Agent 4 Different Enrollment Agent to the form of the form of the | Intended Purpose Microsoft Trust List Signing, Encrypting Encrypting File System Client Authentication, Server Authentic Certificate Request Agent Directory Service Email Replication Client Authentication, Server Authentic File Recovery Certificate Request Agent Certificate Request Agent Certificate Request Agent Certificate Request Agent Smart Card Logon, Client Authenticatio Client Authentication, Smart Card Logon Server Authentication, Smart Card Logon Server Authentication, Sinet Card Logon Server Authentication, Smart Card Logon Server Authentication, Sinet Card Logon Server Authentication Server Authentication Client Authentication Server Authentication Server Authentication Se |       |

Рисунок 3.6 – Консоль центра сертификации

В левой части окна перейдите в свойства центра сертификации (*Properties*) по щелчку правой кнопки мыши (рисунок 3.7).

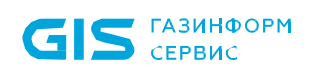

| <del>م</del> آ             | certsrv - [Ce             | ertification Authority (Local)\diff-S18CA02-CA] |  |  |  |  |  |  |  |
|----------------------------|---------------------------|-------------------------------------------------|--|--|--|--|--|--|--|
| File Action View           | File Action View Help     |                                                 |  |  |  |  |  |  |  |
|                            |                           |                                                 |  |  |  |  |  |  |  |
| Certification Authorit     | y (Local) Name            |                                                 |  |  |  |  |  |  |  |
| △ 🚮 diff-S18CA02-C         | All Tasks                 | Certificates                                    |  |  |  |  |  |  |  |
| Issued Cert                | View +                    | Requests                                        |  |  |  |  |  |  |  |
| Pending Re                 | Refresh                   | equests                                         |  |  |  |  |  |  |  |
| Certificate                | Export List               | te Templates                                    |  |  |  |  |  |  |  |
|                            | Properties                |                                                 |  |  |  |  |  |  |  |
|                            | Help                      |                                                 |  |  |  |  |  |  |  |
|                            |                           |                                                 |  |  |  |  |  |  |  |
| Opens the properties dialo | og box for the current se | election.                                       |  |  |  |  |  |  |  |

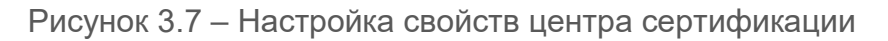

Перейдите во вкладку **Безопасность (Security)** и по кнопке **Добавить (Add)** добавьте группу издателей сертификатов (рисунок 3.8), в которую входит созданная сервисная учетная запись (в примере, **CertIssuers**).

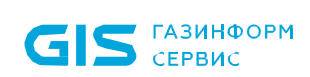

| Extensions                                                                                | Storage              |             | Certificate Manage |           |  |
|-------------------------------------------------------------------------------------------|----------------------|-------------|--------------------|-----------|--|
| General                                                                                   | Policy Mod           | dule        | Б                  | it Module |  |
| Enrollment Agents                                                                         | Auditing             | Recov       | ery Agents         | Security  |  |
| roup or user names:                                                                       |                      |             |                    |           |  |
| 🔏 Vadim B. Ka (vbk                                                                        | @diff.pki)           |             |                    | ^         |  |
| As-1-5-21-947200                                                                          | 811-1917850035       | -2235440    | 96-16005           |           |  |
| 🥈 admin (admin@di                                                                         | ff.pki)              |             |                    | =         |  |
| 👗 Администратор                                                                           | Информ Безопа        | всности     | (aib@diff.pki)     |           |  |
| CertIssuers (DIFF                                                                         | CertIssuers)         |             |                    |           |  |
| Test Aib (testaib)                                                                        | ediff.pki)           |             |                    |           |  |
| ServiceCA4 (servi                                                                         | CECA4@dill.pki/      | 520.<br>20. |                    | ~         |  |
|                                                                                           |                      | Δ           | 44                 | Domaura   |  |
|                                                                                           |                      |             | DO                 | nemove    |  |
|                                                                                           | 202                  |             |                    | Nemove    |  |
| ermissions for CertIss                                                                    | uers                 |             | Allow              | Deny      |  |
| ermissions for CertIss<br>Read                                                            | uers                 |             | Allow              | Deny      |  |
| ermissions for CertIss<br>Read<br>Issue and Manage (                                      | uers<br>Certificates |             | Allow              | Deny      |  |
| ermissions for CertIss<br>Read<br>Issue and Manage (<br>Manage CA                         | uers<br>Certificates |             | Allow              |           |  |
| ermissions for CertIss<br>Read<br>Issue and Manage (<br>Manage CA<br>Request Certificates | uers<br>Certificates |             | Allow              |           |  |
| ermissions for CertIss<br>Read<br>Issue and Manage (<br>Manage CA<br>Request Certificates | uers<br>Certificates |             | Allow              |           |  |
| ermissions for CertIss<br>Read<br>Issue and Manage (<br>Manage CA<br>Request Certificates | uers<br>Certificates |             | Allow              |           |  |
| ermissions for CertIss<br>Read<br>Issue and Manage (<br>Manage CA<br>Request Certificates | uers<br>Certificates |             | Allow              |           |  |
| ermissions for CertIss<br>Read<br>Issue and Manage (<br>Manage CA<br>Request Certificates | uers<br>Certificates |             | Allow              |           |  |
| ermissions for CertIss<br>Read<br>Issue and Manage (<br>Manage CA<br>Request Certificates | uers<br>Certificates |             | Allow              |           |  |

Рисунок 3.8 – Добавление разрешений для группы издателей сертификатов

Установите для группы разрешение **Выпуск и управление сертификатами (Issue** and Manage Certificates) и Запросить сертификаты (Request Certificates) и нажмите OK (рисунок 3.8).

В левой части окна перейдите на пункт **Шаблоны сертификатов (Certificate Templates)**, щелкните правой кнопкой мыши и выберите **Управление (Manage)** (рисунок 3.9).

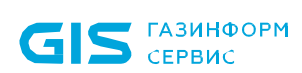

| al .                    |                                                               |                                                                                      | certsry - [0                | Certification Authority (Local)\diff-S18CA02-CA\Certificate Templates]                                                                                                    | _ 0 |
|-------------------------|---------------------------------------------------------------|--------------------------------------------------------------------------------------|-----------------------------|----------------------------------------------------------------------------------------------------|-----|
| File Action View H      | elp                                                           |                                                                                      |                             |                                                                                                    |     |
|                         | 2                                                             |                                                                                      |                             |                                                                                                    |     |
| Certification Authority | (Local)                                                       | Name                                                                                 | •                           | Intended Dumore                                                                                                    |     |
| A J diff-S18CA02-CA     | iff-S18CA02-CA<br>Revoked Certificates<br>Issued Certificates |                                                                                      |                             | Minned Topose                                                                                                    |     |
| Revoked Certific        |                                                               |                                                                                      | ator                        | Encode and a second and a second and a secon |     |
| Issued Certificat       |                                                               |                                                                                      |                             | Client Authentication Secure Authentic                                                                                                    |     |
| Pending Reque           | sts                                                           | Copy of Enrollment Agent                                                             |                             | Cartificate Result Asset                                                                                                    |     |
| Failed Requests         |                                                               |                                                                                      |                             | Certificate Request Agent                                                                                                    |     |
| Certificate Tem         |                                                               | all Directory Email Replication                                                      |                             | Client Authentication Secure Authentic                                                                                                    |     |
|                         | Mar                                                           | Manage troller Authentication<br>New y Agent<br>View boent                           |                             | Client Authentication, Server Authentic                                                                                                    |     |
|                         | Nev                                                           |                                                                                      |                             | Citeric Addrenication, Server Addrenicc                                                                                                    |     |
|                         | View                                                          |                                                                                      |                             | Catificate Request Apart                                                                                                    |     |
|                         | VIEV                                                          | Refresh Agent Different<br>Export List thentication<br>Help thentication with ViPNet |                             | Certificate Request Agent                                                                                                    |     |
|                         | Refr                                                          |                                                                                      |                             | Smart Card Logon Client Authenticatio                                                                                                    |     |
|                         | Expe                                                          |                                                                                      |                             | Client Authentication Server Authentic                                                                                                    |     |
|                         | Hels                                                          |                                                                                      |                             | KDC Authentication, Smart Card Longon                                                                                                    |     |
| 1                       | 10000                                                         | One Day                                                                              | Smartcard Lonon RSA         | Client Authentication Smart Card Lonon                                                                                                    |     |
|                         |                                                               | PKI Com                                                                              | uter                        | Server Authentication, Client Authentic                                                                                                    |     |
|                         |                                                               | PKI Enroll                                                                           | ment Agent (Computer)       | Certificate Request Agent                                                                                                    |     |
|                         |                                                               | PKI Smart                                                                            | card User (EA)              | Smart Card Logon, Client Authenticatio                                                                                                    |     |
|                         |                                                               | PKI Web S                                                                            | Server                      | Server Authentication                                                                                                    |     |
|                         |                                                               | Smartcard                                                                            | Logon RSA                   | Smart Card Logon, Client Authentication                                                                                                    |     |
|                         |                                                               | Smartcare                                                                            | Logon RSA 2                 | Client Authentication Smart Card Logon                                                                                                    |     |
|                         |                                                               | Smartcard Logon RSA 234                                                              |                             | Smart Card Logon, Client Authentication                                                                                                    |     |
|                         |                                                               | Smartcard                                                                            | Logon ViPNet                | Smart Card Logon, Client Authentication                                                                                                    |     |
|                         |                                                               | Subordina                                                                            | ate Certification Authority | <all></all>                                                                                                    |     |
|                         |                                                               | 🖳 User                                                                               |                             | Encrypting File System, Secure Email, Cl.,                                                                                                    |     |
|                         |                                                               | Web Serve                                                                            | er                          | Server Authentication                                                                                                    |     |

Рисунок 3.9 – Управление шаблонами сертификатов

В появившемся окне выберите пункт *Агент регистрации (Enrollment Agent)* (рисунок 3.10).

Настройка свойств шаблона сертификата может осуществляться в уже имеющемся шаблоне, либо в созданной копии имеющегося шаблона.

Для создания копии имеющегося шаблона, щелкните правой кнопкой мыши и выберите *Скопировать шаблон (Duplicate Template)* (рисунок 3.10).

| ₽.                                                | Certificate                              | Templates Console |        | _ <b>_</b> X                                      |
|---------------------------------------------------|------------------------------------------|-------------------|--------|---------------------------------------------------|
| File Action View Help                             |                                          |                   |        |                                                   |
| (+ +) 🗊 🗟 🖬 🖬                                     |                                          |                   |        |                                                   |
| Certificate Templates (s18DC02.diff.pki)          | Template Display Name                    | Schema Version    | Versi  | Intended Purposes                                 |
|                                                   | R Code Signing                           | 1                 | 3.1    |                                                   |
|                                                   | @ Computer                               | 1                 | 5.1    |                                                   |
|                                                   | Representation of Smartcard Logon RSA    | 2                 | 100.66 | Client Authentication, Smart Card Logon           |
|                                                   | Copy of Enrollment Agent                 | 2                 | 100.8  | Certificate Request Agent                         |
|                                                   | Cross Certification Authority            | 2                 | 105.0  |                                                   |
|                                                   | Directory Email Replication              | 2                 | 115.0  | Directory Service Email Replication               |
|                                                   | R Domain Controller                      | 1                 | 4.1    |                                                   |
|                                                   | Domain Controller Authentication         | 2                 | 110.0  | Client Authentication, Server Authentication, Sma |
|                                                   | EFS Recovery Agent                       | 1                 | 6.1    |                                                   |
|                                                   | Enrollmer                                |                   | 4.1    |                                                   |
|                                                   | B Enrollmer Duplicate Template           |                   | 5.1    | -                                                 |
|                                                   | R Enrollmer All Tasks                    | •                 | 102.2  | Certificate Request Agent                         |
|                                                   | Exchange Properties                      |                   | 4.1    |                                                   |
|                                                   | @ Exchange                               |                   | 6.1    |                                                   |
|                                                   | R Exchange Help                          |                   | 7.1    |                                                   |
|                                                   | @ IPSec                                  | 1                 | 8.1    |                                                   |
|                                                   | IPSec (Offline request)                  | 1                 | 7.1    |                                                   |
|                                                   | JMS operator                             | 2                 | 100.3  | Smart Card Logon, Client Authentication, Secure   |
|                                                   | IMS operator true                        | 2                 | 100.3  | Smart Card Logon, Client Authentication, Secure   |
|                                                   | Kerberos Authentication                  | 2                 | 110.0  | Client Authentication, Server Authentication, Sma |
|                                                   | Rerberos Authentication with ViPN        | et 2              | 100.4  | KDC Authentication, Smart Card Logon, Server Au   |
|                                                   | Rey Recovery Agent                       | 2                 | 105.0  | Key Recovery Agent                                |
|                                                   | OCSP Response Signing                    | 3                 | 101.0  | OCSP Signing                                      |
|                                                   | One Day Smartcard Logon RSA              | 2                 | 100.55 | Client Authentication, Smart Card Logon           |
|                                                   | PKI Computer                             | 2                 | 100.3  | Server Authentication, Client Authentication      |
|                                                   | PKI Enrollment Agent (Computer)          | 2                 | 100.6  | Certificate Request Agent                         |
|                                                   | PKI Smartcard User (EA)                  | 2                 | 100.9  | Smart Card Logon, Client Authentication, Secure   |
|                                                   | RKI Web Server                           | 2                 | 100.3  | Server Authentication                             |
|                                                   | RAS and IAS Server                       | 2                 | 101.0  | Client Authentication. Server Authentication      |
|                                                   | <                                        |                   |        | Activate Windows                                  |
| Using this template as a base, creates a template | that supports Windows Server 2003 Enterp | rise CAs          |        | Go to System in Control Pa                        |

Рисунок 3.10 – Создание копии шаблона

В появившемся окне со свойствами шаблона выполните следующие настройки:

1) Введите имя создаваемого шаблона на вкладке **Общие (General)**. При необходимости настройте **Срок действия сертификата (Validity period)** и **Период обновления (Renewal period)** (рисунок 3.11).

| Supersede<br>Compatibility<br>Template displ<br>Enrollment Age<br>Template name<br>Enrollment Age | d Templa<br>General<br>ay name<br>ent Toke<br>e:<br>ent Token | n System             | Exte<br>Handling                         | ensions<br>Cryptography | Security<br>Key Attestation |
|---------------------------------------------------------------------------------------------------|---------------------------------------------------------------|----------------------|------------------------------------------|-------------------------|-----------------------------|
| Compatibility C<br>Template displ<br>Enrollment Ag<br>Template name<br>Enrollment Age             | General<br>ay name<br>ent Toke<br>e:<br>e:<br>entToken        | Request<br>in System | Handling                                 | Cryptography            | Key Attestation             |
| Template displ<br>Enrollment Ag<br>Template name<br>EnrollmentAge                                 | ayname:<br>ent Toke<br>e:<br>entToken                         | n System             |                                          |                         |                             |
| Enrollment Ag<br>Template name<br>EnrollmentAge                                                   | ent Toke<br>e:<br>entToken                                    | n System<br>System   |                                          |                         |                             |
| Template name<br>EnrollmentAge                                                                    | e:<br>entToken                                                | System               |                                          |                         |                             |
| Validity period:<br>2 years<br>Publish cert<br>Do not a<br>Director                               | tificate in<br>automatic<br>y                                 | Active Di            | Renewa<br>6<br>rectory<br>oll if a dupli | al period:<br>weeks     | xists in Active             |

Рисунок 3.11 – Свойства шаблона, вкладка General

2) Во вкладке **Безопасность (Security)** добавьте сервисную учетную запись, от имени которой будет запрашиваться выпуск сертификатов для пользователей. Для этого нажмите кнопку **Добавить (Add)** и в появившемся окне найдите созданную учетную запись (в примере, **serviceCA**) (рисунок 3.12 а, б).

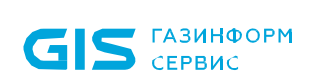

| Proj                                                                                                    | perties | of New   | Template       | ×                        |  |  |  |
|----------------------------------------------------------------------------------------------------|---------|----------|----------------|--------------------------|--|--|--|
| Subject Name                                                                                                    | Sen     | /er      | Issuance       | Requirements             |  |  |  |
| Compatibility General                                                                                                    | Request | Handling | Cryptography   | Kev Attestation          |  |  |  |
| Superseded Templa                                                                                                    | tes     | Exte     | ensions        | Security                 |  |  |  |
| Group or user names:<br>Authenticated Users<br>CertIssuers (DIFF\CertIssuers)<br>ServiceCA (serviceCA@diff.pki)<br>admin adminoff (Administrator)<br>Domain Admins (DIFF\Domain Admins)<br>Enterprise Admins (DIFF\Enterprise Admins) |         |          |                |                          |  |  |  |
| Permissions for service(                                                                                                    | CA      |          | Add            | Remove                   |  |  |  |
| Full Control                                                                                                    |         |          |                |                          |  |  |  |
| Read                                                                                                    |         |          | ✓              |                          |  |  |  |
| Write                                                                                                    |         |          |                |                          |  |  |  |
| Enroll                                                                                                    |         |          |                |                          |  |  |  |
| Autoenroll                                                                                                    |         |          |                |                          |  |  |  |
|                                                                                                    |         |          |                |                          |  |  |  |
| For special permissions or advanced settings, click Advanced Advanced.                                                                                                    |         |          |                |                          |  |  |  |
| ОК                                                                                                    |         | Cancel   | Act<br>Apply t | Wate Wind<br>System in C |  |  |  |
|                                                                                                    |         | a)       |                |                          |  |  |  |

| Select this object type:                       |              |
|------------------------------------------------|--------------|
| Users, Groups, or Built-in security principals | Object Types |
| From this location:                            |              |
| diff.pki                                       | Locations    |
| Enter the object names to select (examples):   |              |
| serviceCA (serviceCA@dlff.pki)                 | Check Names  |

б)

Рисунок 3.12 – Свойства шаблона, вкладка Security

3) Установите для сервисной учетной записи разрешение **Заявка (Enroll)** (рисунок 3.13).

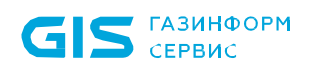

| Properties of New Template                                   |                                                                                                    |         |          |                 |             |  |  |  |
|--------------------------------------------------------------|----------------------------------------------------------------------------------------------------|---------|----------|-----------------|-------------|--|--|--|
| Subject N                                                    | lame                                                                                                    | Ser     | ver      | Issuance R      | equirements |  |  |  |
| Compatibility                                                | General                                                                                                    | Request | Handling | Key Attestation |             |  |  |  |
| Supersec                                                     | ded Templa                                                                                                    | tes     | Exte     | ensions         | Security    |  |  |  |
| Group or use                                                 | Group or user names:                                                                                                    |         |          |                 |             |  |  |  |
| & dl_Enro<br>& g_Etok<br>& admin a<br>& Domain<br>& Enterpri | Image: ServiceCA (serviceCA (servic |         |          |                 |             |  |  |  |
| <                                                            |                                                                                                    |         | 111      |                 | >           |  |  |  |
| Permissions<br>Full Contro<br>Read<br>Write                  | Add     Remove       Permissions for serviceCA     Allow     Deny       Full Control                                                                                                    |         |          |                 |             |  |  |  |
| vvrite                                                       |                                                                                                    |         |          |                 |             |  |  |  |
| [                                                            | ОК                                                                                                    |         | Cancel   | Apply           | Help        |  |  |  |

Рисунок 3.13 – Добавление разрешений для сервисной учетной записи

4) Во вкладке *Имя субъекта (Subject Name)* установите параметр *Строится на* основе данных Active Directory (Build from this Active Directory information) и нажмите *Применить (Apply)* (рисунок 3.14).

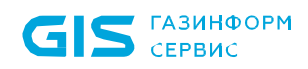

| Compatibility General                                                     | Request                            | Handling                | Cryptography       | Key Attestation |
|---------------------------------------------------------------------------|------------------------------------|-------------------------|--------------------|-----------------|
| Superseded Temp                                                           | ates                               | Exte                    | ensions            | Security        |
| Subject Name                                                              | Sen                                | ver                     | Issuance Re        | equirements     |
| Use subject inf<br>renewal reques                                         | est<br>ormation fro<br>sts (*)     | m existing              | certificates for a | utoenrollment   |
| Select this option to<br>simplify certificate a<br>Subject name formation | enforce co<br>dministration<br>at: | nsistency<br>1.         | among subject n    | ames and to     |
| Fully distinguished                                                       | name                               |                         |                    | ~               |
| Include e-mail n<br>Include this informa<br>E-mail name<br>DNS name       | ame in subje<br>tion in altern     | ect name<br>nate subjec | t name:            |                 |
| Service principa                                                          | I name (SPI                        | N)                      |                    |                 |
| * Control is disabled du                                                  | ue to <u>compa</u>                 | atibility setti         | ings.              |                 |

Рисунок 3.14 – Установка параметра *Строится на основе данных Active Directory* 

5) Для сохранения шаблона нажмите **ОК**.

6) Для публикации созданного шаблона, после его настройки, перейдите на пункт Шаблоны сертификатов (Certificate Templates), щелкните правой кнопкой мыши и выберите Создать (New) → Выдаваемый шаблон сертификата (Certificate Template to Issue) (рисунок 3.15).

| <b>i</b>             | certsrv - [Certi   | ficatio   | n Authority (Local)\diff-S18C    | A02-C/                                  | A\Certificate Templates]          | D X |
|----------------------|--------------------|-----------|----------------------------------|-----------------------------------------|-----------------------------------|-----|
| File Action Vie      | w Help             |           |                                  |                                         |                                   |     |
| 🧢 🔿 🙎 🧟              | 🗟 【                |           |                                  |                                         |                                   | P.  |
| 違 Certification Au   | thority (Local)    | Name      |                                  | Intende                                 | ed Purpose                        | ^   |
| ⊿ 👼 diff-S18CA0      | 2-CA               | 🖳 CA      | Exchange                         | Private                                 | Key Archival                      |     |
| 📔 Revoked            | Certificates       | 🗷 Sm      | artcard Logon RSA 3              | Client Authentication, Smart Card Logon |                                   |     |
| Issued Co            | ertificates        | 🗷 Sm      | artcard Logon RSA 234            | Smart                                   | Card Logon, Client Authentication |     |
| Pending              | Requests           | 🗷 Sm      | artcard Logon RSA 2              | Client                                  | Authentication, Smart Card Logon  |     |
| Failed Re            | quests             | 🗷 JM      | S operator true                  | Smart                                   | Card Logon, Client Authenticatio  |     |
| Certificat           | Manage             |           | Day Smartcard Logon RSA          | Client                                  | Authentication, Smart Card Logon  |     |
| _                    | Manage             |           | Allment Agent                    | Certific                                | ate Request Agent                 |     |
|                      | New                | •         | Certificate Template to Issue    |                                         | ite Request Agent                 | =   |
|                      | View               | +         | Computer                         | Server                                  | Authentication, Client Authentic  |     |
|                      | Defeat             |           | Web Server                       | Server                                  | Authentication                    |     |
|                      | Kerresn            |           | Smartcard User (EA)              | Smart                                   | Card Logon, Client Authenticatio  |     |
|                      | Export List        |           | Ilment Agent 4 Different         | Certific                                | ate Request Agent                 |     |
|                      | Help               |           | irtcard Logon ViPNet             |                                         | Card Logon, Client Authentication |     |
|                      |                    | 🛎 Sm      | artcard Logon RSA                | Smart Card Logon, Client Authentication |                                   |     |
|                      |                    | 🖳 Ke      | beros Authentication with ViPNet | KDC Authentication, Smart Card Logon    |                                   |     |
|                      |                    | 🗷 Dir     | ectory Email Replication         | Directory Service Email Replication     |                                   |     |
|                      |                    | 🗷 Do      | main Controller Authentication   | Client Authentication, Server Authentic |                                   |     |
|                      |                    | 🖳 Ke      | beros Authentication             | Client Authentication, Server Authentic |                                   |     |
|                      |                    | 🖳 EFS     | Recovery Agent                   | File Re                                 | covery                            |     |
|                      |                    | 🚇 Bas     | sic EFS                          | Encryp                                  | ting File System                  |     |
|                      |                    | 🗷 Do      | main Controller                  | Client                                  | Authentication, Server Authentic  | ~   |
| Enable additional Ce | rtificate Template | s on this | Certification Authority          |                                         |                                   |     |

Рисунок 3.15 – Выбор выдаваемого шаблона сертификата

7) В появившемся окне (рисунок 3.16) выберите созданный шаблон сертификата и нажмите **ОК**.

| Enable Certificate Templates                                                                                                    |                                                                                                    |        |  |  |  |  |  |
|----------------------------------------------------------------------------------------------------|----------------------------------------------------------------------------------------------------|--------|--|--|--|--|--|
| Select one Certificate Template to enable on this O<br>Note: If a certificate template that was recently cre<br>information about this template has been replicated<br>All of the certificate templates in the organization m<br>For more information, see <u>Certificate Templa</u>                                                                                                    | Certification Authority.<br>Hated does not appear on this list, you may need to wait until<br>d to all domain controllers.<br>Hay not be available to your CA.<br>Hate Concepts. |        |  |  |  |  |  |
| Name                                                                                                    | Intended Purpose                                                                                                    | ~      |  |  |  |  |  |
| R Authenticated Session                                                                                                    | Client Authentication                                                                                                    |        |  |  |  |  |  |
| Reference CEP Encryption                                                                                                    | Certificate Request Agent                                                                                                    | _      |  |  |  |  |  |
| 🚇 Code Signing                                                                                                    | Code Signing                                                                                                    | =      |  |  |  |  |  |
| 🚇 Copy 2 of Smartcard Logon RSA                                                                                                    | Client Authentication, Smart Card Logon                                                                                                    |        |  |  |  |  |  |
| Reprint Encollment Agent                                                                                                    | Certificate Request Agent                                                                                                    |        |  |  |  |  |  |
| Cross Certification Authority                                                                                                    | <al></al>                                                                                                    |        |  |  |  |  |  |
| Enrollment Agent (Computer)                                                                                                    | Certificate Request Agent                                                                                                    |        |  |  |  |  |  |
| 🚇 Enrollment Agent Token System                                                                                                    | Certificate Request Agent                                                                                                    |        |  |  |  |  |  |
| Representation of the second second s | Certificate Request Agent                                                                                                    |        |  |  |  |  |  |
| Exchange Signature Only                                                                                                    | Secure Email                                                                                                    |        |  |  |  |  |  |
| R Exchange User                                                                                                    | Secure Email                                                                                                    | $\sim$ |  |  |  |  |  |
|                                                                                                    | OK Cance                                                                                                    | 4      |  |  |  |  |  |

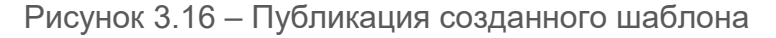

### 3.2 Сертификат пользователя

При выпуске токена с сертификатом, в память токена записывается сертификат, выпущенный по шаблону сертификата пользователя со смарт-картой. Данный

сертификат, позволяет осуществлять пользователю вход в систему.

Для создания шаблона запустите консоль центра сертификации с помощью команды *certsrv.msc* в командной строке (рисунок 3.17).

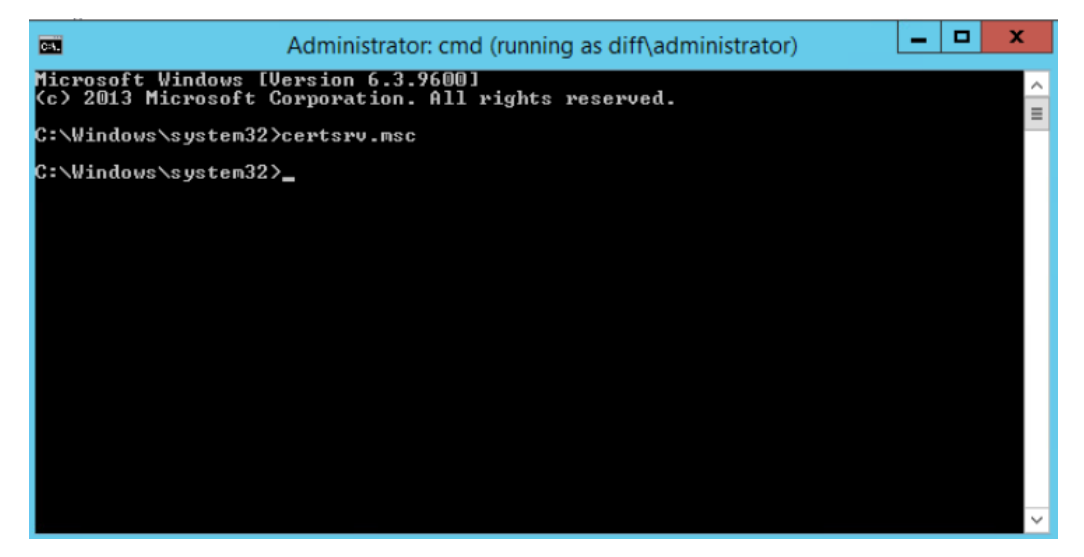

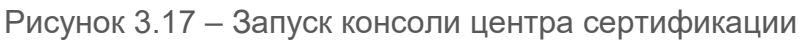

Окно консоли будет выглядеть следующим образом:

| 📮 certs                                                                                                    | rv - [Certification Authority (Local)\                                                                                                    | diff-S18CA02-CA\Certificate Templa                                                                                                    | ites] |
|----------------------------------------------------------------------------------------------------|----------------------------------------------------------------------------------------------------|----------------------------------------------------------------------------------------------------|-------|
| File Action View Help                                                                                                    |                                                                                                    |                                                                                                    |       |
| 🗢 🔿 🙍 🧟 👔                                                                                                    |                                                                                                    |                                                                                                    |       |
| <ul> <li>Certification Authority (Local)</li> <li>diff-S18CA02-CA</li> <li>Revoked Certificates</li> <li>Issued Certificates</li> <li>Pending Requests</li> <li>Failed Requests</li> <li>Certificate Templates</li> </ul> | Name  Enrollment Agent Default Smartcard Logon RSA 3 Smartcard Logon RSA period Smartcard Logon RSA 1 Day Smartcard Logon RSA 1 Day Smartcard Logon RSA 5 Days Smartcard Logon RSA 15 Days Smartcard Logon RSA 1 Year Smartcard Logon RSA 0 ne Month CA Exchange Smartcard Logon RSA 2 JMS operator true One Day Smartcard Logon RSA Enrollment Agent PKI Enrollment Agent (Computer) PKI Computer PKI Smartcard User (EA) Enrollment Agent 4 Different | Intended Purpose<br>Certificate Request Agent<br>Client Authentication, Smart Card Logon<br>Client Authentication, Smart Card Logon<br>Client Authentication, Smart Card Logon<br>Client Authentication, Smart Card Logon<br>Client Authentication, Smart Card Logon<br>Client Authentication, Smart Card Logon<br>Client Authentication, Smart Card Logon<br>Client Authentication, Smart Card Logon<br>Client Authentication, Smart Card Logon<br>Smart Card Logon, Client Authentication<br>Client Authentication, Smart Card Logon<br>Smart Card Logon, Client Authenticatio<br>Client Authentication, Smart Card Logon<br>Certificate Request Agent<br>Server Authentication, Client Authentic<br>Server Authentication<br>Smart Card Logon, Client Authentic<br>Server Authentication<br>Smart Card Logon, Client Authenticatio<br>Certificate Request Agent |       |
|                                                                                                    | Smartcard Logon ViPNet                                                                                                    | Smart Card Logon, Client Authentication<br>Smart Card Logon, Client Authentication                                                                                                    |       |
|                                                                                                    | Rerberos Authentication with ViPNet                                                                                                    | KDC Authentication, Smart Card Logon                                                                                                    |       |

Рисунок 3.18 – Консоль центра сертификации

В левой части окна перейдите на пункт *Шаблоны сертификатов (Certificate Templates)*, щелкните правой кнопкой мыши и выберите *Управление (Manage)* (рисунок 3.19).

| <b>i</b>                | certs        | rv - [Cert                     | tification Authority (Local)\   | diff-S18CA02-CA\Certificate Templa      | ates] 🗕 🗖 🗙 |   |
|-------------------------|--------------|--------------------------------|---------------------------------|-----------------------------------------|-------------|---|
| File Action View        | Help         |                                |                                 |                                         |             |   |
| ← ⇒ 2 0 ≥               | ?            |                                |                                 |                                         |             |   |
| 🙀 Certification Authori | rity (Local) | Name                           |                                 | Intended Purpose                        |             | ~ |
| a 🚽 diff-S18CA02-CA     | 4            | 🗷 Enrol                        | lment Agent Default             | Certificate Request Agent               |             |   |
| Revoked Cert            | tificates    | 🗷 Smar                         | tcard Logon RSA 3               | Client Authentication, Smart Card Logon |             |   |
| 📔 Issued Certifi        | icates       | 🚇 Smar                         | tcard Logon RSA period          | Client Authentication, Smart Card Logon |             |   |
| Pending Requ            | uests        | 🗷 Smar                         | tcard Logon RSA 1 Day           | Client Authentication, Smart Card Logon |             |   |
| Failed Reques           | ests         | 🗷 Smar                         | tcard Logon RSA 5 Days          | Client Authentication, Smart Card Logon |             |   |
| Certificat-             | Manage       |                                | card Logon RSA 15 Days          | Client Authentication, Smart Card Logon |             |   |
|                         |              |                                | card Logon RSA 1 Year           | Client Authentication, Smart Card Logon |             |   |
|                         | New          | •                              | card Logon RSA One Month        | Client Authentication, Smart Card Logon |             |   |
|                         | View         | •                              | change                          | Private Key Archival                    |             |   |
|                         | Refresh      | card Logon RSA 234             |                                 | Smart Card Logon, Client Authentication | 1           | = |
|                         | EvenetList   |                                | card Logon RSA 2                | Client Authentication, Smart Card Logon |             |   |
|                         | Export List. |                                | perator true                    | Smart Card Logon, Client Authenticatio  |             |   |
|                         | Help         |                                | ay Smartcard Logon RSA          | Client Authentication, Smart Card Logon |             |   |
|                         |              | 🚇 Enrol                        | Iment Agent                     | Certificate Request Agent               |             |   |
|                         |              | 🚇 PKI E                        | nrollment Agent (Computer)      | Certificate Request Agent               |             |   |
|                         |              | 🚇 PKI C                        | omputer                         | Server Authentication, Client Authentic |             |   |
|                         |              | 🚇 PKI V                        | /eb Server                      | Server Authentication                   |             |   |
|                         |              | 🚇 PKI S                        | martcard User (EA)              | Smart Card Logon, Client Authenticatio  |             |   |
|                         |              | 🚇 Enrollment Agent 4 Different |                                 | Certificate Request Agent               | -           | - |
|                         |              | 🚇 Smar                         | tcard Logon ViPNet              | Smart Card Logon, Client Authentication |             |   |
|                         |              | 🚇 Smar                         | tcard Logon RSA                 | Smart Card Logon, Client Authentication |             |   |
|                         |              | 🚇 Kerbe                        | eros Authentication with ViPNet | KDC Authentication, Smart Card Logon    |             |   |
|                         |              | 🚇 Direc                        | tory Email Replication          | Directory Service Email Replication     |             |   |
|                         |              | 🖳 🖳 Dom                        | ain Controller Authentication   | Client Authentication, Server Authentic |             |   |
|                         |              | 🖳 Kerbe                        | eros Authentication             | Client Authentication, Server Authentic |             |   |

Рисунок 3.19 – Управление шаблонами сертификатов

В появившемся окне выберите пункт **Пользователь со смарт-картой (Smartcard** *Logon)*, щелкните правой кнопкой мыши и выберите **Скопировать шаблон (Duplicate** *Template)* (рисунок 3.20).

| Certificate Templates Console            |                                  |                        |                |              |                                   |  |
|------------------------------------------|----------------------------------|------------------------|----------------|--------------|-----------------------------------|--|
| File Action View Help                    |                                  |                        |                |              |                                   |  |
| 🗢 🔿 🔲 🖴 📔 🖬                              |                                  |                        |                |              |                                   |  |
| Rertificate Templates (s18DC02.diff.pki) | Template Display Name            |                        | Schema Versior | n Version    | Intended Purposes ^               |  |
|                                          | JMS operator true                |                        | 2              | 100.3        | Smart Card Logon, Client Authe    |  |
|                                          | Kerberos Authentication          |                        | 2              | 110.0        | Client Authentication, Server Au  |  |
|                                          | 🚇 Kerberos Authentication with \ | /iPNet                 | 2              | 100.4        | KDC Authentication, Smart Care    |  |
|                                          | 🚇 Key Recovery Agent             | 🗷 Key Recovery Agent 2 |                |              | Key Recovery Agent                |  |
|                                          | OCSP Response Signing            |                        | 101.0          | OCSP Signing |                                   |  |
|                                          | 🚇 One Day Smartcard Logon RSA    | 4                      | 2              | 100.55       | Client Authentication, Smart Ca   |  |
|                                          | PKI Computer                     |                        | 2              | 100.3        | Server Authentication, Client Au  |  |
|                                          | 🚇 PKI Enrollment Agent (Compu    | ter)                   | 2              | 100.6        | Certificate Request Agent         |  |
|                                          | PKI Smartcard User (EA)          |                        | 2              | 100.9        | Smart Card Logon, Client Authe    |  |
|                                          | 🚇 PKI Web Server                 |                        | 2              | 100.3        | Server Authentication             |  |
|                                          | RAS and IAS Server               |                        | 2              | 101.0        | Client Authentication, Server Au  |  |
|                                          | Root Certification Authority     |                        | 1              | 5.1          |                                   |  |
|                                          | Router (Offline request)         |                        | 1              | 4.1          |                                   |  |
|                                          | 🚇 Smartcard Logon                |                        | 1              | 6.1          |                                   |  |
|                                          | Smartcard Logon Default          | Duplicate Template     |                | 100.2        | Smart Card Logon, Client Authe    |  |
|                                          | Real Smartcard Logon RSA         | All Tasks              | •              | 100.112      | Smart Card Logon, Client Authe    |  |
|                                          | 🚇 Smartcard Logon RSA 1 D        |                        |                | 100.102      | Client Authentication, Smart Ca _ |  |
|                                          | Smartcard Logon RSA 1 Y          | Properties             |                | 100.103      | Client Authentication, Smart Ca   |  |
|                                          | Real Smartcard Logon RSA 15      | Help                   |                | 100.101      | Client Authentication, Smart Ca   |  |
|                                          | 🚇 Smartcard Logon RSA 2          |                        | 2              | 100.223      | Client Authentication, Smart Ca   |  |
|                                          | 🚇 Smartcard Logon RSA 234        |                        | 2              | 100.80       | Smart Card Logon, Client Authe    |  |
|                                          | 🚇 Smartcard Logon RSA 3          |                        | 2              | 100.284      | Client Authentication, Smart Ca   |  |
|                                          | 🚇 Smartcard Logon RSA 5 Days     |                        | 2              | 100.101      | Client Authentication, Smart Ca   |  |
|                                          | 🚇 Smartcard Logon RSA One Mo     | nth                    | 2              | 100.103      | Client Authentication, Smart Ca   |  |
|                                          | 🚇 Smartcard Logon RSA period     |                        | 2              | 100.120      | Client Authentication, Smart Ca   |  |
|                                          | Smartcard Logon ViPNet           |                        | 2              | 100.6        | Smart Card Logon, Client Authe    |  |
|                                          | Smartcard User                   |                        | 1              | 11.1         | ×                                 |  |
|                                          | <                                | Ш                      |                | 2            | >                                 |  |

| Рисунок 3.20 - | Создание | копии | шаблона |
|----------------|----------|-------|---------|
|----------------|----------|-------|---------|

В появившемся окне со свойствами шаблона выполните следующие настройки:

1) Введите имя создаваемого шаблона на вкладке *Общие (General)* (рисунок 3.21).

| Prop                                                                                                    | perties                                                                    | of New   | Template     | x               |  |  |  |
|----------------------------------------------------------------------------------------------------|----------------------------------------------------------------------------|----------|--------------|-----------------|--|--|--|
| Subject Name                                                                                                    | Sen                                                                        | ver      | Issuance R   | equirements     |  |  |  |
| Superseded Templa                                                                                                    | tes                                                                        | Exte     | nsions       | Security        |  |  |  |
| Compatibility General                                                                                                    | Request                                                                    | Handling | Cryptography | Key Attestation |  |  |  |
| Template display name:                                                                                                    |                                                                            |          |              |                 |  |  |  |
| Smartcard Logon RSA                                                                                                    |                                                                            |          |              |                 |  |  |  |
| Template name:<br>SmartcardLogonRSA<br>Validity period:<br>1 years ✓                                                                                                    | Template name:<br>SmartcardLogonRSA<br>Validity period:<br>Renewal period: |          |              |                 |  |  |  |
| Validity period:<br>1       years       6       weeks       v         Publish certificate in Active Directory       Do not automatically reenroll if a duplicate certificate exists in Active Directory         Directory       Directory |                                                                            |          |              |                 |  |  |  |
| ОК                                                                                                    | (                                                                          | Cancel   | Apply        | Help            |  |  |  |

Рисунок 3.21 – Свойства шаблона, вкладка General

2) Во вкладке **Безопасность (Security)** добавьте сервисную учетную запись, от имени которой будет запрашиваться выпуск сертификатов для пользователей. Для этого нажмите кнопку **Добавить (Add)** и в появившемся окне найдите созданную учетную запись (в примере, **serviceCA**) (рисунок 3.22 а, б).

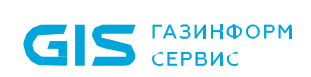

| Pro                     | perties of Ne     | ew Template      | x               |  |  |  |  |
|-------------------------|-------------------|------------------|-----------------|--|--|--|--|
| Subject Name            | Server            | Issuance R       | equirements     |  |  |  |  |
| Compatibility General   | Request Handli    | ng Cryptography  | Key Attestation |  |  |  |  |
| Superseded Templa       | stes              | Extensions       | Security        |  |  |  |  |
| Group or user names:    |                   |                  |                 |  |  |  |  |
| Authenticated Users     |                   |                  |                 |  |  |  |  |
| & g_Enrolment_Age       | nt (DIFF\g_Enrol  | ment_Agent)      |                 |  |  |  |  |
| & dl_Enrolment_Age      | nt (DIFF\dl_Enro  | lment_Agent)     |                 |  |  |  |  |
| 🦓 g_Etoken.Admin (I     | DIFF\g_EtokenAc   | dmin)            |                 |  |  |  |  |
| 👗 admin adminoff (A     | dministrator)     |                  |                 |  |  |  |  |
| Domain Admins (L        | (DIEE) Entermine  | nins)<br>Admine) |                 |  |  |  |  |
| Chiterprise Adminis     | (DIFF \Enterprise | Admins)          |                 |  |  |  |  |
|                         |                   | LLA .            | Demons          |  |  |  |  |
|                         |                   | Add              | Remove          |  |  |  |  |
| Permissions for Authent | ticated Users     | Allow            | Deny            |  |  |  |  |
| Full Control            |                   |                  |                 |  |  |  |  |
| Read                    |                   | ✓                |                 |  |  |  |  |
| Write                   |                   |                  |                 |  |  |  |  |
| Enroll                  |                   |                  |                 |  |  |  |  |
| Autoenroll              |                   |                  |                 |  |  |  |  |
|                         |                   |                  |                 |  |  |  |  |
|                         |                   |                  |                 |  |  |  |  |
| For special permissions | or advanced set   | tings, click     | Advanced        |  |  |  |  |
| Advanced.               |                   |                  | 1.0.0           |  |  |  |  |
|                         |                   |                  |                 |  |  |  |  |
|                         |                   |                  |                 |  |  |  |  |
| ОК                      | Cancel            | Apply            | Help            |  |  |  |  |

a)

| Select this object type:                                                                 |              |
|------------------------------------------------------------------------------------------|--------------|
| Users, Groups, or Built-in security principals                                           | Object Types |
| From this location:                                                                      |              |
| diff.pki                                                                                 | Locations    |
|                                                                                          |              |
| Enter the object names to select ( <u>examples</u> ):<br>serviceCA (serviceCA@dfff_pki)  | Check Names  |
| Enter the object names to select ( <u>examples</u> ):<br>serviceCA (serviceCA@diff.pki)  | Check Names  |
| Enter the object names to select ( <u>examples</u> ):<br>serviceCA (serviceCA@diff.pki)] | Check Names  |

б)

Рисунок 3.22 – Свойства шаблона, вкладка Security

3) Установите для сервисной учетной записи разрешение **Заявка (Enroll)** (рисунок 3.23).

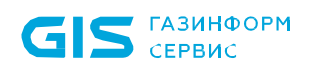

| Properties of New Template                                   |                                          |         |          |              |                 |  |  |
|--------------------------------------------------------------|------------------------------------------|---------|----------|--------------|-----------------|--|--|
| Subject N                                                    | lame                                     | Ser     | ver      | Issuance R   | equirements     |  |  |
| Compatibility                                                | General                                  | Request | Handling | Cryptography | Key Attestation |  |  |
| Supersec                                                     | Superseded Templates Extensions Security |         |          |              |                 |  |  |
| Group or user names:                                         |                                          |         |          |              |                 |  |  |
| & dl_Enro<br>& g_Etok<br>& admin a<br>& Domain<br>& Enterpri | Image: ServiceCA (serviceCA(@diff.pki))  |         |          |              |                 |  |  |
| <                                                            |                                          |         |          |              | >               |  |  |
| Permissions                                                  | for service(                             | CA      | [        | Add<br>Allow | Remove<br>Deny  |  |  |
| Full Contro                                                  | d                                        |         |          |              |                 |  |  |
| Read                                                         |                                          |         |          |              |                 |  |  |
| Write                                                        |                                          |         |          |              |                 |  |  |
| Enroll                                                       |                                          |         |          | ✓            |                 |  |  |
| Autoenroll                                                   |                                          |         |          |              |                 |  |  |
| [                                                            | ОК                                       |         | Cancel   | Apply        | Help            |  |  |

Рисунок 3.23 – Добавление разрешений для сервисной учетной записи

4) Для выпуска сертификата средствами подсистемы управления жизненным циклом токенов, в окне со свойствами шаблона перейдите во вкладку *Имя субъекта (Subject Name)* и установите переключатель на параметр *Предоставляется в запросе (Supply in the request)* (рисунок 3.24).

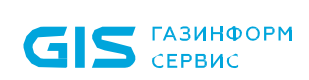

| Properties of New Template                                                                                                    |                                                                                                    |                |                      |                 |  |  |  |
|----------------------------------------------------------------------------------------------------|----------------------------------------------------------------------------------------------------|----------------|----------------------|-----------------|--|--|--|
| Superseded Templa                                                                                                    | Superseded Templates Extensions Security                                                                                         |                |                      |                 |  |  |  |
| Compatibility General                                                                                                    | Request                                                                                                    | Handling       | Cryptography         | Key Attestation |  |  |  |
| Subject Name                                                                                                    | Sen                                                                                                    | ver            | Issuance F           | Requirements    |  |  |  |
| <ul> <li>Supply in the request</li> <li>Use subject information from existing certificates for autoenrollment<br/>renewal requests (*)</li> </ul> |                                                                                                    |                |                      |                 |  |  |  |
| <ul> <li>Build from this Active</li> <li>Select this option to e<br/>simplify certificate adm</li> </ul>                                          | Directory<br>Inforce co<br>ninistration                                                                                          | nsistency      | n<br>among subject r | names and to    |  |  |  |
| Subject name format:                                                                                                    |                                                                                                    |                |                      |                 |  |  |  |
| None                                                                                                    |                                                                                                    |                |                      | ×               |  |  |  |
| Include e-mail nam                                                                                                    | ne in subje                                                                                                    | ect name       |                      |                 |  |  |  |
| Include this information                                                                                                    | Include this information in alternate subject name:  E-mail name DNS name User principal name (UPN) Service principal name (SPN) |                |                      |                 |  |  |  |
| * Control is disabled due                                                                                                    | to compa                                                                                                    | atibility sett | Apply                | Help            |  |  |  |

Рисунок 3.24 – Настройка выпуска сертификата пользователя средствами подсистемы

5) Во вкладке *Шифрование (Cryptography)* установите минимальный размер ключа шифрования – 1024 бит (рисунок 3.25).

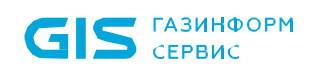

| Prop                                                                                                    | Properties of New Template                                                                                                    |              |                 |  |  |  |  |  |  |
|----------------------------------------------------------------------------------------------------|----------------------------------------------------------------------------------------------------|--------------|-----------------|--|--|--|--|--|--|
| Subject Name                                                                                                    | Server                                                                                                    | Issuance R   | equirements     |  |  |  |  |  |  |
| Superseded Templa                                                                                                    | tes E                                                                                                    | tensions     | Security        |  |  |  |  |  |  |
| Compatibility General                                                                                                    | Request Handling                                                                                                    | Cryptography | Key Attestation |  |  |  |  |  |  |
| Provider Category:                                                                                                    | Provider Category: Legacy Cryptographic Service Provider V                                                                                                    |              |                 |  |  |  |  |  |  |
| Algonium name.                                                                                                    | Algorithm hame: Determined by CSP                                                                                                    |              |                 |  |  |  |  |  |  |
| Minimum key size:                                                                                                    | 1024                                                                                                    |              |                 |  |  |  |  |  |  |
| Choose which cryptogra<br>Requests can use a<br>Requests must use a<br>Providers:<br>Athena ASECard Cry<br>Te Token Base Crypto<br>Infotecs GOST 2012<br>Microsoft Base DSS | Choose which cryptographic providers can be used for requests <ul> <li>Requests can use any provider available on the subject's computer</li> <li>Requests must use one of the following providers:</li> </ul> <li>Providers: <ul> <li>Athena ASECard Crypto CSP</li> <li>e Token Base Cryptographic Provider</li> <li>Infotecs GOST 2012/1024 Cryptographic Service Provider</li> <li>Microsoft Base Cryptographic Provider v1.0</li> <li>Microsoft Base DSS and Diffie-Hellman Cryptographic Provide Y</li> </ul></li> |              |                 |  |  |  |  |  |  |
| Request hash:                                                                                                    | Determined t                                                                                                    | y CSP        | ~               |  |  |  |  |  |  |
| Betermined by CSP                                                                                                    |                                                                                                    |              |                 |  |  |  |  |  |  |
| ОК                                                                                                    | Cancel                                                                                                    | Apply        | Help            |  |  |  |  |  |  |

Рисунок 3.25 – Установка минимального размера ключа шифрования

6) Для сохранения шаблона нажмите **ОК**.

Для публикации созданного шаблона, после его настройки, перейдите на пункт *Шаблоны сертификатов (Certificate Templates)*, щелкните правой кнопкой мыши и выберите *Создать (New)* → *Выдаваемый шаблон сертификата (Certificate Template to Issue)* (рисунок 3.26).

| <b>i</b>             | certsrv - [Certi    | ficatio                    | n Authority (Local)\diff-S18C    | A02-C                                   | A\Certificate Templates]          | × |
|----------------------|---------------------|----------------------------|----------------------------------|-----------------------------------------|-----------------------------------|---|
| File Action V        | iew Help            |                            |                                  |                                         |                                   |   |
| 🧇 🔿 🖄 🤷              | 🔒 🔽                 |                            |                                  |                                         |                                   |   |
| 違 Certification A    | uthority (Local)    | Name                       |                                  | Intend                                  | ed Purpose                        | ^ |
| ⊿ 🚽 diff-S18CA       | 02-CA               | CA Exchange                |                                  | Private                                 | Key Archival                      |   |
| Revoked Certificates |                     | Real Smartcard Logon RSA 3 |                                  | Client Authentication, Smart Card Logon |                                   |   |
| 📔 Issued (           | Certificates        | 🖳 Sm                       | artcard Logon RSA 234            | Smart                                   | Card Logon, Client Authentication |   |
| Pending              | g Requests          | 🗷 Sm                       | artcard Logon RSA 2              | Client                                  | Authentication, Smart Card Logon  |   |
| Failed R             | lequests            | 🖳 JM                       | S operator true                  | Smart                                   | Card Logon, Client Authenticatio  |   |
| Certific             | Manage              |                            | Day Smartcard Logon RSA          | Client                                  | Authentication, Smart Card Logon  |   |
|                      | wanage              |                            | Allment Agent                    | Certific                                | ate Request Agent                 |   |
|                      | New                 | •                          | Certificate Template to Issue    |                                         | ite Request Agent                 | = |
|                      | View                | +                          | Computer                         | Server                                  | Authentication, Client Authentic  |   |
|                      | Defeash             |                            | Web Server                       | Server                                  | Authentication                    |   |
|                      | Keiresh             |                            | Smartcard User (EA)              | Smart                                   | Card Logon, Client Authenticatio  |   |
|                      | Export List         |                            | Ilment Agent 4 Different         | Certific                                | ate Request Agent                 |   |
|                      | Help                |                            | irtcard Logon ViPNet             |                                         | Card Logon, Client Authentication |   |
|                      |                     | 🛎 Sm                       | artcard Logon RSA                | Smart                                   | Card Logon, Client Authentication |   |
|                      |                     | 🖳 Ke                       | beros Authentication with ViPNet | KDC A                                   | uthentication, Smart Card Logon   |   |
|                      |                     | 🚇 Dir                      | ectory Email Replication         | Directo                                 | ory Service Email Replication     |   |
|                      |                     | 🖳 Do                       | main Controller Authentication   | Client                                  | Authentication, Server Authentic  |   |
|                      |                     | 🖳 Ke                       | beros Authentication             | Client Authentication, Server Authentic |                                   |   |
|                      |                     | 🖳 EFS                      | Recovery Agent                   | File Recovery                           |                                   |   |
|                      |                     | 🚇 Bas                      | sic EFS                          | Encryp                                  | ting File System                  |   |
|                      |                     | 🖳 Do                       | main Controller                  | Client                                  | Authentication, Server Authentic  | ~ |
| Enable additional C  | ertificate Template | s on this                  | Certification Authority          |                                         |                                   |   |

Рисунок 3.26 – Выбор выдаваемого шаблона сертификата

В появившемся окне (рисунок 3.27) выберите созданный шаблон сертификата и нажмите **ОК**.

| Enable C                                                                                                    | Certificate Templates                                                                                                    | x  |
|----------------------------------------------------------------------------------------------------|----------------------------------------------------------------------------------------------------|----|
| Select one Certificate Template to enable on this 0<br>Note: If a certificate template that was recently cre<br>nformation about this template has been replicater<br>All of the certificate templates in the organization m<br>For more information, see <u>Certificate Templa</u>                                                                                                    | Certification Authority.<br>Pated does not appear on this list, you may need to wait until<br>d to all domain controllers.<br>Nay not be available to your CA.<br><u>Ste Concepts.</u> |    |
| Name                                                                                                    | Intended Purpose                                                                                                    | ~  |
| R Authenticated Session                                                                                                    | Client Authentication                                                                                                    |    |
| CEP Encryption                                                                                                    | Certificate Request Agent                                                                                                    |    |
| 🗷 Code Signing                                                                                                    | Code Signing                                                                                                    | =  |
| 🚇 Smartcard Logon RSA                                                                                                    | Client Authentication, Smart Card Logon                                                                                                    |    |
| Reprint Agent Copy of Enrollment Agent                                                                                                    | Certificate Request Agent                                                                                                    |    |
| Cross Certification Authority                                                                                                    | <al></al>                                                                                                    |    |
| Enrollment Agent (Computer)                                                                                                    | Certificate Request Agent                                                                                                    |    |
| 🗷 Enrollment Agent Token System                                                                                                    | Certificate Request Agent                                                                                                    |    |
| Representation of the second second s | Certificate Request Agent                                                                                                    |    |
| Exchange Signature Only                                                                                                    | Secure Email                                                                                                    |    |
| R Exchange User                                                                                                    | Secure Email                                                                                                    | ~  |
|                                                                                                    | OK Canc                                                                                                    | el |

Рисунок 3.27 – Публикация созданного шаблона

# 4 Настройки на сервере «Блокхост-Сеть»

## 4.1 Выпуск и установка сертификата агента регистрации

Выпуск и установка сертификата агента регистрации осуществляется на рабочее место администратора безопасности с установленной серверной версией средства защиты от несанкционированного доступа «Блокхост-Сеть 4».

Для возможности выпуска сертификатов пользователей, необходимо наличие в оснастке **Сертификаты (Certificates)** в разделе **Личные (Personal)** установленного сертификата, выпущенного по шаблону сертификата агента регистрации.

Для создания сертификата выполните следующие действия:

1) Выполните вход в систему под сервисной учетной записью (*serviceCA*) и перейдите в оснастку сертификатов *certmgr.msc*, либо выполните вход в систему под административной учетной записью и запустите оснастку сертификатов (рисунок 4.1) изпод сервисной учетной записи командой

🚋 certmgr - [Сертификаты - текущий пользователь] 🚡 Файл Действие Вид Избранное Окно Справка - 8 × 🦛 🔿 🔚 🖸 📰 🗊 Сертификаты - текущий пользователь Имя логического хранилища 🧮 Личное 🚞 Личное Доверенные корневые центры сертификации 🚞 Доверенные корневые центры сертификации Доверительные отношения в предприятии Доверительные отношения в предприятии Промежуточные центры сертификации 📔 Промежуточные центры сертификации Объект пользователя Active Directory 📔 Объект пользователя Active Directory Доверенные издатели Доверенные издатели Сертификаты, к которым нет доверия 🚞 Сертификаты, к которым нет доверия Сторонние корневые центры сертификации 🚞 Сторонние корневые центры сертификации Доверенные лица 🚞 Доверенные лица Запросы заявок на сертификат 🗎 Запросы заявок на сертификат Доверенные корневые сертификаты смарт-карты 🛄 Доверенные корневые сертификаты смарт-карты

runas /user:<домен\имя пользователя> "cmd /C start /B certmgr.msc"

Рисунок 4.1 – Оснастка Сертификаты (Certificates)

2) В левой части окна перейдите в раздел *Личные (Personal)* и по щелчку правой кнопкой мыши выберите *Bce задачи (All Task)* → *Запросить новый сертификат (Request New Certificate)* (рисунок 4.2).

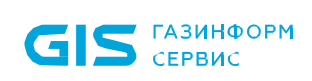

| 🚡 certmgr - [Сертификаты - текущий пользов                  | атель\Личное] |                         |       |  |
|-------------------------------------------------------------|---------------|-------------------------|-------|--|
| 🚰 Файл Действие Вид Избранное О                             | кно Справка   |                         | _ 8 × |  |
|                                                             |               |                         |       |  |
| 🙀 Сертификаты - текущий пользователь                        |               | Тип объекта             |       |  |
| Пичное<br>Поиск сертификатов                                | ации          | 🚞 Сертификаты           |       |  |
| Все задачи 🔸                                                | Поиск се      | ртификатов              |       |  |
| Вид +                                                       | Запроси       | ъ новый сертификат      |       |  |
| Новое окно отсюда                                           | Импорт.       |                         |       |  |
| Новый вид панели задач                                      | Дополни       | 1ополнительные операции |       |  |
| <ul> <li>Обновить</li> <li>Экспортировать список</li> </ul> | рт-карты      |                         |       |  |
| Справка                                                     |               |                         |       |  |
|                                                             | -             |                         |       |  |
|                                                             |               |                         |       |  |
|                                                             |               |                         |       |  |
|                                                             |               |                         |       |  |
|                                                             |               |                         |       |  |
|                                                             |               |                         |       |  |
|                                                             |               |                         |       |  |
|                                                             |               |                         |       |  |
| <br>Запросить новый сертификат от центра сертиф             | икации (ЦС) в | том домене              |       |  |

Рисунок 4.2 – Запрос нового личного сертификата

3) В появившемся окне **Регистрация сертификатов** выберите **Политика** *регистрации Active Directory (Active Directory Enrollment Policy)* и нажмите **Далее** (рисунок 4.3).

| Регистрация сертификатов                                                                                                 |                                                                          |
|----------------------------------------------------------------------------------------------------|--------------------------------------------------------------------------|
| Выбор политики регистрации сертификатов                                                                                  |                                                                          |
| Политика регистрации сертификатов позволяет регистрировать<br>заранее шаблонов сертификатов. Политика регистрации сертис | о сертификаты на основании заданных<br>фикатов уже могла быть настроена. |
| Настраиваемые администратором                                                                                            |                                                                          |
| Политика perистрации Active Directory                                                                                    | *                                                                        |
| Настраиваемые пользователем                                                                                              | Добавить                                                                 |
|                                                                                                    |                                                                          |
| Дополнительные сведения о <u>политике регистрации сертификат</u>                                                         | 08                                                                       |
|                                                                                                    |                                                                          |

Рисунок 4.3 – Выбор политики регистрации сертификата

4) Выберите шаблон сертификата, созданный в центре сертификации (например,

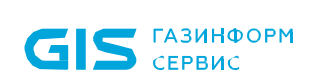

Enrollment Agent Token System) (рисунок 4.4).

| Регистрация сертификатов                                                                        |                                                            |                                      |     |
|-------------------------------------------------------------------------------------------------|------------------------------------------------------------|--------------------------------------|-----|
| Запрос сертификатов<br>Можно запросить следующие типы с<br>запросить, а затем нажмите кнопку "З | ертификатов. Выберите сертификат<br>Заявка".               | ы, которые необходимо                |     |
| Active Directory Enrollment Policy                                                              |                                                            |                                      | *   |
| Enrollment Agent Token System                                                                   | Остояние: Доступно                                         | Подробности 💙                        |     |
| One Day Smartcard Logon RSA<br>Требуется больше данных<br>для настройки параметров              | Остояние: Доступно<br>для подачи заявки на этот сертифика. | Подробности 💙<br>кат. Щелкните здесь |     |
| Smartcard Logon RSA                                                                             | Остояние: Доступно                                         | Подробности 💙                        |     |
| Требуется больше данных<br>для настройки параметров                                             | для подачи заявки на этот сертифи<br>в.                    | кат. Щелкните здесь                  | +   |
| Показать все шаблоны<br>Дополнительные сведения о сертифи                                       | катах                                                      |                                      |     |
|                                                                                                 |                                                            | <u>З</u> аявка Отме                  | ена |

Рисунок 4.4 – Выбор шаблона сертификата

5) Дождитесь выпуска и установки сертификата в хранилище **Личное** (рисунок 4.5 а) и нажмите **Готово** (рисунок 4.5 б).

| 📮 Pe | гистрация сертификатов                                                 |                                   |                |
|------|------------------------------------------------------------------------|-----------------------------------|----------------|
|      | Результаты установки сертиф                                            | икатов                            |                |
|      | Следующие сертификаты были получ<br>Active Directory Enrollment Policy | ены и установлены на данном компь | ютере.         |
|      | ☑ Enrollment Agent Token System                                        | √ <b>Состояние:</b> Успешно       | Подробности 🗸  |
|      |                                                                        |                                   |                |
|      |                                                                        |                                   | <u>Г</u> отово |

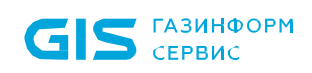

| Консоль1 - [Корень консоли\Сертификаты - текул                                                                                                    | щий пользователь\Лично<br><u>С</u> правка | е\Сертификаты]  |               |                   |             |          |                         | - # x |
|----------------------------------------------------------------------------------------------------|-------------------------------------------|-----------------|---------------|-------------------|-------------|----------|-------------------------|-------|
| 🗢 🔿 🖄 📰 🤞 🔀 🖸 🖬                                                                                                    |                                           |                 |               |                   |             |          |                         |       |
| Корень консоли                                                                                                    | Кому выдан                                | Кем выдан       | Срок действия | Назначения        | Имя         | Сост Шаб | Действия                |       |
| <ul> <li>Сертификаты - текущии пользователь</li> <li>Пичное</li> </ul>                                                                                                    | ServiceCA                                 | diff-S18CA02+CA | 30.06.2021    | Агент запроса сер | <her></her> | Enro     | Сертификаты             |       |
| 🕮 Сертификаты                                                                                                    |                                           |                 |               |                   |             |          | Дополнительные действия | •     |
| <ul> <li>Доверенные корневые центры сертифик</li> <li>Зарадительные отколнение в посториях</li> </ul>                                                                                                    |                                           |                 |               |                   |             |          | serviceCA5              | -     |
| <ul> <li>Промежуточные центры сертификации</li> <li>Объект пользователя Асбие Directory</li> <li>Доверенные адателя</li> <li>Сертификаты, которым нет доверна</li> <li>Сертификаты, которым нет доверна</li> <li>Доверенные плана</li> <li>Доверенные корнивецие сертификаты сина</li> <li>Доверенные корнивецие сертификаты сина</li> </ul> |                                           |                 |               |                   |             |          | Дополнительные действия | ,     |
| ۰ <u>س</u> ،                                                                                                    | 4                                         |                 | 211           |                   |             |          |                         |       |
| Хранилище Личное содержит 1 сертификат.                                                                                                    |                                           |                 |               |                   |             |          |                         |       |
|                                                                                                    |                                           |                 |               |                   |             |          |                         |       |

б)

Рисунок 4.5 – Установка сертификата в хранилище Личное

#### 4.2 Создание профилей в настройках подсистемы

Для корректной работы подсистемы управления жизненным циклом токенов по выпуску сертификатов необходимо создать профиль для выпуска сертификата в настройках подсистемы управления жизненным циклом токенов.

Откройте консоль администрирования Блокхост-Сеть и перейдите в раздел Настройки

→ **Выпуск сертификатов** по кнопке <sup>(©)</sup> (рисунок 4.6).

| 🔀 Блок | схост-Сеть 4         |                           |                     |                        |                   | -                |         | ×  |
|--------|----------------------|---------------------------|---------------------|------------------------|-------------------|------------------|---------|----|
| &      | Настройки            |                           |                     |                        |                   |                  |         |    |
| κ∱π    | Выпуск сертификатов* | Выпуск сертификатов       |                     |                        |                   |                  |         |    |
| 70     | Другие параметры     | 🕙 Создать профиль 🔍 Поиск |                     |                        |                   | Все типы         | Ŧ       | ו  |
| 8      | Почтовые уведомления | 💿 Просмотреть 🖉 Изменить  | 🗑 Удалить           |                        |                   |                  |         |    |
|        | Шаблоны актов        | Профиль 🔻 Тип УЦ          | Прокси-клиент Домен | Имя пользователя       | Центр сертификаци | Шаблон сертифика | Описани | le |
|        |                      | Профиль 3 🚸 Microsoft CA  | W102 pki.local      | pki.local\serviceca    | s09dc.pki.local\  | SmartcardLogo    |         |    |
|        |                      | Профиль 2 🗳 Microsoft CA  | pki.local           | pki.local\service_user | s09dc.pki.local\  | SmartcardLogo    |         |    |
|        |                      | Профиль1 🔶 Microsoft CA   | pki.local           | pki.local\serviceca    | s09dc.pki.local\  | SmartcardLogo    |         |    |
|        |                      |                           |                     |                        |                   |                  |         |    |
|        |                      |                           |                     |                        |                   |                  |         |    |
|        |                      |                           |                     |                        |                   |                  |         |    |
|        |                      |                           |                     |                        |                   |                  |         |    |
|        |                      |                           |                     |                        |                   |                  |         |    |
|        |                      |                           |                     |                        |                   |                  |         |    |
|        |                      |                           |                     |                        |                   |                  |         |    |
|        |                      |                           |                     |                        |                   |                  |         |    |
|        |                      |                           |                     |                        |                   |                  |         |    |
|        |                      |                           |                     |                        |                   |                  |         |    |
|        |                      |                           |                     |                        |                   |                  |         |    |
|        |                      |                           |                     |                        |                   |                  |         |    |
| E      |                      |                           |                     |                        |                   |                  |         |    |
| £2.    | Применить Отмена     |                           |                     |                        |                   |                  |         |    |
| 8      |                      |                           |                     |                        |                   |                  |         |    |

Рисунок 4.6 – Раздел Настройки

Для каждого созданного профиля в окне **Выпуск сертификатов** отображается информация:

- Профиль наименование профиля;
- Тип УЦ центр сертификации выпускающий сертификат (Microsoft CA/DogTag);

– *Прокси*-клиент – клиентская рабочая станция, выбранная для взаимодействия с центром сертификации;

- *Домен* наименование домена;
- Имя пользователя наименование сервисной учетной записи;
- Центр сертификации адрес центра сертификации;
- *Шаблон сертификата* шаблон сертификата для входа;
- Описание подробное описание профиля.

При необходимости, любой из созданных профилей возможно изменить или удалить с помощью соответствующих кнопок в верхней части вкладки (рисунок 4.6).

### 4.2.1 Создание профиля Microsoft CA

Для создания профиля по выпуску сертификатов центра сертификации Microsoft CA

| G     | <b>S</b> сервис      | СЗИ от<br>Руковод<br>Настрой                                                   | НСД «Блокхост-Сеть 4»<br>цство администратора безопа<br>йка подсистемы управления т | сности. Часть 3<br>окенами, ЦС Microsoft CA              |
|-------|----------------------|--------------------------------------------------------------------------------|-------------------------------------------------------------------------------------|----------------------------------------------------------|
| наж   | мите на кнопку 💿     | и выберите                                                                     | <i>Microsoft CA</i> (рису                                                           | нок 4.7).                                                |
| 🗙 Бло | окхост-Сеть 4        |                                                                                |                                                                                     | - 🗆 ×                                                    |
| Å     | Настройки            |                                                                                |                                                                                     |                                                          |
| к∱я   | Выпуск сертификатов* | Выпуск сертификатов                                                            |                                                                                     |                                                          |
| 冏     | Другие параметры     | 🕙 Создать профиль 🔍 Поиск                                                      |                                                                                     | Все типы 💌                                               |
| F     | Почтовые уведомления | <ul> <li>FreeIPA/Dogtag</li> <li>Изменить ШУд</li> <li>Microsoft CA</li> </ul> | далить                                                                              |                                                          |
|       | Шаблоны актов        | Прок                                                                           | си-клиент Домен Имя пользователя                                                    | Центр сертификаци Шаблон сертифика <sup>-</sup> Описание |
|       |                      | Профиль 3 Ф Microsoft CA                                                       | W102 pki.local pki.local\serviceca                                                  | s09dc.pki.local\ SmartcardLogo                           |

Рисунок 4.7 – Выбор центра сертификации

В появившемся окне (рисунок 4.8) введите наименование профиля, его описание, при необходимости, и параметры сервисной учетной записи (имя пользователя и пароль) в соответствующих полях.

| 🔀 Создание профиля Act | tive Directory          | 2        |
|------------------------|-------------------------|----------|
| Имя профиля            |                         |          |
| Профиль 4              |                         |          |
| Описание               |                         |          |
| Введите описание прос  | филя                    |          |
| Указать прокси-клиен   | нт для предоставления д | оступа 🛈 |
| Каталог учетных за     | аписей 🛈                |          |
| Active Directory       |                         |          |
| pki.local              |                         |          |
|                        |                         |          |
| Выпуск сертифика       | тов                     |          |
| Имя пользователя 🛈     | serviceca               |          |
| Пароль                 | •••••                   | O        |
|                        | Подключиться            |          |
|                        | Создать                 | Отмена   |

Рисунок 4.8 – Создание профиля AD

Нажмите кнопку Подключиться (рисунок 4.8).

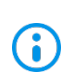

При возникновении ошибки при подключении убедитесь, что для вводимой сервисной учетной записи или для группы, в которую учетная запись входит,
правилами клиентской политики безопасности не установлен запрет на аутентификацию Windows (подробное описание приведено в документе «СЗИ от НСД «Блокхост-Сеть 4». Руководство администратора безопасности. Часть 1. Управление политиками»).

После успешного подключения произойдет запуск получения списка сертификатов выбранной сервисной учетной записи и в нижней части окна появится информация о подключении (рисунок 4.9).

| 🔀 Создание профиля Active Directory<br>Имя профиля                   | × |
|----------------------------------------------------------------------|---|
| Профиль 4                                                            | ] |
| Описание                                                             |   |
| Введите описание профиля                                             |   |
| Указать прокси-клиент для предоставления доступа ③                   | J |
| Каталог учетных записей 😳                                            |   |
| Active Directory                                                     |   |
| pki.local                                                            |   |
| Выпуск сертификатов                                                  |   |
| Имя пользователя 🛈 serviceca                                         |   |
| Пароль                                                               |   |
| Изменить                                                             | ] |
| Имя центра сертификации Microsoft CA<br>s09dc.pki.local\pki-S09DC-CA |   |
| Сертификат агента регистрации - Enrollment Agent 🛈 C                 | . |
| 46fcbcb7ebb9525ff819566a343ceb9c53623d02                             | 1 |
| Шаблон сертификата для входа С                                       |   |
| Не задано 🔹                                                          |   |
| Таймаут ожидания при выпуске сертификата, сек 30                     | ] |
| Размер ключа, бит 1024 🚆                                             | ] |
| Публиковать выдаваемые сертификаты в ActiveDirectory 🛈               |   |
| Создать Отмена                                                       |   |

Рисунок 4.9 – Выбор сертификата агента регистрации и шаблона для входа

В поле *Сертификат агента регистрации – Enrollment Agent* отобразится необходимый сертификат агента регистрации, установленный в личное хранилище оснастки *Сертификаты*.

 $\bigcirc$ 

Если в личном хранилище выбранной учетной записи несколько сертификатов, в поле *Сертификат агента регистрации – Enrollment Agent* появится возможность выбора необходимого сертификата по кнопке **Выбрать** *сертификат* (рисунок 4.10 а).

| 🗙 Создание профиля Active Directory                  | × |
|------------------------------------------------------|---|
| Имя профиля                                          |   |
| Профиль 4                                            |   |
| Описание                                             |   |
|                                                      |   |
|                                                      |   |
| Указать прокси-клиент для предоставления доступа 🛈   |   |
| Каталог учетных записей 🛈                            |   |
| Active Directory                                     |   |
| pki.local                                            |   |
|                                                      |   |
| Выпуск сертификатов                                  |   |
| Имя пользователя ③ serviceca                         |   |
| Пароль                                               |   |
| Изменить                                             | ] |
|                                                      |   |
| Имя центра сертификации Microsoft CA                 |   |
| s09dc.pki.local\pki-S09DC-CA                         |   |
| Сертификат агента регистрации - Enrollment Agent 🛈 C |   |
| Выбрать сертификат                                   |   |
| Создать Отмена                                       |   |

a)

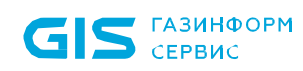

| 🗙 Выбор сертификата агента | арегистрации |                  |                  | × |
|----------------------------|--------------|------------------|------------------|---|
| Наименование               | Издатель     | Действителен от  | Действителен до  |   |
| serviceca                  | pki-S09DC-CA | 06.06.2023 16:39 | 05.06.2025 16:39 | Ο |
| serviceca                  | pki-S09DC-CA | 06.06.2023 16:30 | 05.06.2025 16:30 | 0 |
|                            |              | Отмена           | Применит         | Ъ |

б)

Рисунок 4.10 – Выбор сертификата агента регистрации из списка

При отсутствии в личном хранилище оснастки **Сертификаты** сертификата агента регистрации выбранной учетной записи, после попытки получения списка сертификатов, в окне настроек появится запись об отсутствии сертификата агента регистрации (рисунок 4.11).

Необходимо установить сертификат в личное хранилище, последовательно выполняя действия, описанные в разделе *Установка сертификата агента регистрации в хранилище,* и нажать кнопку <sup>С</sup>.

Имя центра сертификации Microsoft CA s09dc.pki.local\pki-S09DC-CA Сертификат агента регистрации - Enrollment Agent ③ С Отсутствует ④

Рисунок 4.11 – Отсутствие сертификата агента регистрации

После добавления сервисной учетной записи нажмите кнопку *Применить* для перезапуска службы *GIS.ServerTokenSystem*.

В поле *Шаблон сертификата для входа* (рисунок 4.12) необходимо выбрать из списка шаблон сертификата пользователя, созданный в центре регистрации (например, *SmartcardLogonCA*).

39

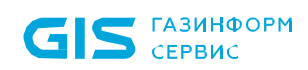

| шавлоп сертификата для входа о |
|--------------------------------|
| SmartcardLogonTokensystem      |
| EFSRecovery                    |
| EnrollmentAgentCA              |
| EnrollmentAgenttokensystem     |
| KerberosAuthentication         |
| Machine                        |
| SmartcardLogonCA               |

Рисунок 4.12 – Выбор шаблона сертификата для входа

Имя шаблона сертификата пользователя в поле Шаблон сертификата для входа соответствует имени, заданному при создании шаблона в центре сертификации на вкладке Общие (General) в параметре Имя шаблона (Template name) (рисунок 4.13).

| Smartcard Logon RSA 2 Properties                                                                                                    | ? X         |
|----------------------------------------------------------------------------------------------------|-------------|
| Subject Name Issuance Requirement                                                                                                    | s           |
| Superseded Templates Extensions Security                                                                                                    | Server      |
| General Compatibility Request Handling Cryptography Key                                                                                                    | Attestation |
| Template display name:                                                                                                    |             |
| Smartcard Logon RSA 2                                                                                                    |             |
| Template name:<br>SmartcardLogonRSA2                                                                                                    |             |
| Validity period:<br>Validity period:<br>Validity per |             |
| <ul> <li>Publish certificate in Active Directory</li> <li>Do not automatically reenroll if a duplicate certificate exists in<br/>Directory</li> </ul>                                                                                                    | n Active    |
| OK Cancel Apply                                                                                                    | Help        |

Рисунок 4.13 – Шаблон сертификата для входа

После нажатия кнопки Создать профиль отобразится в списке и будет доступен к

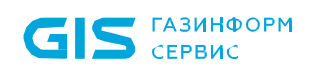

выбору при выпуске токена пользователю для входа по сертификату (рисунок 4.14).

| 🗙 Выпуск токена для в | хода по управляемому сертификату | ×   |
|-----------------------|----------------------------------|-----|
| ruToken, S/N 0951209  | 993                              |     |
| Пользователь          | Иванов Иван Иванович 🖉 🔟         |     |
| Домен                 | ♠ Active Directory               |     |
| Профиль выпуска       | Профиль 1 🔹 💿                    |     |
| Имя токена            | Rutoken ECP <no label=""></no>   |     |
| Инвентарный номер     |                                  |     |
| Комментарий           |                                  |     |
|                       |                                  |     |
|                       |                                  |     |
|                       |                                  |     |
| 🔵 Инициализирова      | ать Отмена Примени               | ИТЬ |

Рисунок 4.14 – Отображение профиля при выпуске токена

### 4.2.2 Добавление прокси-клиента для взаимодействия с ЦС

При эксплуатации серверной части «СЗИ от НСД «Блокхост-Сеть 4» под управлением ОС семейств Linux не предусматривается возможность взаимодействия с центром сертификации Microsoft CA напрямую.

Для возможности обращения к центру сертификации Microsoft CA серверной части «C3И от HCД «Блокхост-Сеть 4» под управлением OC Linux с целью выпуска сертификатов Microsoft CA необходимо выбрать одну из клиентских рабочих станций под управлением OC Windows и назначить ее прокси-клиентом, через который будет происходить взаимодействие с центром сертификации Microsoft CA.

Установка флага *Указать прокси-клиент для представления доступа* (рисунок 4.15) позволяет выбрать клиентскую рабочую станцию Блокхост-Сеть под управлением OC Windows для взаимодействием с центром сертификации Microsoft CA.

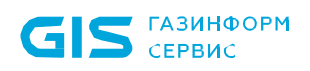

**i** 

При обращении к центру сертификации Microsoft CA серверной части «СЗИ от НСД «Блокхост-Сеть 4» под управлением ОС Windows установка флага является опциональной.

| 🗙 Создание профиля Active Directory                                                                                                    | × |
|----------------------------------------------------------------------------------------------------|---|
| Имя профиля                                                                                                    |   |
| Профиль 1                                                                                                    | ] |
| Описание                                                                                                    |   |
| Введите описание профиля                                                                                                    |   |
| Указать прокси-клиент для предоставления доступа ③                                                                                                    |   |
| Для выпуска сертификатов необходимо выбрать клиент Блокхост-<br>Сеть на ОС Windows (proxy-клиент).<br>Он будет использоваться для взаимодействия с удостоверяющим<br>центром Microsoft.                                                                                 |   |
| Proxy-клиент должен удовлетворять следующим требованиям:<br>- всегда быть онлайн (в противном случае управление токенами и<br>сертификатами будет недоступно)<br>- должен быть установлен компонент <u>RSAT: Active Directory</u><br><u>Certificate Services Tools.</u> |   |
| Выбрать клиент                                                                                                    |   |
| Создать Отмена                                                                                                    |   |

Рисунок 4.15 – Добавление прокси-клиента

При этом прокси-клиент должен удовлетворять следующим требованиям:

– всегда быть в состоянии онлайн (для возможности выпуска сертификатов);

– на клиенте должен быть установлен компонент **RSAT Active Directory Certificate Services (AD CS) tools (<u>https://learn.microsoft.com/en-us/troubleshoot/windows-</u><u>server/system-management-components/remote-server-administration-tools</u>).** 

По кнопке добавьте клиентскую рабочую станцию Блокхост-Сеть под управлением ОС Windows, которая будет использоваться для взаимодействия с центром сертификации Microsoft CA (рисунок 4.16).

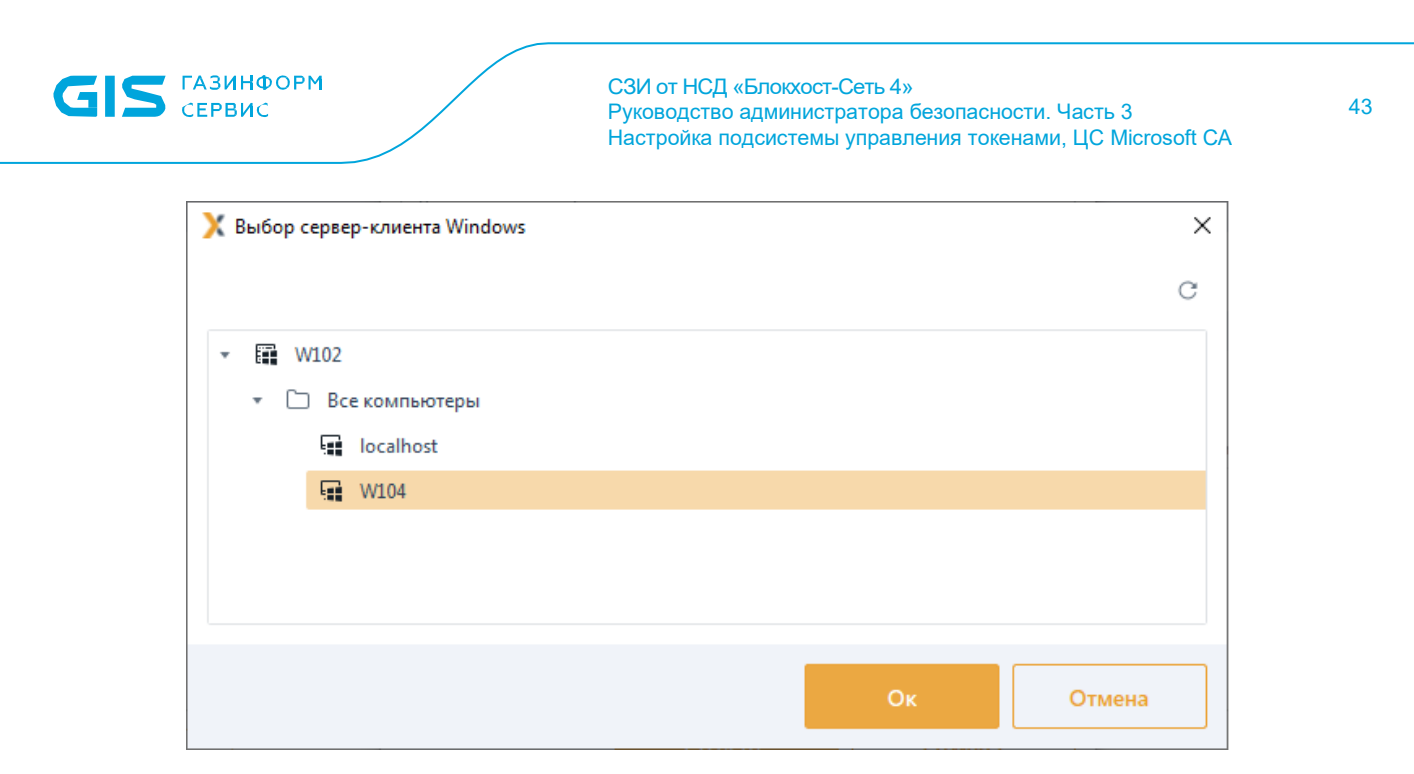

Рисунок 4.16 – Выбор прокси-клиента

Введите наименование профиля, его описание и параметры сервисной учетной записи (имя пользователя и пароль) в соответствующих полях (рисунок 4.17).

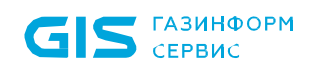

| 🗙 Создание профиля Active Direc | tory            |            |         | × |
|---------------------------------|-----------------|------------|---------|---|
| Имя профиля                     |                 |            |         |   |
| Профиль 1                       |                 |            |         | ] |
| Описание                        |                 |            |         |   |
| Введите описание профиля        |                 |            |         |   |
| 🗹 Указать прокси-клиент для пр  | едоставления до | оступа 🛈   |         |   |
| Прокси-клиент Windows 📲         | W104 :          |            |         | 1 |
| Каталог учетных записей         | 0               |            |         | 1 |
| Active Directory                |                 |            |         |   |
| pki.local                       |                 |            |         |   |
| Выпуск сертификатов             |                 |            |         |   |
| Имя пользователя 🛈 serv         | riceca          |            |         |   |
| Пароль •••                      | •••••           |            |         |   |
| КИ                              | менить          |            |         | ] |
|                                 |                 |            |         |   |
| Имя центра сертификации Micros  | oft CA          |            |         |   |
| s09dc.pki.local\pki-S09DC-CA    |                 |            |         |   |
| Сертификат агента регистрации - | Enrollment Ager | nt 🛈 C     |         |   |
| 4ee2b7711c6db5e1c4b5878af618ff  | ff8aa90fc8      |            | $\odot$ |   |
| Шаблон сертификата для входа С  | ;               |            |         |   |
| SmartcardLogonTokensystem       |                 |            | •       | ] |
| Таймаут ожидания при выпуске се | ертификата, сек |            | 30      | ] |
| Размер ключа, бит               |                 |            | 1024 🌲  | ] |
| 🗌 Публиковать выдаваемые сер    | тификаты в Acti | veDirector | y 🛈     |   |
| Co                              | оздать          | C          | )тмена  |   |

Рисунок 4.17 – Ввод данных для создания профиля

Дальнейшие действия по созданию профиля выпуска сертификата аналогичны описанным в разделе **Создание профиля Microsoft CA**.

Необходимо обратить внимание, что все шаги по выпуску и установке сертификата агента регистрации, описанные в разделе Создание профиля Microsoft CA выполняются на клиентской рабочей станции, выбранной в качестве прокси-клиента.

При необходимости, прокси-клиента возможно изменить или удалить с помощью контекстного меню (рисунок 4.18).

При удалении или изменении прокси-клиента все его настройки будут утеряны.

| 🗙 Создание профиля Active Directory |                     | × |
|-------------------------------------|---------------------|---|
| Имя профиля                         |                     |   |
| Профиль 1                           |                     | 1 |
| Описание                            |                     | 1 |
| Введите описание профиля            |                     | l |
| Указать прокси-клиент для предост   | ставления доступа 🛈 | l |
| Прокси-клиент Windows 🖬 W104        | 04 🛱 Заменить       | l |
| Каталог учетных записей 🛈           | 🔟 Удалить           |   |

Рисунок 4.18 – Изменение прокси-клиента

Флаг Публиковать выдаваемые сертификаты в Active Directory (рисунок 4.19) необходим для того, чтобы все выпускаемые сертификаты публиковались в Active Directory пользователя, который был указан при выпуске токена. Посмотреть их можно на домен-контроллере: Active Directory Users and Computers → Свойства пользователя → Published Certificates.

При отзыве токена через подсистему управления токенами, выпущенный сертификат автоматически удаляется из Active Directory пользователя (при отзыве через оснастку Windows этого не произойдет).

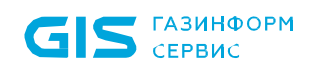

| 🔀 Создание профиля Active Directory                    | × |
|--------------------------------------------------------|---|
| Имя профиля                                            |   |
| Профиль 1                                              |   |
| Описание                                               |   |
| Введите описание профиля                               |   |
| 🖌 Указать прокси-клиент для предоставления доступа ③   | 1 |
| Прокси-клиент Windows 🔛 W104 :                         | 1 |
| Каталог учетных записей 🛈                              |   |
| Active Directory                                       |   |
| pki.local                                              |   |
| Выпуск сертификатов                                    | 1 |
| Имя пользователя 🙂 serviceca                           |   |
| Пароль                                                 |   |
| Изменить                                               |   |
|                                                        |   |
| Имя центра сертификации Microsoft CA                   |   |
| s09dc.pki.local\pki-S09DC-CA                           |   |
| Сертификат агента регистрации - Enrollment Agent 🛈 Ĉ   |   |
| 4ee2b7711c6db5e1c4b5878af618ffff8aa90fc8 O             |   |
| Шаблон сертификата для входа $ { m C} $                |   |
| SmartcardLogonTokensystem •                            |   |
| Таймаут ожидания при выпуске сертификата, сек 30       |   |
| Размер ключа, бит 1024 🌲                               |   |
| Публиковать выдаваемые сертификаты в ActiveDirectory ③ |   |
| Создать Отмена                                         |   |

Рисунок 4.19 – Публиковать выдаваемые сертификаты в AD

# 5 Особенности при выпуске токена средствами подсистемы

При выпуске токена средствами подсистемы жизненного цикла токенов, с записью на него сертификата для входа пользователя или при использовании токена для входа по паролю, на токен записывается информация служебного характера (рисунок 5.1).

| 🔗 Единый Клиент JaCarta               |                                         |                              |         |
|---------------------------------------|-----------------------------------------|------------------------------|---------|
| Единый Клие                           | нт <b>JaCarta</b>                       |                              | Аладдин |
|                                       | JaCarta                                 |                              |         |
| JaCarta                               | Информация о токене РКІ                 |                              |         |
|                                       | Операции с приложением                  |                              |         |
|                                       | Сменить PIN-код                         | код <u>Создать запрос на</u> |         |
|                                       | Разблокировать PIN-<br>код пользователя | ть                           |         |
|                                       | Ключи и сертификаты                     |                              |         |
|                                       | 6666\e015\000b\4653                     | 0.19 Кбайт                   |         |
|                                       |                                         |                              |         |
|                                       |                                         |                              |         |
|                                       |                                         |                              |         |
| 🔅 Настройки                           |                                         |                              |         |
| Переключиться в режим<br>пользователя |                                         |                              |         |

Рисунок 5.1 – Запись служебной информации при выпуске токена

Служебная информация на токене не подлежит удалению или редактированию. Указанные действия приведут к некорректной работе подсистемы с используемым токеном, и ошибкам при выполнении операций с ним.

Дальнейшие действия администратора по работе с подсистемой управления жизненным циклом токенов описаны в документе «СЗИ от НСД «Блокхост-Сеть 4». Руководство администратора безопасности. Часть 5. Управление токенами».

# 6 Настройка прозрачного входа в RDGW

Удалённое подключение к рабочей станции осуществляется через RDGW (защищённый RDP), используется аутентификация на шлюзе удалённых рабочих столов по сертификату, сохранённому на токене.

Прозрачный вход возможен только в случае разрешённого для пользователя типа входа «Аутентификация Windows» в разделе клиентской политики «Управление входом в ОС» (подробное описание приведено в документе «СЗИ от НСД «Блокхост-Сеть 4». Руководство администратора безопасности. Часть 1. Управление политиками»).

Для настройки прозрачного входа необходимо выполнить следующие действия:

- 1) Выполнить запуск *mstsc* и настроить RDGW вход.
- 2) Сохранить настройки в отдельный файл, например, *rdgw.rdp*.
- 3) Проверить возможность подключения по RDGW.
- 4) Открыть сохранённый файл *rdgw.rdp* в блокноте и добавить параметры:

promptcredentialonce:i:0
prompt for credentials on client:i:0
prompt for credentials:i:0

где:

*promptcredentialonce:i:0* – соответствует снятию флага «использовать мои учётные данные шлюза для удалённого компьютера»;

prompt for credentials on client:i:0 prompt for credentials:i:0

отключают запрос данных локальной станции, заставляя искать сохранённые credentials.

5) Сохранить файл *rdgw.rdp*.

6) Сохранить credentials входа через с указанием полного имени рабочей станции, включая суффикс домена (например, gis.lan или da.lan):

cmdkey /add:targetname /user:username /pass:password

Например:

### cmdkey /add:test.da.lan /user:testuser /pass:TestPassw0rd

В результате данной настройки пользователь вводит ПИН-код от смарт-карты для аутентификации на шлюзе рабочих столов по сертификату и подключается к удалённой рабочей станции без дополнительного ввода логина и пароля.

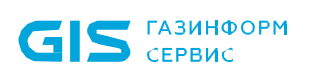

# 7 Настройка входа по сертификатам ЦС Microsoft CA в OC Linux

Перед настройкой входа по сертификатам на рабочие станции под управлением ОС семейства Linux необходимо убедиться в том, что на рабочих станциях установлены все последние обновления ОС и что на рабочей станции установлена клиентская часть СЗИ от НСД «Блокхост-Сеть 4».

Установка клиентской части СЗИ на рабочие станции под управлением ОС семейства Linux описана в документе «СЗИ от НСД «Блокхост-Сеть 4». Руководство по инсталляции в ОС Linux».

# 7.1 Приоритет проверок средств аутентификации при входе

При входе пользователя в ОС семейства Linux действует следующая очередность проверок предъявляемых пользователем средств аутентификации по убыванию приоритета: вход по сертификату, вход по БВПП, вход по паролю:

1) При предъявлении пользователем токена, в первую очередь выполняется проверка на наличие на устройстве сертификата для входа:

если сертификат для входа присутствует на токене (вне зависимости от истечения срока действия сертификата, наличия возможности безопасного входа по паролю), будет осуществлена попытка входа по сертификату.

2) При отсутствии на предъявляемом токене сертификата для входа, выполняется проверка на наличие на устройстве возможности безопасного входа по паролю:

если безопасный вход по паролю возможен для пользователя, будет осуществлена попытка входа по паролю на токене.

3) В случае невозможности входа по сертификату и по паролю на токене, пользователь может воспользоваться входом по паролю без предъявления токена, при этом предъявляемое для входа устройство необходимо извлечь.

# 7.2 Ввод рабочей станции ОС Linux в домен AD

### 7.2.1 Ввод рабочей станции под управлением ОС Альт в домен Active Directory

Перед вводом рабочей станции в домен, необходимо предварительно убедиться в правильности настроек сети (домен и все вводимые в него рабочие станции находятся в одной виртуальной подсети) и в отсутствии расхождения по времени между доменом и рабочей станцией, которая вводится в домен.

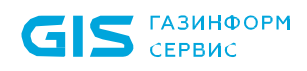

Ввод рабочей станции под управлением ОС Альт в домен Active Directory может быть выполнен только одним способом с использованием инструментария sssd.

Подробное описание ввода в домен Active Directory рабочей станции под управлением OC Альт доступно на сайте справочного центра Альт https://www.altlinux.org/ActiveDirectory/Login.

Для ввода в домен рабочей станции в ОС Альт необходимо последовательно выполнить следующие действия:

1) Скачать и установить все необходимые для работы пакеты:

sudo apt-get install task-auth-ad-sssd samba-client sssd-ad

2) Если используется домен, оканчивающийся на «.local», выполнить следующую команду:

sudo chkconfig avahi-daemon off
sudo reboot

3) В *Центре управления системой* перейти в раздел **Пользователи** → **Аутентификация**, выбрать пункт **Домен Active Directory** и заполнить поля (рисунок 7.1).

|                                                                               | Центр управл                                                        |
|-------------------------------------------------------------------------------|---------------------------------------------------------------------|
| авная 📃 Режим экс                                                             | перта 🗙 Выход                                                       |
|                                                                               |                                                                     |
|                                                                               |                                                                     |
|                                                                               |                                                                     |
|                                                                               |                                                                     |
|                                                                               |                                                                     |
|                                                                               |                                                                     |
|                                                                               |                                                                     |
|                                                                               |                                                                     |
| 🔘 Локальная база п                                                            | юльзователей                                                        |
| О Ломен AIT Linux и                                                           | na Astra Linux Directory                                            |
| Ломен: PKLI OCAI                                                              | and place check birdecery                                           |
| Komunaaaaa ay                                                                 |                                                                     |
| Кэшировать ау                                                                 | тентификацию при недоступности сервера домена                       |
| Домен Active Dire                                                             | ctory                                                               |
| Домен:                                                                        | PKI.LOCAL                                                           |
| Рабочая группа:                                                               | PKI                                                                 |
| Имя компьютера:                                                               | ALT                                                                 |
|                                                                               |                                                                     |
|                                                                               | N                                                                   |
| 🔿 Домен FreelPA                                                               | \$                                                                  |
| <ul> <li>Домен FreeIPA</li> <li>Домен:</li> </ul>                             | pki.local                                                           |
| <ul> <li>Домен FreeIPA</li> <li>Домен:</li> <li>Имя компьютера:</li> </ul>    | pki.local<br>alt                                                    |
| <ul> <li>Домен FreeIPA</li> <li>Домен:</li> <li>Имя компьютера:</li> </ul>    | pki.local<br>alt                                                    |
| О Домен FreeIPA<br>Домен:<br>Имя компьютера:<br>Внимание!                     | pki.local<br>alt                                                    |
| О Домен FreeIPA<br>Домен:<br>Имя компьютера:<br>Внимание!<br>Изменение домена | ркi.local<br>alt<br>заработает только после перезагрузки компьютера |
| О Домен FreeIPA<br>Домен:<br>Имя компьютера:<br>Внимание!<br>Изменение домена | ркi.local<br>alt<br>заработает только после перезагрузки компьютера |

Рисунок 7.1 – Заполнение полей для ввода в домен AD

### 4) Нажать кнопку Применить.

7.2.2 Ввод рабочей станции под управлением ОС Astra Linux в домен Active Directory

- **i**
- Перед вводом рабочей станции в домен, необходимо предварительно убедиться в **правильности настроек сети** (домен и все вводимые в него рабочие станции находятся в одной виртуальной подсети) и **в отсутствии расхождения по времени** между доменом и рабочей станцией, которая вводится в домен.

Ввод рабочей станции под управлением Astra Linux в домен Active Directory может быть выполнен с использованием инструментария winbind.

Подробное описание ввода в домен Active Directory рабочей станции под управлением OC Astra Linux каждым из способов доступно на сайте справочного центра Astra Linux <u>https://wiki.astralinux.ru/pages/viewpage.action?pageId=27361515</u>.

Для ввода в домен рабочей станции в OC Astra Linux необходимо последовательно выполнить следующие действия:

1) Скачать и установить все необходимые для работы пакеты:

sudo apt install fly-admin-ad-client

2) Открыть **Панель управления**:

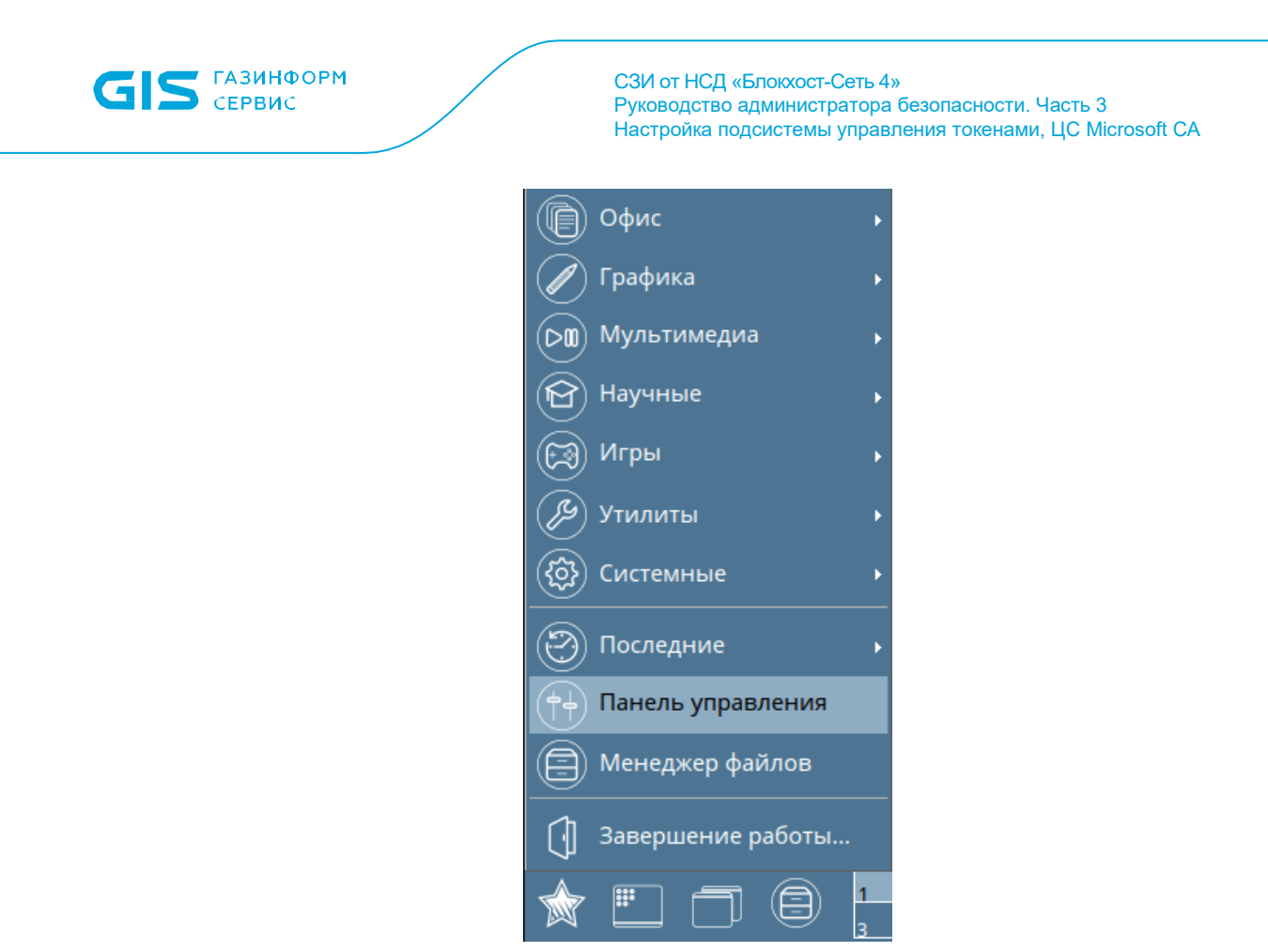

Рисунок 7.2 – Открытие панели управления

3) Выбрать раздел *Сеть* → *Настройка клиента Active Directory:* 

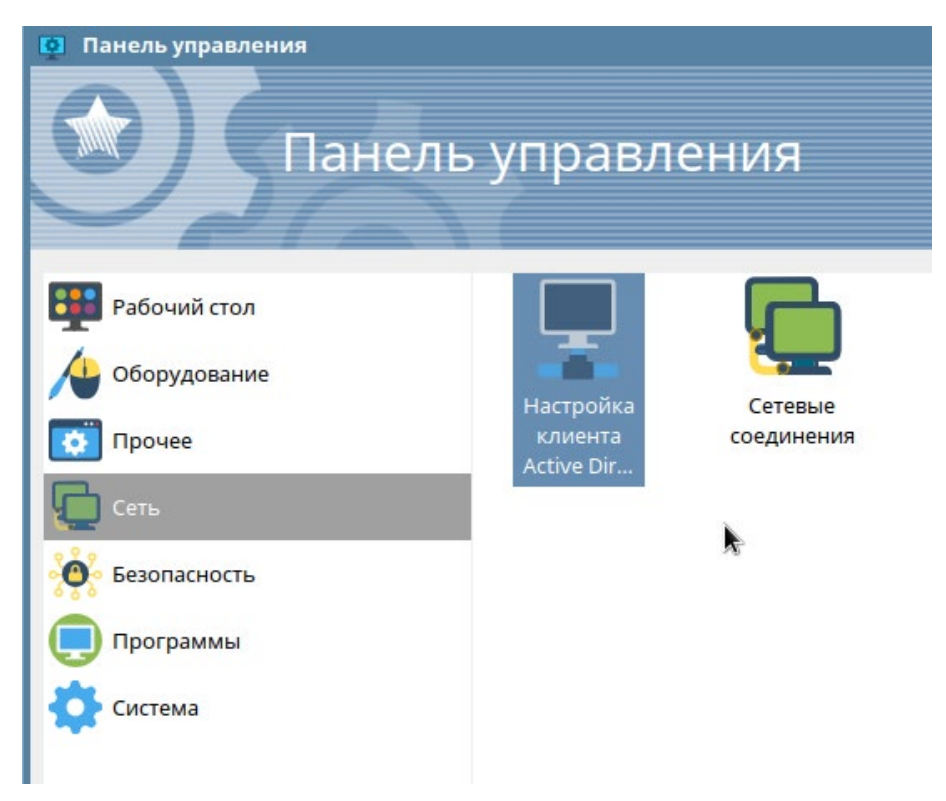

Рисунок 7.3 – Настройка клиента Active Directory

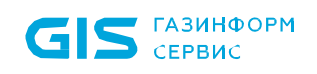

4) Заполнить все поля и нажать кнопку **Подключиться**:

| 💂 Настройка Active Directory 💶 🗢 🗙 |                                       |                |        |        |   |  |  |  |
|------------------------------------|---------------------------------------|----------------|--------|--------|---|--|--|--|
|                                    |                                       | Опции          |        |        |   |  |  |  |
|                                    | Контроллер домена                     | dc01           |        |        | ] |  |  |  |
|                                    | Рабочая группа                        | не обязательно |        |        | ] |  |  |  |
|                                    | Имя домена                            | example.com    |        |        | ] |  |  |  |
|                                    | Сервер времени                        | не обязательно |        |        | ] |  |  |  |
|                                    | Администратор<br>домена               | Администратор  |        |        | ] |  |  |  |
|                                    | Пароль                                | ••••••         |        |        | ] |  |  |  |
|                                    | Статус                                |                | Подклю | читься | 1 |  |  |  |
|                                    | astra-winbind -i<br>сервис недоступен |                |        |        |   |  |  |  |

Рисунок 7.4 – Заполнение полей и подключение

## 7.2.3 Ввод рабочей станции под управлением РЕД ОС в домен Active Directory

Перед вводом рабочей станции в домен, необходимо предварительно убедиться в правильности настроек сети (домен и все вводимые в него рабочие станции находятся в одной виртуальной подсети) и в отсутствии расхождения по времени между доменом и рабочей станцией, которая вводится в домен.

Подробное описание ввода в домен Active Directory рабочей станции под управлением РЕД ОС доступно на сайте справочного центра РЕД ОС <u>https://redos.red-soft.ru/base/arm/arm-domen/arm-msad/</u>.

Для ввода в домен рабочей станции в РЕД ОС необходимо последовательно выполнить следующие действия:

1) Задать имя клиентского компьютера следующей командой:

#### hostnamectl set-hostname <Имя компьютера>.<домен>

при этом, имя клиентского компьютера обязательно должно содержать *win.redos*.

2) В файле /etc/hosts указать:

#### 127.0.0.1 <Имя компьютера>.<домен> <Имя компьютера>

3) Проверить доступность клиентского компьютера командой:

#### ping <Имя компьютера>.<домен>

4) Установить графический инструмент **join-to-domain** для ввода рабочей станции в домен:

#### dnf update join-to-domain

5) После установки пакет будет доступен в графическом меню *Главное меню* → *Системные* → *Ввод ПК в домен*.

6) Для ввода рабочей станции в РЕД ОС в домен Active Directory необходимо выполнить запуск инструмента, введя пароль от пользователя **root**.

7) После успешной аутентификации откроется окно выбора типа домена, выберите пункт *Домен Windows/Samba*:

| ( | ЭВ                    | вод в домен (от суперпользова 🗵 |  |  |  |  |  |  |
|---|-----------------------|---------------------------------|--|--|--|--|--|--|
|   | Выбе                  | ерите в какой домен добавить ПК |  |  |  |  |  |  |
|   |                       | Домен                           |  |  |  |  |  |  |
|   | 🔘 Домен Windows/Samba |                                 |  |  |  |  |  |  |
|   | О Домен IPA           |                                 |  |  |  |  |  |  |
|   |                       |                                 |  |  |  |  |  |  |
|   |                       |                                 |  |  |  |  |  |  |
|   |                       | Cancel OK                       |  |  |  |  |  |  |

Рисунок 7.5 – Выбор домена

8) После успешной аутентификации откроется основное окно, в котором необходимо указать имя домена, имя и пароль администратора и нажать кнопку **Да**:

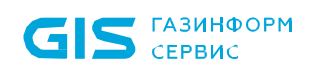

| 🔹 Ввод в домен (от суперпользователя) 😑 🕀 🛞 |           |  |  |  |  |  |  |
|---------------------------------------------|-----------|--|--|--|--|--|--|
| Ввод компьютера в домен                     |           |  |  |  |  |  |  |
| Имя домена:                                 | win.redos |  |  |  |  |  |  |
| Имя компьютера:                             | vm521     |  |  |  |  |  |  |
| Имя администратора домена:                  | admin     |  |  |  |  |  |  |
| Пароль администратора:                      | ••••••    |  |  |  |  |  |  |
|                                             | Отмена Да |  |  |  |  |  |  |

Рисунок 7.6 – Ввод компьютера в домен

# 7.3 Порядок настройки для входа по сертификатам в ОС Linux

Для возможности аутентификации пользователя на клиентской рабочей станции под управлением СЗИ от НСД «Блокхост-Сеть 4» с использованием цифрового сертификата в ОС Linux необходимо выполнить следующие действия на клиентской рабочей станции:

1) Установить корневые сертификаты домена Active Directory.

2) Запустить задачу по настройке входа по сертификату через подсистему развертывания.

# 7.3.1 Экспорт корневого сертификата AD

Для установки корневого сертификата домена Active Directory необходимо перейти к настройкам центра сертификации и выполнить следующие действия:

1) В командной строке выполнить команду *ттс*.

2) Добавить оснастку **Сертификаты** для локального компьютера (**Файл** → **Добавить или удалить оснастку…**):

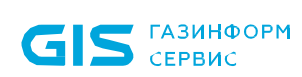

| онастка          | Поставшик   | ^ |            | Корень консоли | ı.<br>I         | Изменить расширения. |
|------------------|-------------|---|------------|----------------|-----------------|----------------------|
| MONISTON IR-Gero | Microsoft C |   |            | 🛱 Сертификат   | ы (локальный ко |                      |
| Монитор бранлм   | Microsoft C |   |            |                |                 | Удалить              |
| Общие папки      | Microsoft C |   |            |                |                 |                      |
| Папка            | Корпораци   |   |            |                |                 | Вверх                |
| Планировщик за   | (с) Корпора |   |            |                |                 |                      |
| Просмотр событий | (с) Корпора |   | Deferrer   |                |                 | Вниз                 |
| 🕽 Редактор объек | Microsoft C |   | дооавить > |                |                 |                      |
| 🕻 Результирующа  | Microsoft C |   |            |                |                 |                      |
| Сертификаты      | Корпораци   |   |            |                |                 |                      |
| Осистемный мони  | Корпораци   |   |            |                |                 |                      |
| 🗼 Службы         | Microsoft C |   |            |                |                 |                      |
| • Службы компоне | Microsoft C |   |            |                |                 |                      |
| Ссылка на веб-р  | Корпораци   | ~ |            | <              | >               | Дополнительно        |
|                  |             |   |            |                |                 |                      |

Рисунок 7.7 – Добавление оснастки «Сертификаты»

3) Перейти в **Доверенные корневые центры сертификации**, найти корневой сертификат центра сертификации и экспортировать его в Base64 (*контекстное меню* → **Все задачи** → **Экспорт**).

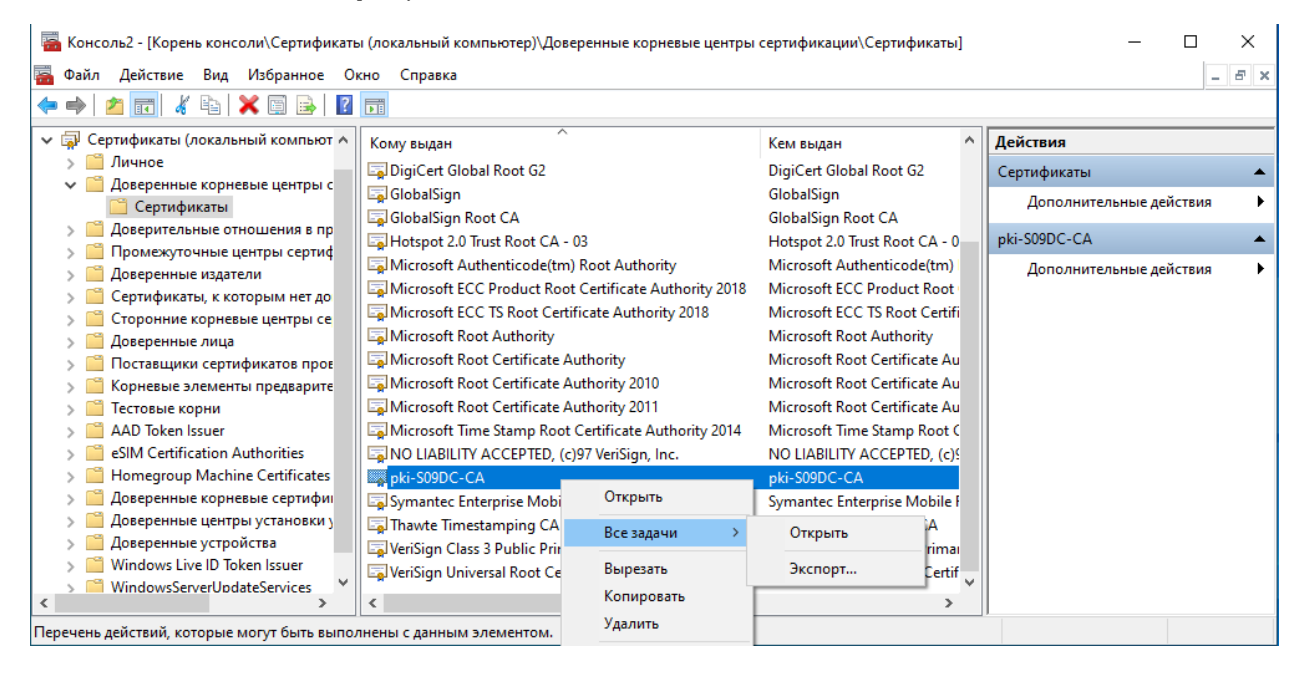

a)

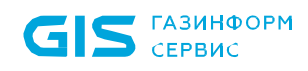

| СЗИ от НСД «Блокхост-Сеть 4»                              |
|-----------------------------------------------------------|
| Руководство администратора безопасности. Часть 3          |
| Настройка подсистемы управления токенами, ЦС Microsoft CA |

| Формат экспортиру<br>Сертификаты і | мого файла<br>огут быть экспортированы | в различных фор  | матах.        |       |
|------------------------------------|----------------------------------------|------------------|---------------|-------|
| Выберите <b>ф</b> орг              | ат, который вы хотите испо             | ользовать:       |               |       |
| 🔾 Файлы Х                          | 509 (.CER) в <u>к</u> одировке DEF     | ι                |               |       |
| 💿 Файлы Х                          | 509 (.CER) в к <u>о</u> дировке Ваз    | e-64             |               |       |
| () <u>С</u> тандар                 | r Cryptographic Message Syn            | tax - сертификат | ы PKCS #7 (.  | p7b)  |
| <u>В</u> клк                       | нить по возможности все се             | ртификаты в пут  | ъ сертифика   | ации  |
| <u>Ф</u> айл об                    | ена личной информацией - І             | PKCS #12 (.PFX)  |               |       |
| Вклк                               | нить по возможности все се             | ртификаты в пут  | ъ сертифика   | ниции |
| <u>У</u> дал                       | ить закрытый ключ после у              | спешного экспор  | та            |       |
| Эксп                               | ртировать вс <u>е</u> расширеннь       | е свойства       |               |       |
| Вклк                               | нить конфиденциальность                | сертификата      |               |       |
| () <u>Х</u> ранили                 | це сериализованных сертиф              | икатов (.SST)    |               |       |
|                                    |                                        |                  |               |       |
|                                    |                                        |                  |               |       |
|                                    |                                        | _                |               |       |
|                                    |                                        |                  | <u>Да</u> лее | Отм   |

Рисунок 7.8 – Экспорт корневого сертификата центра сертификации

4) Записать экспортируемый сертификат на переносное устройство для установки на клиентской рабочей станции.

5) На клиентской рабочей станции под управлением СЗИ от НСД «Блокхост-Сеть 4» для сохранения сертификата центра сертификации создать каталог /*etc/certs/:* 

#### sudo mkdir /etc/certs

6) Скопировать в каталог /*etc/certs*/ сертификат центра сертификации (root\_base64.cer):

sudo ср /<директория хранения сертификата> /etc/certs

# 7.3.2 Запуск задачи по настройке входа по сертификату через подсистему развертывания

Для создания задачи по настройке входа по сертификату на клиентских рабочих станциях откройте консоль управления Блокхост-Сеть перейдите по кнопке вкладку *Задачи*, раскройте меню создания задач по кнопке и выберите пункт *Настройка входа по сертификатам* (рисунок 7.9).

| Х Блокхо | ост-Сеть 4                                                                                           |                                                           |                                                         |                    |                              |                  |   |
|----------|----------------------------------------------------------------------------------------------------|-----------------------------------------------------------|---------------------------------------------------------|--------------------|------------------------------|------------------|---|
| 충 Pa     | азвёртывание                                                                                         |                                                           |                                                         |                    | -                            |                  | × |
|          | soeproiounne                                                                                         |                                                           |                                                         |                    |                              |                  |   |
| s\$a     | Агенты Пакеты установки                                                                              | Задачи                                                    |                                                         |                    |                              |                  |   |
| -        | +                                                                                                    |                                                           |                                                         |                    |                              |                  | С |
| 70       | к⁰я Установка агента развертывания                                                                   |                                                           | ▲ Тип                                                   | oc                 | Статус                       |                  |   |
|          | 🔄 Установка программы                                                                                | ренной загрузки SafeNode System                           | Loader установка программы                              |                    | завершено                    |                  |   |
|          | <ul> <li>Удаление программы</li> <li>Перезагрузка компьютеров</li> <li>Выполнение скрипта</li> </ul> | вания 4.4.16789.29890<br>иля по требованию 4.4.16789.2989 | установка агента развертывания<br>О установка программы | Windows<br>Windows | ожидает выпо<br>ожидает выпо | лнения<br>лнения | I |
|          | Взятие под управление                                                                                | 4.16789.29890                                             | установка программы                                     | Windows            | ожидает выпо                 | лнения           |   |
|          | 🕅 Поиск компьютеров без СЗИ                                                                          |                                                           |                                                         |                    |                              |                  |   |
| (        | 🛐 Настройка входа по сертификатам                                                                    |                                                           |                                                         |                    |                              |                  |   |

Рисунок 7.9 – Выбор задачи настройки входа по сертификатам

В открывшемся окне создания задачи настройки входа по сертификатам (рисунок 7.10) нажмите кнопку • Выбрать для перехода к окну выбора домена.

| 🗙 Создание задачи на настройку входа по сертификатам |           |  |  |  |  |
|------------------------------------------------------|-----------|--|--|--|--|
| Задайте настройки домена                             |           |  |  |  |  |
| Домен:                                               | 🕀 Выбрать |  |  |  |  |
| Контроллер домена: 🛈                                 |           |  |  |  |  |
|                                                      |           |  |  |  |  |

Рисунок 7.10 – Задание настроек домена

Выберите нужный домен (рисунок 7.11 а) или, при отсутствии необходимого домена в списке, добавьте его по ссылке • Добавить домен (рисунок 7.11 б) и нажмите **ОК**.

| 🔀 Выбор домена/директории (OU) | ×      |
|--------------------------------|--------|
| 💠 pki.local (AD)               |        |
|                                |        |
|                                |        |
|                                |        |
| Добавить домен                 |        |
|                                | Отмена |

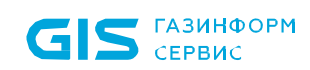

| 🗶 Добавление доме | на           | × |  |
|-------------------|--------------|---|--|
| Active Directory  | FreeIPA      |   |  |
| Имя домена        |              |   |  |
| pki.local1        |              |   |  |
| Имя пользователя  |              |   |  |
| user@domain       |              |   |  |
| Пароль            |              |   |  |
| •••••             |              |   |  |
|                   | Подключиться |   |  |
|                   |              |   |  |

б)

Рисунок 7.11 – Выбор домена

Домены во вкладке **Домены** подразделяются на:

- *системные* домены, которые добавляются в список доменов автоматически. Подключение к системному домену (при раскрытии дерева или по двойному щелчку) происходит из-под текущей учетной записи или, в случае неудачи, запрашивается логин/пароль для подключения.

– *пользовательские* домены, которые добавляются по кнопке <sup>О</sup> <sup>Добавить домен</sup>. При подключении к пользовательскому домену всегда запрашивается логин/пароль для подключения (попытка подключения из-под текущей учетной записи не выполняется).

После выбора домена нажмите кнопку Далее (рисунок 7.12).

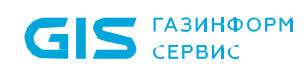

60

| да по сертификатам |                                                              | ×                                      |
|--------------------|--------------------------------------------------------------|----------------------------------------|
|                    |                                                              |                                        |
| pki.local 🗄        |                                                              |                                        |
| AD v               |                                                              |                                        |
| s09dc.pki.local    |                                                              |                                        |
|                    |                                                              |                                        |
|                    |                                                              |                                        |
|                    |                                                              |                                        |
|                    |                                                              |                                        |
|                    |                                                              |                                        |
|                    |                                                              |                                        |
|                    |                                                              |                                        |
|                    |                                                              |                                        |
|                    |                                                              |                                        |
|                    |                                                              |                                        |
|                    | Далее                                                        | Отмена                                 |
|                    | да по сертификатам<br>pki.local :<br>AD •<br>s09dc.pki.local | pki.local :<br>AD •<br>s09dc.pki.local |

Рисунок 7.12 – Отображение выбранного домена

Выберите в списке те рабочие станции, на которых необходимо выполнить настройку входа по сертификатам, и нажмите кнопку **Далее** (рисунок 7.13).

| 🔀 Создание задачи на настройку входа по сертификатам |                    |                   |   |  |
|------------------------------------------------------|--------------------|-------------------|---|--|
| Выберите к                                           | омпьютеры          |                   |   |  |
| Поиск                                                |                    |                   | c |  |
| 🛷 Выбрать в                                          | асё 🗍 Снять всё    |                   |   |  |
| Имя                                                  | ▲ IP-адрес         | oc                |   |  |
| 🔽 🛼 w09                                              | w13.pki 10.72.9.62 | Windows 10 64-bit |   |  |
|                                                      |                    |                   |   |  |

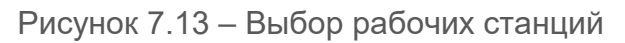

В следующем окне (рисунок 7.14 а) по кнопке **Добавить** добавьте корневой сертификат домена Active Directory (экспорт подробно описан в разделе **«Экспорт корневого** 

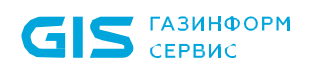

*сертификата AD»*). При необходимости воспользуйтесь инструкцией по установке корневого сертификата доступной по кнопке *К подробной инструкции* (рисунок 7.14 б).

| Abiopure kopieesia cegruidpukaria JUL<br>Affar proteode un copieesio cegruidpukaria Julia Active Directory ieodoxguno nepetiru i<br>: a osuangino if cipore selanoanitra scoanary mmi<br>: obaansi courciny Cegruidpukaria Julia nokananoro kommorepa(bain – "Gofasaris kun yganita<br>: obaansi courciny Cegruidpukaria Julia nokananoro kommorepa(bain – "Gofasaris kun yganita<br>: obaansi courciny Cegruidpukaria Julia nokananoro kommorepa(bain – "Gofasaris kun yganita<br>: obaansi courciny Cegruidpukaria Julia nokananoro kommorepa(bain – "Gofasaris<br>: obaansi courciny Cegruidpukaria Julia<br>: obaansi courciny Cegruidpukaria Julia<br>: obaansi courciny Cegruidpukaria<br>: obaansi courciny Cegruidpukaria<br>: obaansi courciny Cegruidpuk                                                    | Co                                                                                                    | здание задачи на нас                                                                                              | тройку входа по с                                                   | ертификата         | м                      |
|----------------------------------------------------------------------------------------------------|----------------------------------------------------------------------------------------------------|----------------------------------------------------------------------------------------------------|---------------------------------------------------------------------|--------------------|------------------------|
| Да установки корневого сертификата домена Асtive Directory необходимо перейти к<br>настройкам центра сертификаты для локального компьютера(Файл – Добавить или удалить<br>оснастку) <i>к</i> подробной инструкции                                                                                                    | Выберите корневые сер                                                                                                    | гификаты УЦ                                                                                                    |                                                                     |                    |                        |
| оснастку) Клодробной инструкции<br>© Добавить                                                                                                    | Для установки корневого с<br>настройкам центра сертиф<br>• В командной строке вып<br>• Добавить оснастку Серти           | ертификата домена Active Dire<br>икации и выполнить следующи<br>олнить команду mmc<br>фикаты для локального компы | ctory необходимо перейти<br>ие действия:<br>ютера(Файл → Добавить и | 1 к<br>ли удалить  |                        |
| О добавить          В добавить         Пазад       Далее         Отмена         Далее       Отмена         В         Создание задачи на настроику ехода по сертификата         Создание задачи на настроику ехода по сертификата         Казад       Отмена         Далее       Отмена         Создание задачи на настроику ехода по сертификата         Казар       Создание задачи на настроику ехода по сертификата         Казар       Создание задачи на настроику ехода по сертификата         Создание задачи на настроику ехода по сертификата       Создание задачи на настроику ехода по сертификата         Ала установок корневые сертификата домена Астие Directory необходимо перейти к настроику сертификата       Создание задачи на настроику ехода по сертификата         Ала установок корневые сертификата домена Астие Directory необходимо перейти к настроику сертификата (растисти сертификата)       Создание задачи на настроику ехода по сертификата         Ала установок корневые сертификата домена Астие Directory необходимо перейти к настроику сертификата (растисти сертификата)       Создание задачи сертификата (растисти сертификата)         Отмена       Создание задачи сертификата (растисти сертификата)       Создание задачи сертификата)         Отмена       Создание задачи сертификата (растисти сертификата)       Создание задачи сертификата)         Отмена       Создание задачи сертификата)       С                                                                                                    | оснастку)                                                                                                    |                                                                                                    | • • • • • •                                                         |                    | К подробной инструкции |
| Сортификаты отсутствуют<br>Сортификаты отсутствуют<br>Добавить<br>Назад Далее Отмена<br>А<br>Алее Отмена<br>А<br>Создание задачи на настройку входа по сертификатам<br>В<br>Создание задачи на настройку входа по сертификатам<br>В<br>Создание задачи на настройку входа по сертификатами<br>В<br>Создание задачи на настройку входа по сертификатами<br>В<br>Создание задачи на настройку входа по сертификатами<br>В<br>Создание задачи на настройку входа по сертификатами<br>В<br>Создание задачи на настройку входа по сертификатами<br>В<br>Создание задачи на настройку входа по сертификатами<br>В<br>Создание задачи на настройку входа по сертификатами<br>В<br>Создание задачи на настройкатами на настройку входа по сертификатами<br>В<br>Создание задачи на настройку входа по сертификатами<br>В<br>Создание задачи на настройку входа по сертификатами<br>В<br>Создание задачи на настройку входа по сертификатами<br>В<br>Создание задачи на настройку входа по сертификатами<br>В<br>Создание задачи на настройку входа по сертифика | Добавить                                                                                                    |                                                                                                    |                                                                     |                    |                        |
| Содание задачи на настроику входа по сертификата<br>Азар<br>Создание задачи на настроику входа по сертификата<br>Создание задачи на настроику входа по сертификата<br>Создание задачи на настроику входа по сертификата<br>Создание задачи на настроику входа по сертификата<br>Создание задачи на настроику входа по сертификата<br>Создание задачи на настроику входа по сертификата<br>Создание задачи на настроику входа по сертификата<br>Создание задачи на настроику входа по сертификата<br>Создание задачи на настроику входа по сертификата<br>Создание задачи на настроику входа по сертификата<br>Создание задачи на настроику входа по сертификата<br>систорија<br>Создание задачи на настроику вободано перейти к<br>коронеми нерти сертификата дав покаленого компанотера(Файл – Добанть или уданить<br>систорија<br>Сосанација<br>Созданите сертификата дав покаленого компанотера(Файл – Добанать или уданить<br>систорија<br>Созданите сертификата дав покаленого компанотера(Файл – Добанать или уданить<br>систорија<br>Созданите сертификата и дав покаленого компанотера(Файл – Добанать или уданить<br>систорија<br>Созданите сертификата и дав покаленого компанотера(Файл – Добанать или уданить<br>систорија<br>Созданите сертификата и дав покаленото компанотера(Файл – Добанать или уданить<br>систорија<br>Созданите сертификата и дав покаленото компанотера(Файл – Добанать или уданить<br>систорија<br>Созданите сертификата и дав покаленото компанотера(Файл – Добанать или уданить<br>систорија<br>Созданите сертификата и дав покаленото компанотера(Файл – Добанать или уданить<br>систорија<br>Созданите сертификата и дав покаленото компанотера(Файл – Добанать или уданить<br>систорија<br>Созданите сертификата и дав покаленото компанотера(Файл – Добанать или уданить<br>систорија<br>Созданите сертификата и дав покаленото компанотера (Файл – Добанать или уданить<br>систорија<br>Созданите сертификата и дав покаленото компанотера (Файл – Добанать или уданить<br>систорија<br>Созданите сертификата и дав покаленото компанотера (Файл – Добанать или уданить<br>систорија<br>Созданите сертификата и дав покаленото компанотера (Файл – Добанать или уданить                                                                 |                                                                                                    |                                                                                                    |                                                                     |                    |                        |
| Сронфикаты отсутствуют<br>Добавить<br>Назад Дале Отмена<br>Адае<br>Создание задачи на настроику входа по сертификата<br>Создание задачи на настроику входа по сертификата<br>Создание задачи на настроику входа по сертификата<br>Создание задачи на настроику входа по сертификата<br>Создание задачи на настроику входа по сертификата<br>Создание задачи на настроику входа по сертификата<br>Создание задачи на настроику входа по сертификата<br>Создание задачи на настроику входа по сертификата<br>Создание задачи на настроику входа по сертификата<br>Создание задачи на настроику входа по сертификата<br>Создание задачи на настроику входа по сертификата<br>Создание задачи на настроику входа по сертификата<br>создание задачи на настроику входа по сертификата<br>создание задачи на настроику входа по сертификата<br>создание задачи на настроику входа по сертификата<br>создание задачи на настроику входа по сертификата<br>создание задачи на настроику входа по сертификата<br>создание задачи на настроику входа по сертификата<br>создание задачи на настроику входа по сертификата<br>создание задачи на настроику входа по сертификата<br>создание задачи на настроику входа по сертификата<br>создание задачи на настроику входа по сертификата<br>создание задачи на настроику входа по сертификата<br>создание задачи на настроику входа по сертификата<br>создание задачи на настроику входа по сертификата<br>создание задачи на настроику входа на сертификата<br>создание задачи на настроику входа на сертификата<br>создание задачи на настроиката на настроику входа на сертификата<br>создание задачи на настроику входа на сертификата<br>создание задачи на настроику входа на сертификата<br>создание задачи на настроику входа на сертификата<br>создание задачи на настроику входа на сертификата<br>создание задачи на настроику входа на сертификата<br>создание задачи на настроику входа на сертификата<br>создание задачи на настроику входа на сертификата<br>создание задачи на настроику входа на сертификата<br>создание задачи на настроику входа на сертификата<br>создание задачи на настроику входа на сертификата<br>создание задачи на настроику вход                                                                   |                                                                                                    |                                                                                                    |                                                                     |                    |                        |
| Добавить<br>Назад Далее Отмена<br>а)<br>Создание задачи на настроику входа по сертификатам<br>Создание задачи на настроику входа по сертификатам<br>Создание задачи на настроику входа по сертификатам<br>Создание задачи на настроику входа по сертификатам<br>создание задачи на настроику входа по сертификатам<br>создание задачи на настроику входа по сертификатам<br>создание задачи на настроику входа по сертификатам<br>создание задачи на настроику входа по сертификатам<br>создание задачи на настроику входа по сертификатам<br>создание задачи на настроику входа по сертификатам<br>создание задачи на коланду посертификата домена Астіче Directory необходимо перейти к<br>настройкам центра сертификата домена Астіче Directory необходимо перейти к<br>настройкам центра сертификата домена Астіче Directory необходимо перейти к<br>настройкам центра сертификата домена Астіче Directory необходимо перейти к<br>настройкам центра сертификата домена Астіче Directory необходимо перейти к<br>настройкам центра сертификата домена Астіче Directory необходимо перейти к<br>настройкам центра сертификата домена Астіче Directory необходимо перейти к<br>настройкам центра сертификата домена Астіче Directory необходимо перейти к<br>настройкам центра сертификата домена Астіче Directory необходимо перейти к<br>настройкам центра сертификата домена Астіче Directory необходимо перейти к<br>настройкам центра сертификата домена Астіче Directory необходимо перейти к<br>настройкам центра сертификата домена Астіче Directory необходимо перейти к<br>настройкам центра сертификата домена Астіче Directory необходимо перейти к<br>настройкам центра сертификата домена Астіче Directory необходимо перейти к<br>подробной инструкции<br>Соравить сертификата домена Астиче Добавить и и и удалить<br>симати сертификата домена Астиче Добавить и и и удалить<br>симати сертификата домена Астиче Добавить и и удалить<br>симати сертификата домена Астиче Добавить и и удалить<br>симати сертификата домена Астиче Добавить и и удалить<br>симати сертификата домена Астиче Добавить и и удалить<br>симати сертификата домена Астиче Добавить и и удалить<br>сим                                                                                 |                                                                                                    |                                                                                                    |                                                                     |                    |                        |
| Назад         Далее         Отмена           а)         Создание задачи на настроику входа по сертификатам           Создание задачи на настроику входа по сертификатам           Создание задачи на настроику входа по сертификатам           Создание задачи на настроику входа по сертификатам           Создание задачи на настроику входа по сертификатам           Создание задачи на настроику входа по сертификатам           Создание задачи на настроику входа по сертификатам           Создание сертификата домена Active Directory необходимо перейти к<br>настройкам центра сертификата домена Active Directory необходимо перейти к<br>настройкам центра сертификата домена Active Directory необходимо перейти к<br>настройкам центра сертификата домена Асtive Directory необходимо нерейти к<br>настройкам центра сертификата домена Асtive Directory необходимо нерейти к<br>настройкам центра сертификата домена Асtive Directory необходимо перейти к<br>настройкам центра сертификата домена Асtive Directory необходимо перейти к<br>настройкам центра сертификата домена Асtive Directory необходимо перейти к<br>настройкам центра сертификата домена Асtive Directory необходимо перейти к<br>настройкам центра сертификата домена Асtive Directory необходимо перейти к<br>настройкам центра сертификата домена Асtive Directory необходимо перейти к<br>настройкам центра сертификата домена Асtive Directory необходимо перейти к<br>настройкам центра сертификата домена Асtive Directory необходимо перейти к<br>настройкам центра сертификата домена Асtive Directory необходимо перейти к<br>настройкам центра сертификата домена Асtive Directory необходимо перейти к<br>настройкам центра сертификата домена Асtive Directory необходимо перейти к<br>настройкам центра сертификата домена Асtive Directory необходи Сертификата серти сертификата сертификата серти се                                                                                                    |                                                                                                    | Сертифи                                                                                                    | икаты отсутствуют<br>Добавить                                       |                    |                        |
| Назад         Далее         Отмена           а)         Создание задачи на настроику входа по сертификатам           Создание задачи на настроику входа по сертификатам           Создание задачи на настроику входа по сертификатам           Создание задачи на настроику входа по сертификата           Создание задачи на настроику входа по сертификата           Создание задачи на настроику входа по сертификата           Создание задачи на настроику входа по сертификата           Создание задачи на настроику входа по сертификата           Создание задачи на настроику входа по сертификата           Создание задачи на настроику входа по сертификата           Создание задачи на настроику входа по сертификата           Создание задачи по сертификата домена Астіче Directory необходимо перейти к<br>настройкам центра сертификаты для локального компьютера(Файл – Добавить кли удалить<br>ссизастку)           Собавить         К подробной инструкци           Содавить         Удалить           татель         Кому вида – Сертибнай номер         Амістантизни до Хиш           См с ркі-500.         12 вел/ності номер         Хиш                                                                                                    |                                                                                                    |                                                                                                    |                                                                     |                    |                        |
| Назад         Далее         Отмена           а)         Создание задачи на настроику входа по сертификатам           Создание задачи на настроику входа по сертификатам           Коловки корневые сертификаты УЦ           Для установки корневого сертификата домена Асtive Directory необходимо перейти к настройкам центра сертификаты УЦ           Для установки корневого сертификата домена Асtive Directory необходимо перейти к настройкам центра сертификаты для локального компьютера(Файл – Добавить или удалить следобной инструкци           • добавить селастку)         К подробной инструкци           • Добавить         Удалить           Кому выда         • Серийский номер         Действителен до           Кому выда         • Серийский номер         Действителен до         Хии           N = pki-509         12 деа74b2b3c7         30.03.200         6139afd2bbda259b35434aa6a46bb917bcec667d                                                                                                    |                                                                                                    |                                                                                                    |                                                                     |                    |                        |
| а)<br>Создание задачи на настройку входа по сертификатам<br>Создание задачи на настройку входа по сертификатам<br>Создание задачи на настройку входа по сертификатам<br>Анберите корневые сертификаты УЦ<br>Для установки корневого сертификата домена Active Directory необходимо перейти к<br>настройкам центра сертификаци и выполнить следующие действия:<br>• В командной строке выполнить команду mmc<br>• Добавить оснастку: Сертификаты для локального компьютера(Файл – Добавить или удалить<br>оснастку)<br>• Добавить Удалить<br>К подробной инструкци<br>С добавить Кому вида • Серпіный номер Действителен до Хиш<br>СN = pki-S09 CN = pki-S090 12аеа74b2b3c7 30.03.2040 6139afd2bbda259b35434aa6a46bb917bcec667d                                                                                                    |                                                                                                    |                                                                                                    | Назал                                                               |                    | Отмена                 |
| а)<br><u>Создание задачи на настройку входа по сертификата</u><br>выберите корневые сертификаты УЦ<br>Для установки корневого сертификата домена Асtive Directory необходимо перейти к<br>настройкам центра сертификации и выполнить следующие действия:<br>• В командной строке выполнить команду mmc<br>• Добавить оснастку Сертификаты для локального компьютера(Файл – Добавить или удалить<br>сивстку) К подробной инструкции<br>Ф Добавить Удалить<br>настель Кому вида – Сертібний номер Действияен до Хии<br>N = pki-509 CN = pki-5090 12аеа74b2b3c7 30.03.2040 6139afd2bbda259b35434aa6a46bb917bcec667d                                                                                                    |                                                                                                    |                                                                                                    | Пазад                                                               |                    |                        |
| Создание задачи на настройку входа по сертификатам<br>выберите корневые сертификаты УЦ<br>Для установки корневого сертификата домена Active Directory необходимо перейти к<br>настройкам центра сертификации выполнить следующие действия:<br>• В командной строке выполнить команду mmc<br>• Добавить оснастку Сертификаты для локального компьютера(Файл Добавить или удалить<br>оснастку) К подробной инструкци<br>© Добавить Удалить<br>застель Кому видан + Сертібний комер Действителен до Хиш<br>N = pki-509 CN = pki-5090 12aea74b2b3c7 30.03.200 6139afd2bbda259b35434aa6a46bb917bcec667d                                                                                                    |                                                                                                    |                                                                                                    | a)                                                                  |                    |                        |
| Создание задачи на настроику входа по сертификатам<br>ыберите корневые сертификаты УЦ<br>Для установки корневого сертификата домена Active Directory необходимо перейти к<br>настройкам центра сертификации и выполнить следующие действия:<br>• В командной строис выполнить команду mmc<br>• Добавить оснастку Сертификаты для локального компьютера(Файл — Добавить или удалить<br>оснастку) К подробной инструкци<br>© Добавить Вому выдам + Серийный номер Действителен до Хиш<br>N = pki-509 CN = pki-509D 12аеа74b2b3c7 30.03.2040 6139afd2bbda259b35434aa6a46bb917bcec667d                                                                                                    |                                                                                                    |                                                                                                    | ,                                                                   |                    |                        |
| ыберите корневые сертификаты УЦ<br>Для установки корневого сертификата домена Active Directory необходимо перейти к<br>настройкам центра сертификации и выполнить следующие действия:<br>• В командной строке выполнить команду mmc<br>• Добавить оснастку Сертификаты для локального компьютера(Файл — Добавить или удалить<br>оснастку) К подробной инструкци<br>© Добавить Удалить<br>задатель Кому видан + Сертиний номер Действителен до Хиш<br>N = pki-S09 CN = pki-S09D 12aea74b2b3c7 30.03.2040 6139afd2bbda259b35434aa6a46bb917bcec667d                                                                                                    | 60                                                                                                    | здание задачи на нас                                                                                              | троику входа по с                                                   | ертификата         | м                      |
| Для установки корневого сертификата домена Асtive Directory необходимо перейти к<br>настройкам центра сертификации и выполнить следующие действия:<br>• В командной строке выполнить команду mmc<br>• Добавить оснастку: Сертификаты для локального компьютера(Файл – Добавить или удалить<br>оснастку) Кондробной инструкци<br>Ф Добавить Удалить<br>Іздатель Кому вмдан • Серліный номер Действителен до Хиш<br>CN = pki-S09 CN = pki-S09D 12aea74b2b3c7 30.03.2040 6139afd2bbda259b35434aa6a46bb917bcec667d                                                                                                    | выберите корневые серт                                                                                                   | ификаты УЦ                                                                                                    |                                                                     |                    |                        |
| <ul> <li>Э. Добавить Удалить</li> <li>тадатель Кому выдан - Серийный номер Действителен до Хэш</li> <li>CN = pki-S09 CN = pki-S09D 12aea74b2b3c7 30.03.2040</li> <li>6139afd2bbda259b35434aa6a46bb917bcec667d</li> </ul>                                                                                                    | Для установки корневого с<br>настройкам центра сертиф<br>в командной строке вып<br>"Добавить оснастку Серти<br>оснастку) | ертификата домена Active Dire<br>икации и выполнить следующ<br>олнить команду mmc<br>фикаты для локального компь  | ctory необходимо перейт<br>ие действия:<br>ютера(Файл — Добавить и  | и к<br>или удалить | К подробной инструкции |
| <ul> <li>Эдотавить</li></ul>                                                                                                    |                                                                                                    |                                                                                                    |                                                                     |                    |                        |
| Iздатель Кому выдан - Серийный номер Действителен до Хэш<br>N = pki-S09 CN = pki-S09D 12aea74b2b3c7 30.03.2040 6139afd2bbda259b35434aa6a46bb917bcec667d                                                                                                    | 🕙 Добавить 🛛 Удалить                                                                                                    |                                                                                                    |                                                                     |                    |                        |
| IN = pki-509 CN = pki-509D 12aea74b2b3c7 30.03.2040 6139afd2bbda259b35434aa6a46bb917bcec667d                                                                                                    | іздатель Кому выдан                                                                                                    | <ul> <li>Серийный номер. Действи</li> </ul>                                                                       | ителен до Хэш                                                       |                    |                        |
|                                                                                                    | CN = pki-S09 CN = pki-S09                                                                                                | D 12aea74b2b3c7 30.03.2                                                                                           | 040 6139afd2bbda                                                    | 259b35434aa6a46    | bb917bcec667d          |
|                                                                                                    |                                                                                                    |                                                                                                    |                                                                     |                    |                        |
|                                                                                                    |                                                                                                    |                                                                                                    |                                                                     |                    |                        |
|                                                                                                    | era: 1                                                                                                    |                                                                                                    |                                                                     |                    |                        |
| ere 1                                                                                                    |                                                                                                    |                                                                                                    |                                                                     |                    |                        |
| iero: 1                                                                                                    |                                                                                                    |                                                                                                    | Назад                                                               | Далее              | Отмена                 |
| его: 1<br>Назад Далее Отмена                                                                                                    |                                                                                                    |                                                                                                    |                                                                     |                    |                        |
| его: 1<br>Назад Далее Отмена                                                                                                    |                                                                                                    |                                                                                                    | б)                                                                  |                    |                        |

Рисунок 7.14 – Добавление корневого сертификата

В следующем окне выберите из списка производителя смарт-карты для которого будет выполняться настройка входа по сертификатам (рисунок 7.15).

При настройке двухфакторной аутентификации драйвера смарт-карты могут конфликтовать с драйверами других производителей в том числе и системными. Это может привести к невозможности входа с использованием сертификата. Рекомендуется выполнять настройку с установленным параметром Использовать драйвера только для выбранного производителя смарткарты (рисунок 7.15 б).

| X             | Создание зад                 | ачи на настройку входа по с       | ертификатам |        |
|---------------|------------------------------|-----------------------------------|-------------|--------|
| Выберите пр   | оизводителя смарт-карть      | 1                                 |             |        |
| Производитель | смарт-карты                  | *                                 |             |        |
| Использова    | ать драйвера только для выбр | анного производителя смарт-карт ③ |             |        |
|               |                              |                                   |             |        |
|               |                              |                                   |             |        |
|               |                              |                                   |             | 0      |
|               |                              | назад                             |             | Отмена |

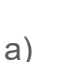

| K            | Создание зада                  | чи на настройку входа по се     | ртификатам | ×      |
|--------------|--------------------------------|---------------------------------|------------|--------|
| Выберите пр  | ооизводителя смарт-карты       |                                 |            |        |
| Производител | ь смарт-карты                  | PYTOKEH +                       |            |        |
| 🛃 Использов  | ать драйвера только для выбран | ного производителя смарт-карт 🛈 |            |        |
|              |                                |                                 |            |        |
|              |                                |                                 |            |        |
|              |                                |                                 |            |        |
|              |                                | Назад                           | Далее      | Отмена |
|              |                                |                                 |            |        |

б)

Рисунок 7.15 – Выбор производителя смарт-карты

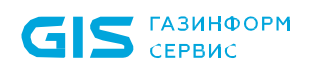

Задайте параметры планировщика запуска задачи (подробнее в документе «СЗИ от НСД «Блокхост-Сеть 4». Руководство администратора. Часть 2. Развертывание и аудит» в пункте **«Указание параметров планировщика задачи по установке агента»**), определите интервалы времени выполнения задачи (рисунок 7.16) и нажмите кнопку **Далее** для продолжения создания задачи по настройке входа по сертификатам.

| K                  | Создание задачи           | на настройку входа по с | ертификатам | ×      |
|--------------------|---------------------------|-------------------------|-------------|--------|
| Параметры выполн   | вения                     |                         |             |        |
| Тип запуска:       | Вручную                   |                         |             | *      |
| Временные интерв   | алы выполнения            |                         |             |        |
| Остановить, если з | адача выполняется дольше, | часы                    |             | 2      |
|                    |                           |                         |             |        |
|                    |                           |                         |             |        |
|                    |                           |                         |             |        |
|                    |                           | Назад                   | Далее       | Отмена |

Рисунок 7.16 – Определение параметров планировщика и временных интервалов выполнения задачи

Введите имя создаваемой задачи и нажмите кнопку Создать.

В результате во вкладке **Задачи** будет создана новая задача по настройке входа по сертификатам с заданными в ходе работы мастера создания задачи параметрами.

В зависимости от установленных параметров планировщика запуск задачи будет осуществлен автоматически или вручную.

Для запуска задачи вручную выделите нужную задачу в списке и нажмите в меню кнопку <sup>Запустить</sup> или нажмите кнопку **Запустить** в открывшейся панели справа (подробнее в документе «СЗИ от НСД «Блокхост-Сеть 4». Руководство администратора. Часть 2. Развертывание и аудит» в пункте **«Запуск задачи»**).

В результате выполнения задачи по настройке входа по сертификатам на всех указанных в списке рабочих станциях будет настроен вход по сертификатам для выбранного производителя смарт-карт.

# 7.4 Особенности при входе в ОС Альт по сертификатам MS СА

Для корректной работы входа в ОС Альт по сертификатам MS CA, выпущенными средствами СЗИ от НСД «Блокхост-Сеть 4», необходимо произвести следующие настройки:

1) Добавить служебную учетную запись Enrollment-агента в группу Cert Publishers через оснастку контроллера домена: *Active Directory Users and Computers* → *Свойства пользователя* → вкладка *Member Of*.

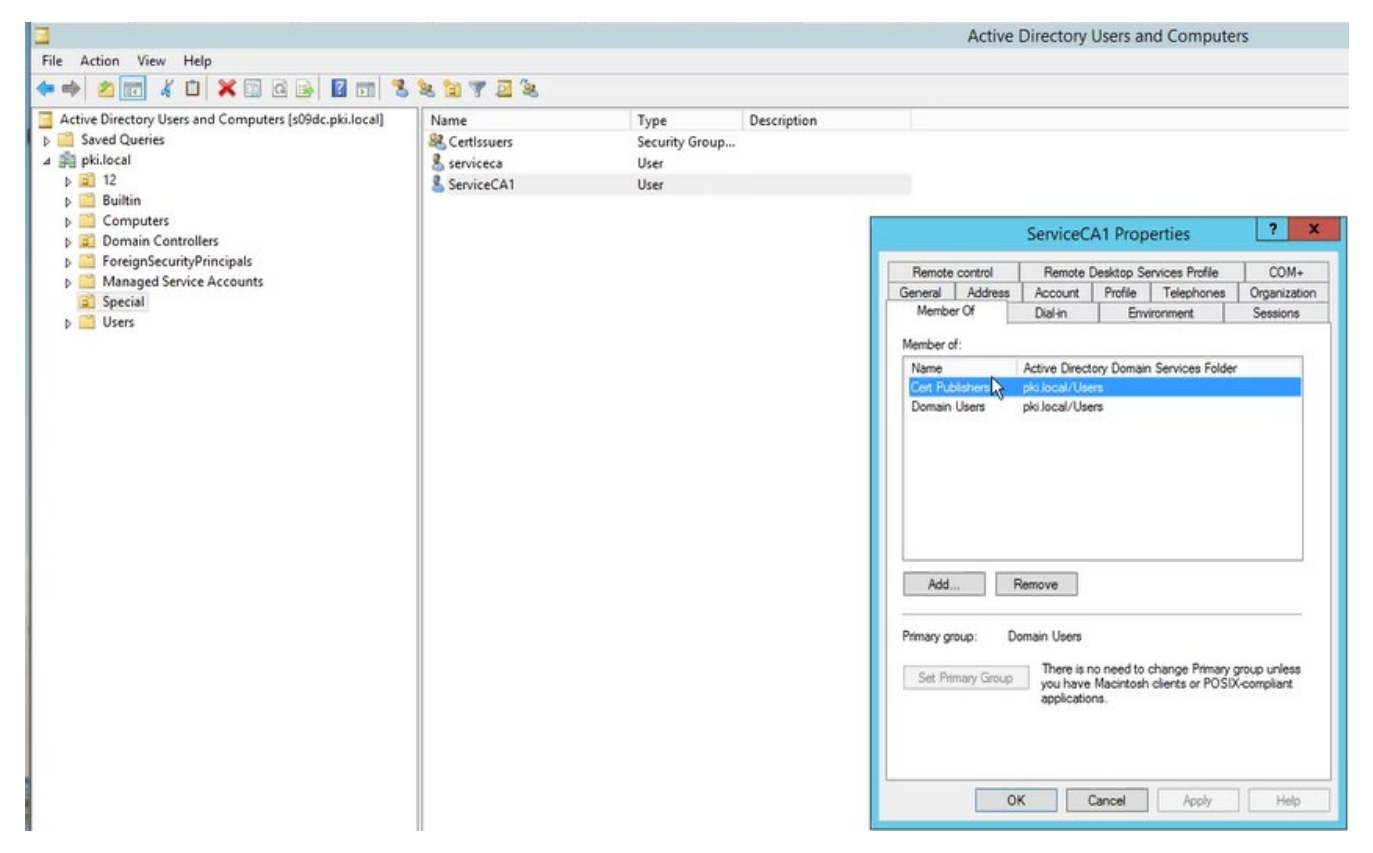

Рисунок 7.17 – Добавление служебной учетной записи в группу Cert Publishers

2) Установить флаг **Публиковать выдаваемые сертификаты в Active Directory** в настройках выпуска сертификатов консоли управления Блокхост-Сеть при создании

профиля: *Настройки → Выпуск сертификатов* → создание профиля *Microsoft СА* (рисунок 7.18).

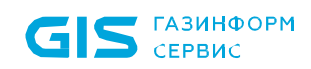

| 🗙 Создание профиля Active Directory                      | × |
|----------------------------------------------------------|---|
| Имя профиля                                              |   |
| Профиль1                                                 | I |
| Описание                                                 | I |
| Введите описание профиля                                 |   |
| 🗹 Указать прокси-клиент для предоставления доступа 🛈     | l |
| Прокси-клиент Windows 🖬 W104 :                           | l |
| Каталог учетных записей 😳                                | l |
| Active Directory                                         | I |
| pki.local                                                | l |
| Выпуск сертификатов                                      | l |
| Имя пользователя 🛈 serviceca                             | I |
| Пароль •••••••••                                         | I |
| Изменить                                                 | I |
|                                                          | I |
| Имя центра сертификации Microsoft CA                     | I |
| s09dc.pki.local\pki-S09DC-CA                             | I |
| Сертификат агента регистрации - Enrollment Agent 🛈 C     | I |
| 4ee2b7711c6db5e1c4b5878af618ffff8aa90fc8 💿               | I |
| Шаблон сертификата для входа С                           | l |
| SmartcardLogonTokensystem 🔹                              | I |
| Таймаут ожидания при выпуске сертификата, сек 30         | I |
| Размер ключа, бит 1024 🍦                                 |   |
| 🗹 Публиковать выдаваемые сертификаты в ActiveDirectory 🛈 |   |
| Создать Отмена                                           | ] |

Рисунок 7.18 – Установка флага **Публиковать выдаваемые сертификаты в Active** Directory

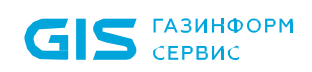

3) Выдать токен для входа по управляемому сертификату с помощью консоли управления (см. документ «СЗИ от НСД «Блокхост-Сеть 4». Руководство администратора безопасности. Часть 5. Управление токенами»).

Все выпущенные сертификаты будут публиковаться в Active Directory пользователя, указанного при выпуске токена.

Просмотреть сертификаты можно на контроллере домена: в оснастке Active Directory Users and Computers выбрать View — Advanced Features, затем перейти в оснастке к Свойства пользователя — вкладка Published Certificates (рисунок 7.19).

| Active Directory Users and Computers [s09dc.pki.local] | Name                             | Туре           | Description              |              |           |                 |            |                        |                   |
|--------------------------------------------------------|----------------------------------|----------------|--------------------------|--------------|-----------|-----------------|------------|------------------------|-------------------|
| Saved Queries                                          | & admin                          | User           |                          |              |           |                 |            |                        |                   |
| pki.local                                              | & Administrator                  | User           | Built-in account for ad  |              |           |                 |            |                        |                   |
| 3 🖬 12                                                 | St Allowed RODC Password Re      | Security Group | Members in this group of | C            |           |                 |            |                        |                   |
| 🔉 🛄 Builtin                                            | St. Cert Publishers              | Security Group | Members of this group .  |              |           |                 |            |                        |                   |
| 🖂 Computers                                            | St. Cloneable Domain Controllers | Security Group | Members of this gro      |              |           |                 | Descenti   |                        | 2 3               |
| Domain Controllers                                     | St. Denied RODC Password Repl    | Security Group | Members in this gro      |              |           | user1           | Propertie  | es                     |                   |
| ForeignSecurityPrincipals                              | St. DosAdmins                    | Security Group | DNS Administrators       | Canadhi      | 6         | mimmant         | Casel      | 0.00                   | Remote control    |
| LostAndFound                                           | St. DnsUpdateProxy               | Security Group | DNS clients who are      | Remote [     | Deskton S | envices Pmfile  | 000        | M+                     | Attribute Editor  |
| Managed Service Accounts                               | St Domain Admins                 | Security Group | Designated administ      | General      | Address   | Account         | Profile    | Telephones             | Omanization       |
| Program Data                                           | R Domain Computers               | Security Group | All workstations and     | Published Ce | rtficates | Member Of       | Password   | Replication            | Dial-in Object    |
| Special                                                | St Domain Controllerr            | Security Group | All domain controlle     |              |           | indition of     | 1 00011010 | ( spreater)            | T commit T orders |
| þ 🧾 System                                             | R Domain Guests                  | Security Group | All domain quests        | List of X509 | certficat | es published fo | the user a | ccount                 |                   |
| Users                                                  | B Domain Ukarr                   | Security Group | All domain urarr         | Issued To    | 1         | Issued By       | Intende    | d Purposes             | Expiration        |
| NTDS Quotas                                            | Sectororise Admins               | Security Group | Decidented administ      | Juser1       | 1         | pki-S09DC-CA    | Smart C    | ard Logon, C           | 05.05.20          |
| IPM Devices                                            | Senterprise Adminis              | Security Group | Members of this are      |              | N         |                 |            |                        |                   |
|                                                        | Comprise Read-only Domai         | Security Group | Members of this gro      |              | 45        |                 |            |                        |                   |
|                                                        | Group Policy Creator Owners      | Security Group | Members in this gro      |              |           |                 |            |                        |                   |
|                                                        | a Guest                          | User           | Built-in account for     |              |           |                 |            |                        |                   |
|                                                        | a krbtgt                         | User           | Key Distribution Cen     |              |           |                 |            |                        |                   |
|                                                        | Reprotected Users                | Security Group | Members of this gro      |              |           |                 |            |                        |                   |
|                                                        | RAS and IAS Servers              | Security Group | Servers in this group    | <            |           | 111             |            | 1                      | >                 |
|                                                        | Read-only Domain Controllers     | Security Group | Members of this gro      |              |           |                 |            | Constant of the second | C. 18. 1          |
|                                                        | Schema Admins                    | Security Group | Designated administ      |              |           |                 |            | VIEW                   | Certricate        |
|                                                        | ServiceCA2                       | User           |                          |              |           |                 |            |                        |                   |
|                                                        | 👗 sky                            | User           |                          |              |           |                 |            |                        |                   |
|                                                        | 🙎 tai                            | User           |                          |              |           |                 |            |                        |                   |
|                                                        | 🔏 user1                          | User           |                          |              |           |                 |            |                        |                   |
|                                                        | 🚨 user2                          | User           |                          | -            |           |                 | _          |                        |                   |
|                                                        | 🐍 user3                          | User           |                          | Add from     | Store     | Add from File   | Re         | move                   | Copy to File      |
|                                                        |                                  |                |                          | 1            |           |                 | 50 m 20    |                        |                   |
|                                                        |                                  |                |                          |              |           |                 |            |                        |                   |
|                                                        |                                  |                |                          |              |           |                 |            |                        |                   |
|                                                        |                                  |                |                          |              |           |                 |            |                        |                   |

Рисунок 7.19 – Публикация сертификата в Active Directory

Также, список сертификатов можно получить через LDAP-запрос (для этого следует включить в список запрашиваемых атрибутов *userCertificate*).

После проведения настроек вход по ранее выданным токенам в ОС Альт будет невозможен. Для входа по ранее выданным токенам необходимо заново выпустить все токены, с помощью которых планируется аутентификация в ОС Альт или добавить выпущенный сертификат в *Published Certificates* вручную на контроллере домена или отправив соответствующий LDAP-запрос.

# 7.5 Особенности при входе в ОС Astra Linux с настроенным входом по сертификатам

Если рабочая станция под управлением OC Astra Linux введена в домен с использованием инструментария sssd и на рабочей станции настроен вход по сертификатам, при попытке входа по БВПП OC будет запрашивать ввод ПИН-кода повторно, так как токен настроен в /etc/krb5.conf.

Если вход по сертификатам больше планируется использовать, можно отключить токен, закомментировав в */etc/krb5.conf* строку:

### pkinit\_identities = PKCS11:module\_name=/usr/lib/librtpkcs11ecp.so

где:

pkinit\_identities – библиотека используемого токена.

В дальнейшем, при входе пользователя по БВПП, ПИН-код не будет запрашиваться повторно.

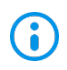

Необходимо учитывать, что данное действие приведет к невозможности входа пользователя по сертификату.

# 7.6 Удаление сертификата из Active Directory пользователя

Для удаления сертификата из Active Directory пользователя можно воспользоваться двумя способами:

1) Отозвать токен через консоль управления Блокхост-Сеть. При этом выпущенный ранее сертификат автоматически удаляется из Active Directory пользователя.

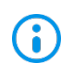

При отзыве через оснастку Windows сертификат не удаляется.

2) Удалить сертификат вручную на контроллере домена: Active Directory Users and Computers → Свойства пользователя → вкладка Published Certificates.

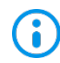

Если служебная учетная запись enrollment-агента будет исключена из *Cert Publishers*, при этом сохранен установленный флаг *Публиковать выдаваемые сертификаты в Active Directory*, то система при каждом выпуске/отзыве токена будет выдавать соответствующее предупреждение о невозможности опубликовать/удалить сертификат в Active Directory.

# 7.7 Настройка публикации списка отзыва сертификатов в ОС Linux

При установке серверной части СЗИ от НСД «Блокхост-Сеть 4» на рабочей станции под управлением ОС Linux при выпуске токена для входа по управляемому сертификату, в результате того, что в ОС Linux списки отзыва сертификатов распространяются по протоколу *Idap*, может возникнуть ошибка вида:

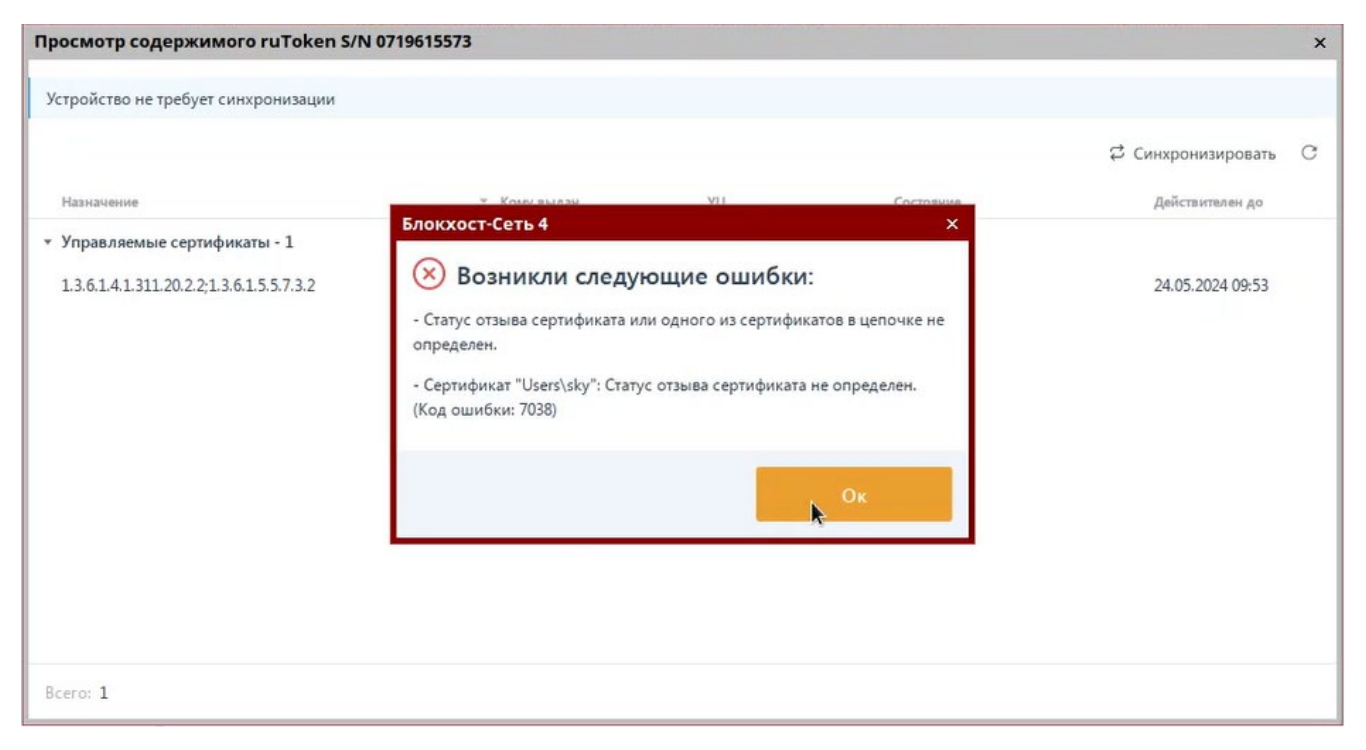

Рисунок 7.20 – Ошибка определения статуса отзыва сертификата

В этом случае, необходимо выполнить настройку публикации списка отзыва сертификатов по протоколу *http*.

(i) После выполнения настроек для публикации списка отзывов сертификатов по протоколу *http*, чтобы корректно определялся статус сертификата на токене, все выданные токены для входа по управляемому сертификату необходимо перевыпустить!

# 7.7.1 Настройки центра сертификации

Для настройки публикации списка отзыва сертификатов по протоколу *http* перейдите к настройкам центра сертификации и откройте оснастку *Certification Authority* (рисунок 7.21).

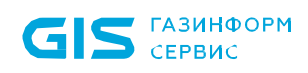

|                 | Shortcut Tools                           | Administrative To | ools             | _ 🗆 X            |   |
|-----------------|------------------------------------------|-------------------|------------------|------------------|---|
| F Home Share    | View Manage                              |                   |                  | ~ <b>e</b>       | E |
| 🔄 🕘 ⊽ 🕇 🔞 « Sys | stem and Security  Administrative Tools  | v c               | Search Administr | rative Tools 🛛 🔎 |   |
| ☆ Favorites     | Name                                     | Date modified     | Туре             | Size             | 5 |
| Desktop         | 퉬 Terminal Services                      | 22.08.2013 19:39  | File folder      |                  |   |
| 🗼 Downloads     | 🛃 Active Directory Administrative Center | 22.08.2013 3:50   | Shortcut         | 2 KB             |   |
| 🖳 Recent places | 🛃 Active Directory Domains and Trusts    | 22.08.2013 10:55  | Shortcut         | 2 KB             |   |
|                 | Active Directory Module for Windows Po   | 22.08.2013 10:55  | Shortcut         | 2 KB             |   |
| 👰 This PC       | 💦 Active Directory Sites and Services    | 22.08.2013 10:55  | Shortcut         | 2 KB —           | 1 |
| 膧 Desktop 📃     | 🛃 Active Directory Users and Computers   | 22.08.2013 10:55  | Shortcut         | 2 KB             |   |
| Documents       | 📝 ADSI Edit                              | 22.08.2013 10:55  | Shortcut         | 2 KB             |   |
| 🗼 Downloads     | ត Certification Authority                | 22.08.2013 10:56  | Shortcut         | 2 KB             |   |
| 🚺 Music         | Component Services                       | 22.08.2013 10:57  | Shortcut         | 2 KB             |   |
| 📔 Pictures      | 🛃 Computer Management                    | 22.08.2013 10:54  | Shortcut         | 2 KB             |   |
| 🛃 Videos        | 🚼 Defragment and Optimize Drives         | 22.08.2013 10:47  | Shortcut         | 2 KB             |   |

Рисунок 7.21 – Выбор оснастки Certification Authority

Окно консоли будет выглядеть следующим образом:

| <u>Б</u> с                                            | ertsrv - [Certification Authority (Local)\p | oki-S09DC-CA] | _ 🗆 X |
|-------------------------------------------------------|---------------------------------------------|---------------|-------|
| <u>F</u> ile <u>A</u> ction <u>V</u> iew <u>H</u> elp |                                             |               |       |
| 🗢 🄿 🖄 🗐 🖓                                             |                                             |               |       |
| Ertification Authority (Local)                        | Name                                        |               |       |
| 🔈 🛃 pki-S09DC-CA                                      | 📔 Revoked Certificates                      |               |       |
|                                                       | 📔 Issued Certificates                       |               |       |
|                                                       | 📔 Pending Requests                          |               |       |
|                                                       | 📔 Failed Requests                           |               |       |
|                                                       | 🚞 Certificate Templates                     |               |       |
|                                                       |                                             |               |       |
|                                                       |                                             |               |       |

Рисунок 7.22 – Консоль центра сертификации

В левой части окна перейдите в свойства центра сертификации (*Properties*) по щелчку правой кнопки мыши (рисунок 7.23).

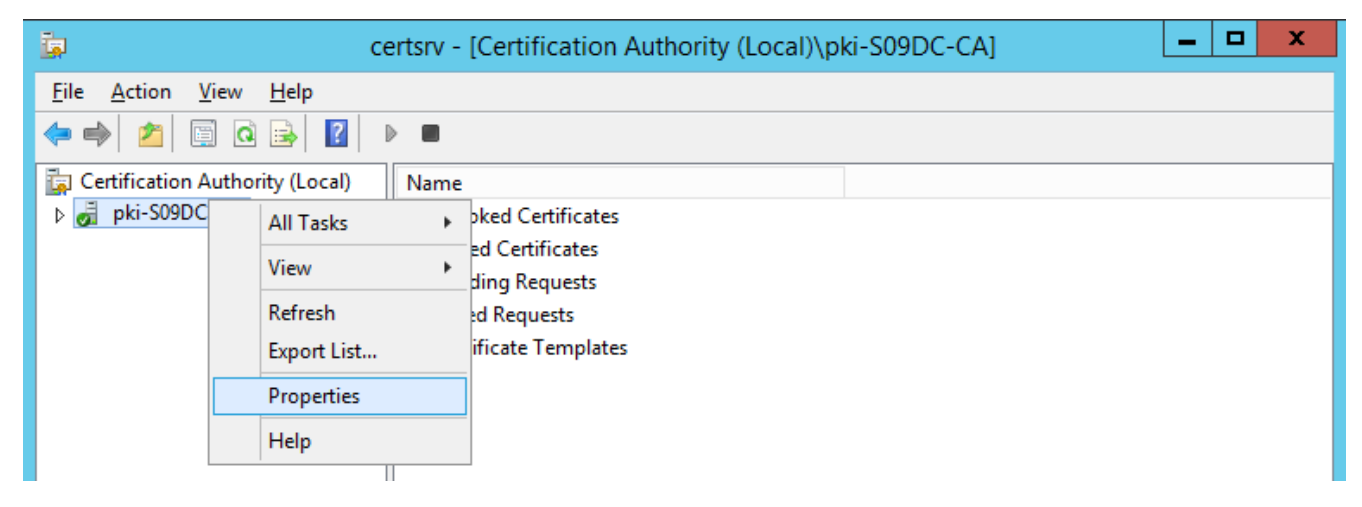

Рисунок 7.23 – Настройка свойств центра сертификации

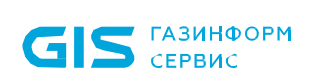

Перейдите во вкладку *Extensions* (рисунок 7.24), выберите расширение *CRL Distribution Point (CDP)*.

| pki-S09DC-CA Properties                                                                                                    |                                                                                                    |                                                                               |                                                                                                    |                                                                                                    |                        |  |  |  |
|----------------------------------------------------------------------------------------------------|----------------------------------------------------------------------------------------------------|-------------------------------------------------------------------------------|----------------------------------------------------------------------------------------------------|----------------------------------------------------------------------------------------------------|------------------------|--|--|--|
| Enrollment Agents                                                                                                    | Auditing                                                                                            | Recovery Agents Security                                                      |                                                                                                    |                                                                                                    |                        |  |  |  |
| General                                                                                                    | Policy Mo                                                                                           | Policy Module Exit Module                                                     |                                                                                                    |                                                                                                    |                        |  |  |  |
| Extensions                                                                                                    | Storage                                                                                             |                                                                               | Certificate M                                                                                                    | lanagers                                                                                                | ;                      |  |  |  |
| Select extension:                                                                                                    |                                                                                                    |                                                                               |                                                                                                    |                                                                                                    |                        |  |  |  |
| C:\Windows\system3<br>Idap:///CN= <catrun<br>http://<serverdnsna<br>file://<serverdnsna< td=""><td>2<mark>\CertSrv\CertB</mark><br/>catedName&gt;<c<br>ame&gt;/CertEnroll.<br/>me&gt;/CertEnroll/</c<br></td><td>nroll\<can<br>RLNameSu<br/>/<caname><br/><caname></caname></caname></can<br></td><td>ame&gt;<crln<br>ffix&gt;,CN=<se<br>&gt;<crlnames<br><crlnames< td=""><td>ameSuff<br/>rverShor<br/>Suffix&gt;<d<br>uffix&gt;<de< td=""><th>tNar<br/>Delta<br/>eltaC</th></de<></d<br></td></crlnames<></crlnames<br></se<br></crln<br></td></serverdnsna<></serverdnsna<br></catrun<br> | 2 <mark>\CertSrv\CertB</mark><br>catedName> <c<br>ame&gt;/CertEnroll.<br/>me&gt;/CertEnroll/</c<br> | nroll\ <can<br>RLNameSu<br/>/<caname><br/><caname></caname></caname></can<br> | ame> <crln<br>ffix&gt;,CN=<se<br>&gt;<crlnames<br><crlnames< td=""><td>ameSuff<br/>rverShor<br/>Suffix&gt;<d<br>uffix&gt;<de< td=""><th>tNar<br/>Delta<br/>eltaC</th></de<></d<br></td></crlnames<></crlnames<br></se<br></crln<br> | ameSuff<br>rverShor<br>Suffix> <d<br>uffix&gt;<de< td=""><th>tNar<br/>Delta<br/>eltaC</th></de<></d<br> | tNar<br>Delta<br>eltaC |  |  |  |
| < 111                                                                                                    | < III >                                                                                             |                                                                               |                                                                                                    |                                                                                                    |                        |  |  |  |
| ✓ Publish CRLs to thi                                                                                                    | s location                                                                                          | A                                                                             | <u>d</u> d                                                                                                    | <u>R</u> emove                                                                                          | e                      |  |  |  |
| Include in all CRLs<br>when publishing ma                                                                                                    | Include in all CRLs. Specifies where to publish in the Active Directory when publishing manually.   |                                                                               |                                                                                                    |                                                                                                    |                        |  |  |  |
| Include in CRLs. Clients use this to find Delta CRL locations.                                                                                                    |                                                                                                    |                                                                               |                                                                                                    |                                                                                                    |                        |  |  |  |
| Include in the CDP extension of issued certificates                                                                                                    |                                                                                                    |                                                                               |                                                                                                    |                                                                                                    |                        |  |  |  |
| ✓ Publish Delta CRLs                                                                                                    | s to this location                                                                                  |                                                                               |                                                                                                    |                                                                                                    |                        |  |  |  |
| Include in the IDP extension of issued CRLs                                                                                                    |                                                                                                    |                                                                               |                                                                                                    |                                                                                                    |                        |  |  |  |
|                                                                                                    |                                                                                                    |                                                                               |                                                                                                    |                                                                                                    |                        |  |  |  |
| ОК                                                                                                    | Cano                                                                                                | el                                                                            | Apply                                                                                                    | He                                                                                                    | lp                     |  |  |  |

Рисунок 7.24 – Переход во вкладку *Extensions* 

Нажмите кнопку **Добавить (Add)** для добавления настроек (рисунок 7.25), в поле **Location** введите строку:

http://<ServerDNSName>/crl/<CaName><CRLNameSuffix><DeltaCRLAllowed>.crl

и нажмите **ОК**.

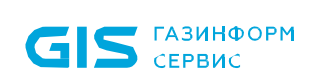

| Add Location                                                                                                    | x         |
|----------------------------------------------------------------------------------------------------|-----------|
| A location can be any valid URL or path. Enter an HTTP, LDAP, file addres<br>or enter a UNC or local path. To insert a variable into the URL or path, selec<br>the variable below and click Insert. | is,<br>ct |
| Location:                                                                                                    |           |
| Variable:<br><caname> V Insert</caname>                                                                                                    |           |
| Description of selected variable:                                                                                                    |           |
| Used in URLs and paths<br>Inserts the DNS name of the server<br>Example location: http:// <serverdnsname>/CertEnroll/<caname><crln< td=""><td>la</td></crln<></caname></serverdnsname>              | la        |
| < III                                                                                                    | >         |
| OK Cancel                                                                                                    |           |
| a)                                                                                                    |           |

| Add Location X                                                                                                    |
|----------------------------------------------------------------------------------------------------|
| A location can be any valid URL or path. Enter an HTTP, LDAP, file address,<br>or enter a UNC or local path. To insert a variable into the URL or path, select<br>the variable below and click Insert.             |
| Location:                                                                                                    |
| http:// <serverdnsname>/crldl/<caname><crlnamesuffix><deltacrlallc< td=""></deltacrlallc<></crlnamesuffix></caname></serverdnsname>                                                                                |
| Variable:                                                                                                    |
| <serverdnsname> V Insert</serverdnsname>                                                                                                    |
| Description of selected variable:<br>Used in URLs and paths<br>Inserts the DNS name of the server<br>Example location: http:// <serverdnsname>/CertEnroll/<caname><crlna< td=""></crlna<></caname></serverdnsname> |
| < III >                                                                                                    |
| OK Cancel                                                                                                    |
| б)                                                                                                    |

Рисунок 7.25 – Добавление места публикации списка отзывов

Установите флаги (рисунок 7.26) для включения созданной записи в выдаваемые сертификаты.

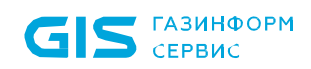

| pki-S09DC-CA Properties ? X                                                                                                    |                                                                                                    |                                                                                                    |                                                                                                    |                                                                                                    |  |  |  |
|----------------------------------------------------------------------------------------------------|----------------------------------------------------------------------------------------------------|----------------------------------------------------------------------------------------------------|----------------------------------------------------------------------------------------------------|----------------------------------------------------------------------------------------------------|--|--|--|
| Enrollment Agents                                                                                                    | Auditing                                                                                                    | Recover                                                                                                    | y Agents                                                                                              | Security                                                                                                    |  |  |  |
| General                                                                                                    | Policy Mo                                                                                                    | odule                                                                                                    | Exit                                                                                                  | Module                                                                                                    |  |  |  |
| Extensions                                                                                                    | Storage                                                                                                    |                                                                                                    | Certificate M                                                                                         | lanagers                                                                                                    |  |  |  |
| Select extension:                                                                                                    |                                                                                                    |                                                                                                    |                                                                                                    |                                                                                                    |  |  |  |
| CRL Distribution Point                                                                                                    | (CDP)                                                                                                    |                                                                                                    |                                                                                                    | ~                                                                                                    |  |  |  |
| Specify locations from (CRL).                                                                                                    | Specify locations from which users can obtain a certificate revocation list (CRL).                                                                                                    |                                                                                                    |                                                                                                    |                                                                                                    |  |  |  |
| C:\Windows\system3<br>Idap:///CN= <catrunc<br>http://<serverdnsnar<br>file://<serverdnsnar<br>http://<serverdnsnar< td=""><td>2\CertSrv\CertE<br/>catedName&gt;<c<br>ame&gt;/CertEnroll<br/>me&gt;/CertEnroll/<br/>ame&gt;/crldl/<ca< td=""><td>Enroll\<cana<br>RLNameSuft<br/>/<caname>&lt;<br/><caname>&lt;<br/>Name&gt;<crl< td=""><td>ame&gt;<crln<br>fix&gt;,CN=<se<br><crlnames<br>CRLNameSi<br/>NameSuffix</crlnames<br></se<br></crln<br></td><td>ameSuffix&gt;<l<br>rverShortNar<br/>Suffix&gt;<delta<br>uffix&gt;<deltac<br>•<deltacrla< td=""></deltacrla<></deltac<br></delta<br></l<br></td></crl<></caname></caname></cana<br></td></ca<></c<br></td></serverdnsnar<></serverdnsnar<br></serverdnsnar<br></catrunc<br> | 2\CertSrv\CertE<br>catedName> <c<br>ame&gt;/CertEnroll<br/>me&gt;/CertEnroll/<br/>ame&gt;/crldl/<ca< td=""><td>Enroll\<cana<br>RLNameSuft<br/>/<caname>&lt;<br/><caname>&lt;<br/>Name&gt;<crl< td=""><td>ame&gt;<crln<br>fix&gt;,CN=<se<br><crlnames<br>CRLNameSi<br/>NameSuffix</crlnames<br></se<br></crln<br></td><td>ameSuffix&gt;<l<br>rverShortNar<br/>Suffix&gt;<delta<br>uffix&gt;<deltac<br>•<deltacrla< td=""></deltacrla<></deltac<br></delta<br></l<br></td></crl<></caname></caname></cana<br></td></ca<></c<br> | Enroll\ <cana<br>RLNameSuft<br/>/<caname>&lt;<br/><caname>&lt;<br/>Name&gt;<crl< td=""><td>ame&gt;<crln<br>fix&gt;,CN=<se<br><crlnames<br>CRLNameSi<br/>NameSuffix</crlnames<br></se<br></crln<br></td><td>ameSuffix&gt;<l<br>rverShortNar<br/>Suffix&gt;<delta<br>uffix&gt;<deltac<br>•<deltacrla< td=""></deltacrla<></deltac<br></delta<br></l<br></td></crl<></caname></caname></cana<br> | ame> <crln<br>fix&gt;,CN=<se<br><crlnames<br>CRLNameSi<br/>NameSuffix</crlnames<br></se<br></crln<br> | ameSuffix> <l<br>rverShortNar<br/>Suffix&gt;<delta<br>uffix&gt;<deltac<br>•<deltacrla< td=""></deltacrla<></deltac<br></delta<br></l<br> |  |  |  |
| < 111                                                                                                    |                                                                                                    |                                                                                                    |                                                                                                    | >                                                                                                    |  |  |  |
| Publish CRLs to this                                                                                                    | slocation                                                                                                    | Ad                                                                                                    | d                                                                                                    | <u>R</u> emove                                                                                                    |  |  |  |
| Include in all CRLs. Specifies where to publish in the Active Directory when publishing manually.                                                                                                    |                                                                                                    |                                                                                                    |                                                                                                    |                                                                                                    |  |  |  |
| Include in CRLs. Clients use this to find Delta CRL locations                                                                                                    |                                                                                                    |                                                                                                    |                                                                                                    |                                                                                                    |  |  |  |
| ✓ Include in the CDP extension of issued certificates                                                                                                    |                                                                                                    |                                                                                                    |                                                                                                    |                                                                                                    |  |  |  |
| Publish Delta CRLs to this location                                                                                                    |                                                                                                    |                                                                                                    |                                                                                                    |                                                                                                    |  |  |  |
| Include in the IDP extension of issued CRLs                                                                                                    |                                                                                                    |                                                                                                    |                                                                                                    |                                                                                                    |  |  |  |
| OK                                                                                                    | Canc                                                                                                    | el                                                                                                    | <u>A</u> pply                                                                                         | Help                                                                                                    |  |  |  |

Рисунок 7.26 – Включение созданной записи в выдаваемые сертификаты

Отключите те же флаги для *Idap* протокола (рисунок 7.27).
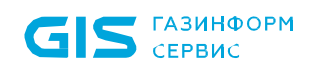

| р                                                                                                    | ?                                                                                                    | x                                                                                                    |                                                                            |                                               |                        |  |
|----------------------------------------------------------------------------------------------------|----------------------------------------------------------------------------------------------------|----------------------------------------------------------------------------------------------------|----------------------------------------------------------------------------|-----------------------------------------------|------------------------|--|
| Enrollment Agents                                                                                                    | Auditing Recovery Agents                                                                                                    |                                                                                                    |                                                                            |                                               | urity                  |  |
| General                                                                                                    | Policy Mo                                                                                                    | dule                                                                                                    | Exit M                                                                     | lodule                                        |                        |  |
| Extensions                                                                                                    | Storage                                                                                                    |                                                                                                    | Certificate Ma                                                             | nager                                         | s                      |  |
| Select extension:                                                                                                    |                                                                                                    |                                                                                                    |                                                                            |                                               |                        |  |
| CRL Distribution Point                                                                                                    | t (CDP)                                                                                                    |                                                                                                    |                                                                            |                                               | ~                      |  |
| Specify locations from (CRL).                                                                                                    | which users car                                                                                                    | n obtain a ce                                                                                                    | rtificate revoc                                                            | ation li                                      | st                     |  |
| C:\Windows\system3                                                                                                    | 2\CertSrv\CertE                                                                                                    | Enroll\ <cana< td=""><td>me&gt;<crlnar< td=""><td>neSuff</td><th>ix&gt;<l< th=""></l<></th></crlnar<></td></cana<>                                                                                                    | me> <crlnar< td=""><td>neSuff</td><th>ix&gt;<l< th=""></l<></th></crlnar<> | neSuff                                        | ix> <l< th=""></l<>    |  |
| Idap:///CN= <catrun< td=""><td>catedName&gt;<c< td=""><td>RLNameSuf</td><td>ix&gt;,CN=<serv< td=""><td>/erSho</td><th>rtNar</th></serv<></td></c<></td></catrun<> | catedName> <c< td=""><td>RLNameSuf</td><td>ix&gt;,CN=<serv< td=""><td>/erSho</td><th>rtNar</th></serv<></td></c<>                                                                                                    | RLNameSuf                                                                                                    | ix>,CN= <serv< td=""><td>/erSho</td><th>rtNar</th></serv<>                 | /erSho                                        | rtNar                  |  |
| file:// <serverdnsna<br>file://ServerDNSNa<br/>http://ServerDNSNa</serverdnsna<br>                                                                                | ame>/CertEnroll/<br>me>/CertEnroll/<br>ame>/crddl/ <ca1< td=""><td>/<caname><br/><caname>&lt;<br/>Name&gt;<crl< td=""><td><crlnamesu<br>CRLNameSuff<br/>NameSuffix&gt;&lt;</crlnamesu<br></td><td>/ftx&gt;<l<br>fix&gt;<d<br>Delta(</d<br></l<br></td><th>Delta<br/>eltaC<br/>CRLA</th></crl<></caname></caname></td></ca1<> | / <caname><br/><caname>&lt;<br/>Name&gt;<crl< td=""><td><crlnamesu<br>CRLNameSuff<br/>NameSuffix&gt;&lt;</crlnamesu<br></td><td>/ftx&gt;<l<br>fix&gt;<d<br>Delta(</d<br></l<br></td><th>Delta<br/>eltaC<br/>CRLA</th></crl<></caname></caname> | <crlnamesu<br>CRLNameSuff<br/>NameSuffix&gt;&lt;</crlnamesu<br>            | /ftx> <l<br>fix&gt;<d<br>Delta(</d<br></l<br> | Delta<br>eltaC<br>CRLA |  |
|                                                                                                    |                                                                                                    |                                                                                                    |                                                                            |                                               |                        |  |
|                                                                                                    |                                                                                                    |                                                                                                    |                                                                            |                                               |                        |  |
|                                                                                                    |                                                                                                    | Ad                                                                                                    | d <u>F</u>                                                                 | <u>R</u> emov                                 | e                      |  |
| Publish CRLs to thi                                                                                                    | s location                                                                                                    |                                                                                                    |                                                                            |                                               |                        |  |
| ✓ Include in all CRLs<br>when publishing ma                                                                                                    | . Specifies when<br>anually.                                                                                                    | e to publish i                                                                                                    | n the Active [                                                             | )irecto                                       | Ŋ                      |  |
| Include in CRLs. C                                                                                                    | lients use this to                                                                                                    | find Delta C                                                                                                    | RL locations.                                                              |                                               |                        |  |
| Include in the CDP                                                                                                    | extension of iss                                                                                                    | ued certifica                                                                                                    | tes                                                                        |                                               |                        |  |
| Publish Delta CRLs                                                                                                    | Publish Delta CRI s to this location                                                                                                    |                                                                                                    |                                                                            |                                               |                        |  |
|                                                                                                    |                                                                                                    |                                                                                                    |                                                                            |                                               |                        |  |
| Include in the IDP extension of issued CKLs                                                                                                    |                                                                                                    |                                                                                                    |                                                                            |                                               |                        |  |
|                                                                                                    |                                                                                                    |                                                                                                    |                                                                            |                                               |                        |  |
| ОК                                                                                                    | Canc                                                                                                    | el                                                                                                    | Apply                                                                      | He                                            | elp                    |  |

Рисунок 7.27 – Отключение в протоколе Idap

Нажмите кнопку **Добавить (Add)** для добавления места хранения выпускаемого списка отзывов (рисунок 7.28) и укажите в поле **Location** адрес:

\\s09dc\crldist\$\<CaName><CRLNameSuffix><DeltaCRLAllowed>.crl

и нажмите **ОК**.

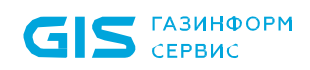

| Add Location X                                                                                                    |  |  |  |  |  |  |
|----------------------------------------------------------------------------------------------------|--|--|--|--|--|--|
| A location can be any valid URL or path. Enter an HTTP, LDAP, file address,<br>or enter a UNC or local path. To insert a variable into the URL or path, select<br>the variable below and click Insert. |  |  |  |  |  |  |
| Location:                                                                                                    |  |  |  |  |  |  |
| \\s09dc\crldist\$\ <caname><crlnamesuffix><deltacrlallowed>.crl</deltacrlallowed></crlnamesuffix></caname>                                                                                             |  |  |  |  |  |  |
| Variable:<br><caname> V Insert</caname>                                                                                                    |  |  |  |  |  |  |
| Description of selected variable:<br>Used in URLs and paths<br>The name of the CA<br>Example location: http:// <servername>/CertEnroll/<caname><crlnamest< td=""></crlnamest<></caname></servername>   |  |  |  |  |  |  |
| < III >                                                                                                    |  |  |  |  |  |  |
| OK Cancel                                                                                                    |  |  |  |  |  |  |

Рисунок 7.28 – Добавление места хранения выпускаемого списка отзывов

Для добавленной записи установите следующие флаги (рисунок 7.29):

| р                                                                                                    | ?                                                                                                    | x                                                                                                    |                                                                                                    |                                                |     |  |  |
|----------------------------------------------------------------------------------------------------|----------------------------------------------------------------------------------------------------|----------------------------------------------------------------------------------------------------|----------------------------------------------------------------------------------------------------|------------------------------------------------|-----|--|--|
| Enrollment Agents                                                                                                    | Auditing                                                                                                    | Sec                                                                                                    | urity                                                                                                    |                                                |     |  |  |
| General                                                                                                    | Policy Mo                                                                                                    | dule                                                                                                    | Exit M                                                                                                    | lodule                                         |     |  |  |
| Extensions                                                                                                    | Storage                                                                                                    |                                                                                                    | Certificate Ma                                                                                              | nagers                                         | s   |  |  |
| Select extension:                                                                                                    |                                                                                                    |                                                                                                    |                                                                                                    |                                                |     |  |  |
| CRL Distribution Poin                                                                                                    | t (CDP)                                                                                                    |                                                                                                    |                                                                                                    |                                                | ~   |  |  |
| Specify locations from (CRL).                                                                                                    | which users can                                                                                                    | obtain a ce                                                                                                    | rtificate revoc                                                                                             | ation li                                       | st  |  |  |
| Idap:///CN= <catrun<br>http://<serverdnsna<br>file://<serverdnsna<br>http://<serverdnsna< td=""><td>catedName&gt;<cf<br>ame&gt;/CertEnroll/<br/>me&gt;/CertEnroll/&lt;<br/>ame&gt;/crldl/<can<br>Name&gt;<cblnar< td=""><td>RLNameSuff<br/>(<caname>&lt;<br/>(CaName&gt;&lt;<br/>lame&gt;<crl<br>neSuffic&gt;<d< td=""><td>ix&gt;,CN=<serv<br><crlnamesu<br>CRLNameSuff<br/>NameSuffix&gt;&lt;<br/>ettaCBLAllow</crlnamesu<br></serv<br></td><th>verSho<br/>uffix&gt;&lt;[<br/>fix&gt;<d<br>DeltaC</d<br></th><th></th></d<></crl<br></caname></td></cblnar<></can<br></cf<br></td></serverdnsna<></serverdnsna<br></serverdnsna<br></catrun<br> | catedName> <cf<br>ame&gt;/CertEnroll/<br/>me&gt;/CertEnroll/&lt;<br/>ame&gt;/crldl/<can<br>Name&gt;<cblnar< td=""><td>RLNameSuff<br/>(<caname>&lt;<br/>(CaName&gt;&lt;<br/>lame&gt;<crl<br>neSuffic&gt;<d< td=""><td>ix&gt;,CN=<serv<br><crlnamesu<br>CRLNameSuff<br/>NameSuffix&gt;&lt;<br/>ettaCBLAllow</crlnamesu<br></serv<br></td><th>verSho<br/>uffix&gt;&lt;[<br/>fix&gt;<d<br>DeltaC</d<br></th><th></th></d<></crl<br></caname></td></cblnar<></can<br></cf<br> | RLNameSuff<br>( <caname>&lt;<br/>(CaName&gt;&lt;<br/>lame&gt;<crl<br>neSuffic&gt;<d< td=""><td>ix&gt;,CN=<serv<br><crlnamesu<br>CRLNameSuff<br/>NameSuffix&gt;&lt;<br/>ettaCBLAllow</crlnamesu<br></serv<br></td><th>verSho<br/>uffix&gt;&lt;[<br/>fix&gt;<d<br>DeltaC</d<br></th><th></th></d<></crl<br></caname> | ix>,CN= <serv<br><crlnamesu<br>CRLNameSuff<br/>NameSuffix&gt;&lt;<br/>ettaCBLAllow</crlnamesu<br></serv<br> | verSho<br>uffix><[<br>fix> <d<br>DeltaC</d<br> |     |  |  |
|                                                                                                    | Namezkonena                                                                                                    | neounixixo                                                                                                    | CILCINENION                                                                                                 |                                                |     |  |  |
| ✓ Publish CRLs to thi                                                                                                    | Add <u>R</u> emove                                                                                                    |                                                                                                    |                                                                                                    |                                                |     |  |  |
| Include in all CRLs when publishing ma                                                                                                    | . Specifies where<br>anually.                                                                                                    | e to publish i                                                                                                    | n the Active D                                                                                              | )irecto                                        | ry  |  |  |
| Include in CRLs. C                                                                                                    | lients use this to f                                                                                                    | find Delta Cl                                                                                                    | RL locations.                                                                                               |                                                |     |  |  |
| Include in the CDP                                                                                                    | extension of issu                                                                                                    | ued certificat                                                                                                    | es                                                                                                    |                                                |     |  |  |
| Publish Detta CBI s to this location                                                                                                    |                                                                                                    |                                                                                                    |                                                                                                    |                                                |     |  |  |
| Dischale in the IDD extension of insured CDLs                                                                                                    |                                                                                                    |                                                                                                    |                                                                                                    |                                                |     |  |  |
|                                                                                                    |                                                                                                    |                                                                                                    |                                                                                                    |                                                |     |  |  |
| ОК                                                                                                    | Cance                                                                                                    | el                                                                                                    | Apply                                                                                                    | He                                             | elp |  |  |

Рисунок 7.29 – Установка публикации в выбранной локации

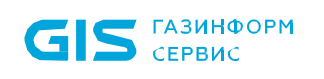

Нажмите *Применить (Apply)*.

### 7.7.2 Настройки на контроллере домена

Перейдите к настройкам контроллера домена и откройте оснастку **DNS** (рисунок 7.30).

| 🖄   🍃 🔝 🖛 I             |        |                                          | Shortcut Tools    | Application Tools     | Administra       | ative Tools       | _ □         | x          |
|-------------------------|--------|------------------------------------------|-------------------|-----------------------|------------------|-------------------|-------------|------------|
| File Home Sh            | are    | View                                     | Manage            | Manage                |                  |                   |             | ~ <b>?</b> |
| (a) < ↑                 | Syst   | em and Sec                               | urity 🕨 Admini    | strative Tools        | ~ ¢              | Search Administra | ative Tools | P          |
| 🔆 Favorites             | ^      | Name                                     | *                 |                       | Date modified    | Туре              | Size        | ^          |
| Desktop                 |        | 🎓 Comp                                   | oonent Services   |                       | 22.08.2013 10:57 | Shortcut          | 2 KB        |            |
| 📜 Downloads             |        | 🛃 Comp                                   | outer Managemei   | nt                    | 22.08.2013 10:54 | Shortcut          | 2 KB        |            |
| 🕮 Recent places         |        | 눩 Defrag                                 | gment and Optin   | nize Drives           | 22.08.2013 10:47 | Shortcut          | 2 KB        |            |
|                         |        | <table-cell-rows> DHCP</table-cell-rows> |                   |                       | 22.08.2013 10:45 | Shortcut          | 2 KB        |            |
| 👰 This PC               |        | 浅 DNS                                    |                   |                       | 22.08.2013 10:55 | Shortcut          | 2 KB        | _          |
| 膧 Desktop               | =      | 🚼 Event                                  | Viewer            |                       | 22.08.2013 10:55 | Shortcut          | 2 KB        | . –        |
| Documents               | -      | 🚮 Group                                  | Policy Manager    | nent                  | 22.08.2013 10:56 | Shortcut          | 2 KB        |            |
| 🐌 Downloads             |        | 濻 Intern                                 | et Information Se | ervices (IIS) Manager | 22.08.2013 10:50 | Shortcut          | 2 KB        |            |
| 🜗 Music                 |        | 🔝 iscsi I                                | Initiator         |                       | 22.08.2013 10:57 | Shortcut          | 2 KB        |            |
| 📔 Pictures              |        | 🛃 Local                                  | Security Policy   |                       | 22.08.2013 10:54 | Shortcut          | 2 KB        |            |
| 📑 Videos                |        | 🔊 Micro                                  | soft Azure Servic | es                    | 24.07.2014 8:02  | Shortcut          | 2 KB        |            |
| 📥 Local Disk (C:)       |        | 📷 ODBC                                   | Data Sources (32  | 2-bit)                | 22.08.2013 3:56  | Shortcut          | 2 KB        |            |
|                         |        | 📷 ODBC                                   | Data Sources (64  | 4-bit)                | 22.08.2013 10:59 | Shortcut          | 2 KB        |            |
| 📬 Network               | $\sim$ | 💱 Online                                 | e Responder Man   | agement               | 22.08.2013 10:56 | Shortcut          | 2 KB        | $\sim$     |
| 37 items   1 item selec | ted 1  | ,20 KB                                   |                   |                       |                  |                   | :           | =          |

#### Рисунок 7.30 – Выбор оснастки DNS

Окно консоли будет выглядеть следующим образом:

| å                                                                                                    | DNS Manager                                                                                                    |                                                                          |                              |                                           |  |  |  |  |  |
|----------------------------------------------------------------------------------------------------|----------------------------------------------------------------------------------------------------|--------------------------------------------------------------------------|------------------------------|-------------------------------------------|--|--|--|--|--|
| File Action View Help                                                                                                    | <u>F</u> ile <u>A</u> ction <u>V</u> iew <u>H</u> elp                                                                                                    |                                                                          |                              |                                           |  |  |  |  |  |
| <ul> <li>DNS</li> <li>S09DC</li> <li>Forward Lookup Zones</li> <li>Reverse Lookup Zones</li> <li>Trust Points</li> <li>Conditional Forwarders</li> <li>Fill Global Logs</li> </ul> | Name<br>Carlor Servition Servition Servitio Servition Servition Servition Servition Servition Serv | Type<br>Active Directory-Integrated Pr<br>Active Directory-Integrated Pr | Status<br>Running<br>Running | DNSSEC Status<br>Not Signed<br>Not Signed |  |  |  |  |  |

Рисунок 7.31 – Консоль контроллера домена DNS

В левой части окна перейдите раскройте пункт *Forward Lookup Zones*, перейдите к домену и по щелчку правой кнопки мыши выберите *New Host* (рисунок 7.32).

| 🖹 DNS Manager 📃 🗖 🗙                     |                              |                |                          |                              |           |  |  |
|-----------------------------------------|------------------------------|----------------|--------------------------|------------------------------|-----------|--|--|
| <u>File</u> <u>A</u> ction <u>V</u> iew | <u>File Action View Help</u> |                |                          |                              |           |  |  |
| <                                       |                              |                |                          |                              |           |  |  |
| 🚊 DNS                                   |                              | Name           | Туре                     | Data                         | Timest ^  |  |  |
| ⊿ 📱 S09DC                               |                              | 📳 _msdcs       |                          |                              |           |  |  |
| ⊿ 📔 Forward Loo                         | kup Zones                    | 🚞 _sites       |                          |                              |           |  |  |
| ⊳ 📴 _msdcs.p                            | oki.local                    | 🚞 _tcp         |                          |                              |           |  |  |
| ▷ C pki.lc ▷ C pki.lc ▷ C pki.lc        | Update Se                    | rver Data File |                          |                              |           |  |  |
| Trust Poi                               | Reload                       |                |                          |                              |           |  |  |
| Conditio                                | New Host                     | (A or AAAA)    | Start of Authority (SOA) | [1044], s09dc.pki.local., ho | static    |  |  |
| Global Lo                               | New Alias                    | (CNAME)        | Name Server (NS)         | s09dc.pki.local.             | static    |  |  |
|                                         | New Mail                     | Exchanger (MX) | Host (A)                 | 192.168.209.143              | 15.06.2   |  |  |
|                                         | New Dom                      | ain            | Host (A)                 | 10.72.9.2                    | 14.06.2 = |  |  |
|                                         | New Dele                     | nation         | Host (A)                 | 10.72.9.3                    | 09.07.2   |  |  |
|                                         | Other Ne                     | u Deseude      | Host (A)                 | 10.72.9.2                    | static    |  |  |
|                                         | Other Nev                    | v Records      | Host (A)                 | 192.168.209.143              | static    |  |  |
|                                         | DNSSEC                       | •              | Host (A)                 | 10.72.9.60                   | 30.03.2   |  |  |

Рисунок 7.32 – Переход к меню домена

В открывшемся окне (рисунок 7.33) введите наименование в поле *Name* и укажите адрес сервера Блокхост-Сеть в поле *IP address*.

| New Host X                                                                  |
|-----------------------------------------------------------------------------|
| Name (uses parent domain name if blank):                                    |
| Fully qualified domain name (FQDN):<br>crl.pki.local.                       |
| I <u>P</u> address:<br>10.72.9.2                                            |
| Create associated pointer (PTR) record                                      |
| Allow any authenticated user to update DNS records with the same owner name |
|                                                                             |
|                                                                             |
| Add <u>H</u> ost Cancel                                                     |

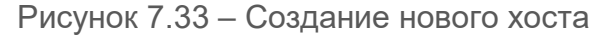

Перейдите в оснастку **IIS** (рисунок 7.34).

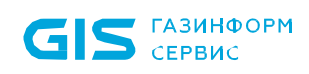

| 🖄   🍃 📗 🖛 I                                                                       |     |           | Shortcut Tools    | Application Tools     | Administ         | rative Tools | _ □  | x          |
|-----------------------------------------------------------------------------------|-----|-----------|-------------------|-----------------------|------------------|--------------|------|------------|
| File Home Sh                                                                      | are | View      | Manage            | Manage                |                  |              |      | ~ <b>?</b> |
| (a) (b) < ↑ (b)  (c) Search Administrative Tools  (c) Search Administrative Tools |     |           |                   |                       |                  | ٩            |      |            |
| 🔆 Favorites                                                                       | ^   | Name      | •                 |                       | Date modified    | Туре         | Size | <u> </u>   |
| E Desktop                                                                         |     | 😹 Group   | Policy Manager    | nent                  | 22.08.2013 10:56 | Shortcut     | 2 KB |            |
| \rm Downloads                                                                     |     | 濻 Intern  | et Information Se | ervices (IIS) Manager | 22.08.2013 10:50 | Shortcut     | 2 KB |            |
| 🖫 Recent places                                                                   |     | 🔝 iscsi I | Initiator         |                       | 22.08.2013 10:57 | Shortcut     | 2 KB |            |
|                                                                                   |     | 🛃 Local   | Security Policy   |                       | 22.08.2013 10:54 | Shortcut     | 2 KB |            |
| 🖳 This PC                                                                         |     | 🔊 Micro   | soft Azure Servic | es                    | 24.07.2014 8:02  | Shortcut     | 2 KB |            |
| 膧 Desktop                                                                         | =   | 📷 ODBC    | Data Sources (32  | 2-bit)                | 22.08.2013 3:56  | Shortcut     | 2 KB |            |
| Documents                                                                         |     | 📷 ODBC    | Data Sources (64  | 1-bit)                | 22.08.2013 10:59 | Shortcut     | 2 KB |            |
| ॊ Downloads                                                                       |     | 🛜 Online  | e Responder Man   | agement               | 22.08.2013 10:56 | Shortcut     | 2 KB | ≡          |

Рисунок 7.34 – Выбор оснастки ИS

Окно консоли будет выглядеть следующим образом:

| <b>8</b> ]                                                                                                    | Internet Information Services (IIS) Manager                                                                                                    | _ <b>D</b> X                                                                                                    |
|----------------------------------------------------------------------------------------------------|----------------------------------------------------------------------------------------------------|----------------------------------------------------------------------------------------------------|
| 🕥 🖣 🕨 Start Page                                                                                                    |                                                                                                    | 🐱 🛛 🔂 🕡 🕶                                                                                                    |
| <u>F</u> ile <u>V</u> iew <u>H</u> elp                                                                               |                                                                                                    |                                                                                                    |
| Eile View Help<br>Connections<br>Connections<br>Start Page<br>SogDC (PKI\Administrator)<br>SogDC (PKI\Administrator) | Moresoft<br>Application Server Manager<br>Recent connections       Connection tasks         Name       Set         SO9DC       loc         SO9DC       loc         Connect to localhost       Connect to a server         Connect to a server       Connect to a site         Connect to a site       Connect to an application         Its News       Its News is disabled, click the Enable IIS News link to get the most recent online | Online resources<br>IIS News and Information<br>IIS Downloads<br>IIS Forums<br>TechNet<br>MSDN<br>ASP.NET News<br>Microsoft Web Platform<br>Enable IIS News<br>e news. |
|                                                                                                    |                                                                                                    |                                                                                                    |
| Ready                                                                                                    |                                                                                                    |                                                                                                    |

Рисунок 7.35 – Консоль контроллера домена ///

В левой части окна раскройте контроллер домена, перейдите к пункту **Sites** → **Default Web Site** и по щелчку правой кнопки мыши выберите **Add Virtual Directory** (рисунок 7.36).

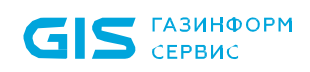

| Internet Information Services (IIS) Manager                                                                                                    |                                   |                          |  |  |  |  |  |  |
|----------------------------------------------------------------------------------------------------|-----------------------------------|--------------------------|--|--|--|--|--|--|
| SogDC → Sites → Default Web Site →     Sites → Default Web Site →     Sites →     Sites → Default Web Site →     Sites →     Sites → Default Web Site →     Sites →     Sites →      Sites →     Sites →     Sites →      Sites →      Sites |                                   |                          |  |  |  |  |  |  |
| File View Help                                                                                                    |                                   |                          |  |  |  |  |  |  |
| Connections                                                                                                    | ault Web Site Home                | Actions                  |  |  |  |  |  |  |
|                                                                                                    |                                   | 🔊 Explore                |  |  |  |  |  |  |
| Start Page Filter:                                                                                                    | - 🤝 Go - 🔙 Show All   Group by:   | Edit Permissions         |  |  |  |  |  |  |
|                                                                                                    |                                   | Edit Site                |  |  |  |  |  |  |
| A Sites                                                                                                    |                                   | Bindings                 |  |  |  |  |  |  |
| Default Web Sit                                                                                                    |                                   | Basic Settings           |  |  |  |  |  |  |
| j Explore                                                                                                    | .NET Error .NET .NET Profile      | View Applications        |  |  |  |  |  |  |
| Edit Permissions                                                                                                    | n Pages Globalization             | View Virtual Directories |  |  |  |  |  |  |
| Add Application                                                                                                    |                                   | Manage Webrite           |  |  |  |  |  |  |
| Add Virtual Directo                                                                                                    | ry 💷 🚺 🔳 📕                        |                          |  |  |  |  |  |  |
|                                                                                                    | .NET Users Application Connection | Kestart                  |  |  |  |  |  |  |
| Edit Bindings                                                                                                    | Settings Strings                  | ▶ Start                  |  |  |  |  |  |  |
| Manage Website                                                                                                    | • 兪 🕵 🔍                           | Stop                     |  |  |  |  |  |  |

Рисунок 7.36 – Переход к меню создания виртуальной директории

В открывшемся окне (рисунок 7.37) введите наименование в поле *Alias* и укажите путь для каталога в поле *Physical path*.

| Add Virtual Directory ? ×              |
|----------------------------------------|
|                                        |
| Site name: Default Web Site<br>Path: / |
| <u>A</u> lias:                         |
| CRLD                                   |
| Example: images                        |
| Physical path:                         |
| C:\CRLDist                             |
| Pass-through authentication            |
| Connect as Test Settings               |
|                                        |
| OK Cancel                              |

Рисунок 7.37 – Создание виртуальной директории

После нажатия кнопки **ОК** перейдите в левой части окна к созданной виртуальной директории и откройте пункт **Directory Browsing** (рисунок 7.38).

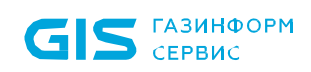

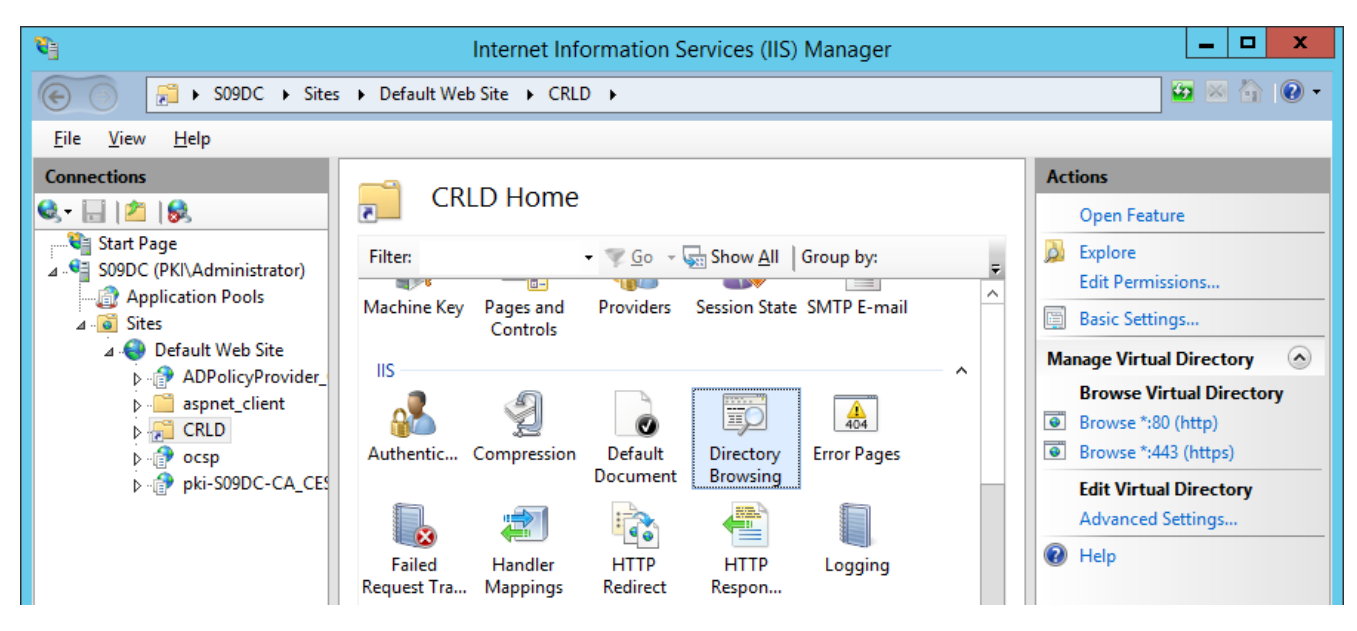

Рисунок 7.38 – Переход к просмотру каталогов

В следующем окне (рисунок 7.39) в правой части меню окна, нажмите на кнопку *Enable* для включения просмотра каталогов.

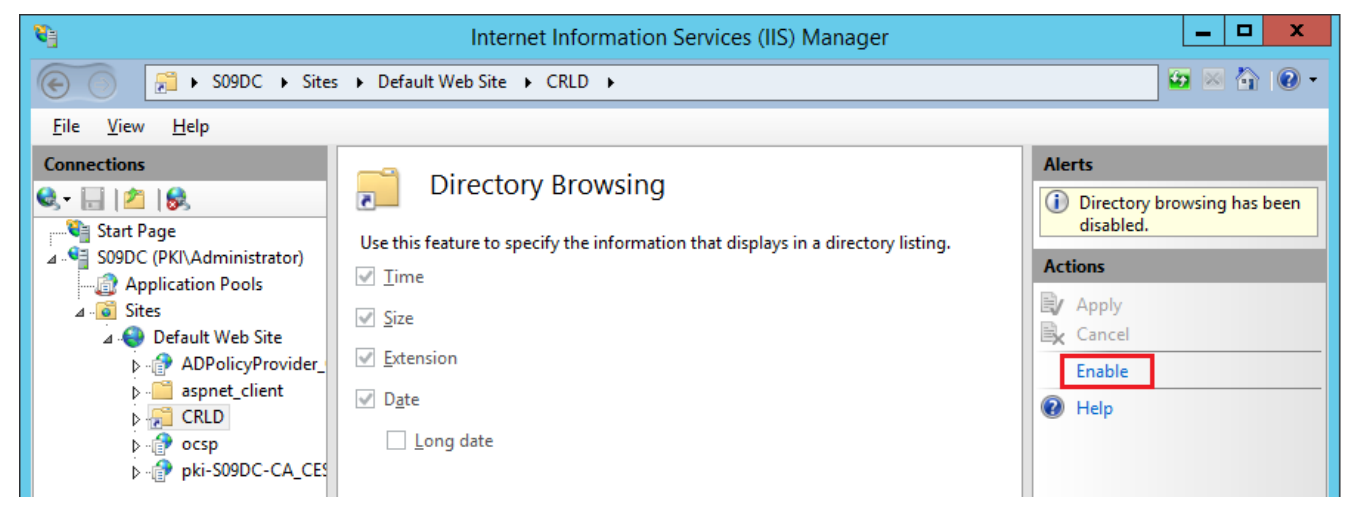

Рисунок 7.39 – Включение просмотра каталогов

Перейдите в левой части окна к созданной виртуальной директории и откройте пункт *Configuration Editor* (рисунок 7.40).

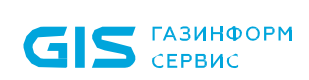

| 8                                                                                                    | Internet Information Services (IIS) Manager                                                                                                    | _ <b>D</b> X                                                                                                    |  |  |  |  |
|----------------------------------------------------------------------------------------------------|----------------------------------------------------------------------------------------------------|----------------------------------------------------------------------------------------------------|--|--|--|--|
| SoyDC > Sites > Default Web Site > CRLD >                                                                              |                                                                                                    |                                                                                                    |  |  |  |  |
| <u>F</u> ile <u>V</u> iew <u>H</u> elp                                                                                 |                                                                                                    |                                                                                                    |  |  |  |  |
| Connections<br>Start Page<br>S09DC (PKI\Administrator)<br>Application Pools<br>Sites<br>ADPolicyProvider_CEP_Kert<br>P | Filter: Image: Show All Group by:   Machine Key Pages and Controls Providers Session State SMTP E-mail   IS Image: Show All Group by:   Authentic Compression Default Default Document   Default Document Directory Browsing   Failed Handler Handler   Failed Handler HTTP   Request Tra Mappings Image: Show All Group by:   MIME Types Modules   Management Image: Show All Group by:   Image: Controls Image: Show All Group by:   Image: Controls Image: Show All Controls   Image: Controls Image: Show All Controls   Image: Controls Image: Show All Controls   Image: Controls Image: Show All Controls   Image: Controls Image: Sho | Actions         Open Feature         Explore         Edit Permissions         Basic Settings         Manage Virtual Directory         Browse Virtual Directory         Browse *:80 (http)         Browse *:443 (https)         Edit Virtual Directory         Advanced Settings         Image: Help |  |  |  |  |
| Keady                                                                                                    | Features View 🕂 Content View                                                                                                    | •                                                                                                    |  |  |  |  |

Рисунок 7.40 – Переход к редактору конфигураций

В открывшемся окне (рисунок 7.41) в поле **Section** выберите в раскрывающемся списке **system.webServer**  $\rightarrow$  **security**  $\rightarrow$  **requestFiltering**.

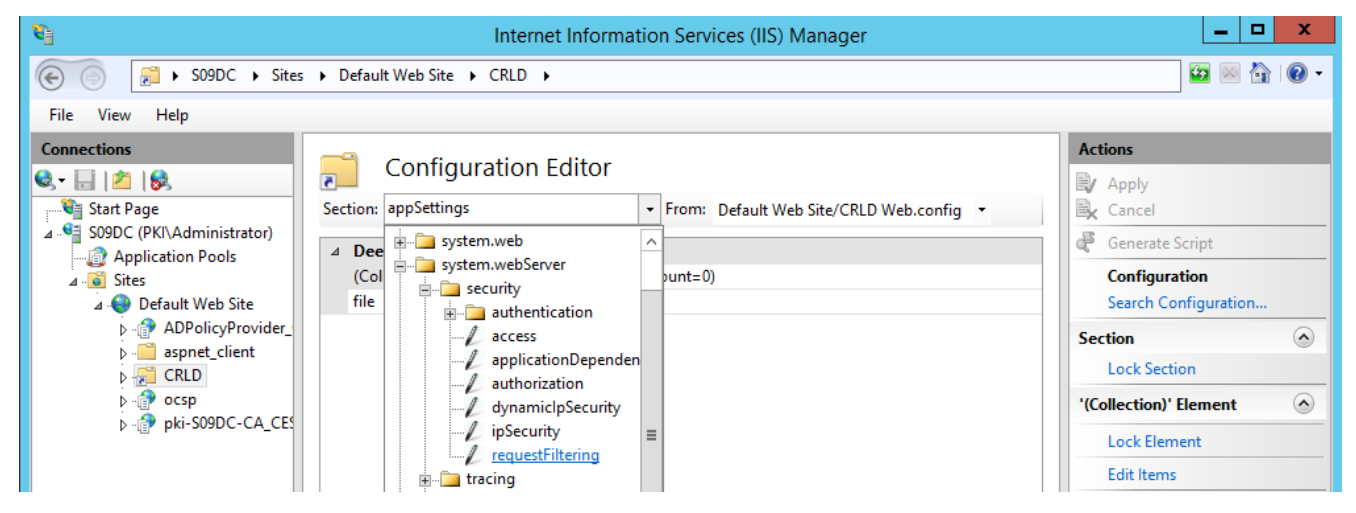

Рисунок 7.41 – Выбор раздела редактора конфигураций

Для параметра *allowDoubleEscaping* установите значение *True* (рисунок 7.42) и нажмите кнопку *Apply* в правой части окна.

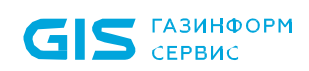

| 8                                                                    | Internet Info                                                 | rmation Services (IIS) Manager                |   | _ <b>D</b> X                                                                                                    |
|----------------------------------------------------------------------|---------------------------------------------------------------|-----------------------------------------------|---|----------------------------------------------------------------------------------------------------|
| € S09DC → Sites                                                      | Default Web Site     CRLD                                     |                                               |   | 🕶 🛛 🏠 🔞 🕶                                                                                                    |
| <u>F</u> ile <u>V</u> iew <u>H</u> elp                               |                                                               |                                               |   |                                                                                                    |
| Connections       Image: Image       Image: Image       Image: Image | Configuration Edito<br>Section: system.webServer/security/req | uestF  From: Default Web Site/CRLD Web.config |   | Actions           Apply           Cancel                                                                                                    |
| Application Pools                                                    | Deepest Path: MACHINE/WEBROOT/APPHOST                         |                                               |   | denerate Script                                                                                                    |
| ⊿ 🔞 Sites                                                            | allowDoubleEscaping                                           | True                                          | ~ | Configuration                                                                                                    |
| ⊿ 😔 Default Web Site                                                 | allowHighBitCharacters                                        | True                                          |   | Search Configuration                                                                                                    |
| ADPolicyProvider_                                                    | alwaysAllowedQueryStrings                                     | (Count=0)                                     |   | Section 🔿                                                                                                    |
| aspnet_client                                                        | alwaysAllowedUrls                                             | (Count=0)                                     |   | Lock Section                                                                                                    |
| D CRLD                                                               | denyQueryStringSequences                                      | (Count=0)                                     |   | LOCK SECTION                                                                                                    |
| b 👘 ocsp                                                             | denyUrlSequences                                              | (Count=0)                                     |   | 'allowDoubleEscaping'                                                                                                    |
| ▷ ·· 🔐 pki-S09DC-CA_CES                                              | b fileExtensions                                              |                                               |   | Attribute                                                                                                    |
|                                                                      | filteringRules                                                | (Count=0)                                     |   | Lock Attribute                                                                                                    |
|                                                                      | b hiddenSegments                                              |                                               |   | A Halp                                                                                                    |
|                                                                      | requestLimits                                                 |                                               |   | The second second secon |
|                                                                      | unescapeQueryString                                           | True                                          |   |                                                                                                    |
|                                                                      | ▷ verbs                                                       |                                               |   |                                                                                                    |

Рисунок 7.42 – Настройка раздела редактора конфигураций

Перейдите к созданному каталогу (рисунок 7.43), в котором будут размещены списки отзывов (в примере *C:\CRLDist*) и откройте свойства каталога по щелчку правой кнопки мыши на каталоге.

| 📇 I 💽 🚯 👳 I       |                            | Local Disk (C:)         |                 |                  | _ <b>D</b> X |
|-------------------|----------------------------|-------------------------|-----------------|------------------|--------------|
| File Home Share   | View                       |                         |                 |                  | ~ <b>?</b>   |
| 🔄 🏵 👻 🕆 👗 🕨 Th    | nis PC 🔸 Local Disk (C:) 🔸 |                         | ~               | C Search Local D | isk (C:) 🔎   |
| 🔆 Favorites       | Name                       | Da                      | ate modified    | Туре             | Size         |
| 🗾 Desktop         | 퉬 BlockHost                | 16                      | 5.03.2021 16:01 | File folder      |              |
| 🗼 Downloads       | 퉬 CRLDist 📃                | 15                      | 06.2023.8.56    | File folder      |              |
| 📃 Recent places   | 퉬 inetpub                  | Open                    | 6               | File folder      |              |
|                   | PerfLogs                   | Open in new window      | 2               | File folder      |              |
| 🌉 This PC         | 🌗 Program Files            | Share with              | ▶ 3             | File folder      |              |
| 膧 Desktop         | 🌗 Program Files (x86       | Restore previous versio | ns 1            | File folder      |              |
| Documents         | 🐌 Tmp                      | Include in library      | ۶ ا             | File folder      |              |
| 🐌 Downloads       | 🌗 token                    | Pin to Start            | 4               | File folder      |              |
| 🚺 Music           | 🐌 Users                    | Sand to                 | 9               | File folder      |              |
| 📔 Pictures        | Windows                    | Send to                 | 3               | File folder      |              |
| 📴 Videos          | Values                     | Cut                     | 6               | Text Document    | 1 KB         |
| 📥 Local Disk (C:) |                            | Сору                    |                 |                  |              |
|                   |                            | Create shortcut         |                 |                  |              |
| 📬 Network         |                            | Delete                  |                 |                  |              |
|                   |                            | Rename                  |                 |                  |              |
|                   |                            | Properties              |                 |                  |              |

Рисунок 7.43 – Переход в свойства каталога

Перейдите во вкладку *Sharing* (рисунок 7.44) и нажмите кнопку *Advanced Sharing* для предоставления общего доступа к директории.

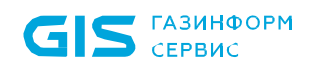

| 1                        |                                                               | CRLD                                           | ist Properties       |                 | x  |
|--------------------------|---------------------------------------------------------------|------------------------------------------------|----------------------|-----------------|----|
| General                  | Sharing                                                       | Security                                       | Previous Versions    | Customize       |    |
| Netwo                    | ork File and                                                  | l Folder Sh                                    | aring                |                 |    |
|                          | CRLDi<br>Not Sh                                               | st<br>nared                                    |                      |                 |    |
| <u>N</u> etwo<br>Not S   | ork Path:<br>Shared                                           |                                                |                      |                 |    |
| <u>S</u>                 | hare                                                          |                                                |                      |                 |    |
| Advar<br>Set ci<br>advar | nced Sharir<br>ustom perm<br>nced sharir<br>A <u>d</u> vanced | ng<br>nissions, cr<br>ng options.<br>d Sharing | eate multiple shares | , and set other |    |
|                          |                                                               |                                                |                      |                 |    |
|                          |                                                               |                                                |                      |                 |    |
|                          |                                                               | 0                                              | K Cance              | el <u>A</u> pp  | ły |

Рисунок 7.44 – Вкладка Sharing

В появившемся окне установите флаг *Share this folder*, в поле *Share name* укажите «*CRLDist*\$» (рисунок 7.45).

| Advanced Sharing ×                         |
|--------------------------------------------|
| ✓ Share this folder                        |
| Settings                                   |
| S <u>h</u> are name:                       |
| CRLDist\$                                  |
| Add Remove                                 |
| Limit the number of simultaneous users to: |
| Comments:                                  |
|                                            |
| Permissions Caching                        |
| OK Cancel Apply                            |

Рисунок 7.45 – Установка расширенного доступа

Нажмите на кнопку *Permissions* (рисунок 7.46) и в появившемся окне нажмите Add для

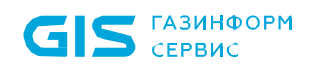

предоставления разрешений контроллеру домена (рисунок 7.47).

| Permissions              | for CRLDist\$               | x   |
|--------------------------|-----------------------------|-----|
| Share Permissions        |                             |     |
| Group or user names:     |                             |     |
| Sector Everyone          |                             |     |
|                          |                             |     |
|                          |                             |     |
|                          |                             |     |
|                          |                             | - 1 |
|                          | A <u>d</u> d <u>R</u> emove |     |
| Permissions for Everyone | Allow Deny                  | _   |
| Full Control             |                             |     |
| Read                     |                             |     |
| - House                  | ¥ L                         |     |
|                          |                             |     |
|                          |                             |     |
|                          |                             |     |
|                          |                             |     |
| ОК                       | Cancel Apply                | /   |
|                          |                             |     |

Рисунок 7.46 – Установка разрешений

| Select Users, Computers, Service Accounts, or                                      | Groups X     |
|------------------------------------------------------------------------------------|--------------|
| <u>S</u> elect this object type:<br>Users, Groups, or Built-in security principals | Object Types |
| From this location:                                                                |              |
| pki.local                                                                          | Locations    |
| Enter the object names to select ( <u>examples</u> ):                              |              |
| 1                                                                                  | Check Names  |
|                                                                                    |              |
| Advanced OK                                                                        | Cancel       |

Рисунок 7.47 – Выбор типа для установки разрешений

По кнопке *Object types* (рисунок 7.48) установите флаг *Computers* и в поле *Enter the object names to select* введите имя контроллера домена (рисунок 7.49).

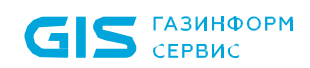

| Object Types                                                                                                  | x  |
|----------------------------------------------------------------------------------------------------|----|
| Select the types of objects you want to find.  Object types:  Service Accounts  Computers  Groups Users Users |    |
| OK Cano                                                                                                    | el |

Рисунок 7.48 – Выбор типа Компьютеры

| Select Users, Computers, Service Accounts,                                                    | or Groups 🛛 🗙 |
|-----------------------------------------------------------------------------------------------|---------------|
| <u>S</u> elect this object type:<br>Users, Computers, Groups, or Built-in security principals | Object Types  |
| From this location:                                                                           | _             |
| pki.local                                                                                     | Locations     |
| Enter the object names to select ( <u>examples</u> ):                                         |               |
| S09DC                                                                                         | Check Names   |
|                                                                                               |               |
| Advanced OK                                                                                   | Cancel        |

Рисунок 7.49 – Выбор контроллера домена

Установите полный доступ для контроллера домена (рисунок 7.50).

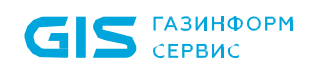

| Permissions for CRLDist\$        | x |
|----------------------------------|---|
| Share Permissions                |   |
| Group or user names:             |   |
| S09DC (PKI\S09DC\$)              |   |
|                                  |   |
| A <u>d</u> d <u>R</u> emove      |   |
| Permissions for S09DC Allow Deny | _ |
| Full Control                     |   |
| Read                             |   |
|                                  |   |
|                                  |   |
|                                  |   |
| OK Cancel Appl                   | у |

Рисунок 7.50 – Установка разрешений для контроллера домена

Перейдите во вкладку **Security** (рисунок 7.51) и нажмите кнопку **Edit** для добавления в разрешения контролера домена.

| 👢 CRLDist Properties 🗙                                           |
|------------------------------------------------------------------|
| General Sharing Security Previous Versions Customize             |
| Object name: C:\CRLDist                                          |
| <u>G</u> roup or user names:                                     |
| & CREATOR OWNER                                                  |
| & SYSTEM                                                         |
| & Administrators (PKI\Administrators)                            |
| & Users (PKI\Users)                                              |
| To change permissions, click Edit.                               |
| Permissions for CREATOR                                          |
| OWNER Allow Deny                                                 |
| Full control                                                     |
| Modify                                                           |
| Read & execute                                                   |
| List folder contents                                             |
| Read                                                             |
| Write 🗸                                                          |
| For special permissions or advanced settings, Advanced Advanced. |
|                                                                  |
| OK Cancel Apply                                                  |

Рисунок 7.51 – Вкладка **Security** 

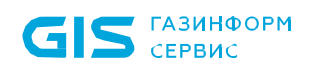

В появившемся окне нажмите *Add* для предоставления разрешений контроллеру домена (рисунок 7.52).

| Permissions                                           | for CRLDist                 | x        |
|-------------------------------------------------------|-----------------------------|----------|
| Security                                              |                             |          |
| Object name: C:\CRLDist                               |                             |          |
| Group or user names:                                  |                             |          |
| CREATOR OWNER                                         |                             |          |
| Administrators (PKI\Administra<br>& Users (PKI\Users) | ators)                      |          |
|                                                       | A <u>d</u> d <u>R</u> emove |          |
| Permissions for CREATOR<br>OWNER                      | Allow Deny                  |          |
| Full control                                          |                             | <u>~</u> |
| Modify                                                |                             | _        |
| Read & execute                                        |                             | =        |
| List folder contents                                  |                             |          |
| Read                                                  |                             | $\neg$   |
|                                                       |                             |          |
| ОК                                                    | Cancel Apply                | /        |

Рисунок 7.52 – Установка разрешений

По кнопке *Object types* (рисунок 7.48) установите флаг *Computers* и в поле *Enter the object names to select* введите имя контроллера домена (рисунок 7.49).

Установите полный доступ для контроллера домена (рисунок 7.53).

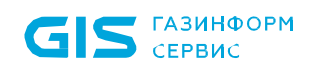

| Permissions                   | for CRLDist  | x              |
|-------------------------------|--------------|----------------|
| Security                      |              |                |
| Object name: C:\CRLDist       |              |                |
| Group or user names:          |              |                |
| & CREATOR OWNER               |              |                |
| SYSTEM                        |              |                |
| Administrators (PKI\Administr | ators)       |                |
| SUBUC (PKI\SUBUC\$)           |              |                |
|                               |              |                |
|                               |              |                |
|                               | A <u>d</u> d | <u>R</u> emove |
| Permissions for S09DC         | Allow        | Deny           |
| Full control                  | ✓            |                |
| Modify                        |              |                |
| Read & execute                | ✓            |                |
| List folder contents          | ✓            |                |
| Read                          | ✓            |                |
|                               |              |                |
|                               |              |                |
|                               |              | A 1            |
| OK                            | Cancel       | Арріу          |

Рисунок 7.53 – Установка разрешений для контроллера домена

### 7.7.3 Публикация списка отзывов

Перейдите к настройкам центра сертификации и откройте оснастку *Certification Authority* (рисунок 7.21).

В левой части окна перейдите в пункт *Revoked Certificates* и по щелчку правой кнопки мыши выберите *All Tasks* → *Publish* для публикации списка отзывов (рисунок 7.54).

| 📮 certsrv - [Cer                                                                                                    | rtification Au                              | ithority (Local)\p                                                 | ki-S09DC-CA\Revoked                                                              | Certificates]                                                  |                                                    |
|----------------------------------------------------------------------------------------------------|---------------------------------------------|--------------------------------------------------------------------|----------------------------------------------------------------------------------|----------------------------------------------------------------|----------------------------------------------------|
| File     Action     View     Help       Image: Constraint of the second second seco |                                             |                                                                    |                                                                                  |                                                                |                                                    |
| Certification Authority (Local)  Certification Authority (Local)  Pki-S09DC-CA  Revoked Certificate  Susued Certific  All Tas  Pending Requ Failed Reques Certificate Ter Export Proper Holp                                                                                                    | Request ID<br>9<br>iks<br>h<br>List<br>ties | Revocation Date<br>11.11.2020 16:53<br>10.11.2020 14:53<br>Publish | Effective Revocation Date<br>30.11.1999 3:00<br>0.11.1999 3:00<br>0.11.1999 3:00 | Revocation Reason<br>Unspecified<br>Unspecified<br>Unspecified | Requester f<br>PKI\Admin<br>PKI\Admin<br>PKI\Admin |

Рисунок 7.54 – Переход к публикации списка отзывов

В появившемся окне выберите тип публикации New CRL и нажмите OK (рисунок 7.55).

| Publish CRL                                                                                                    | x |
|----------------------------------------------------------------------------------------------------|---|
| The latest published Certificate Revocation List (CRL) is still valid. Clients may not<br>receive a new CRL until after their current one expires. |   |
| Type of CRL to publish: <ul> <li>New CRL</li> <li>Issues a complete CRL, which contains up to date revocation information for the CA.</li> </ul>   |   |
| ◯ <u>D</u> elta CRL only                                                                                                    |   |
| Issues an abbreviated version of the CRL, which contains only the updates to<br>the CRL that have been made since the last time it was published.  |   |
| OK Cancel                                                                                                    |   |

Рисунок 7.55 – Публикация нового списка отзывов

В результате в выбранной директории будут опубликованы списки отзывов (рисунок 7.56).

| 🌆 l 💽 📓 = l                                                                                    | CF                                | RLDist           |                    | _ <b>D</b> X |
|------------------------------------------------------------------------------------------------|-----------------------------------|------------------|--------------------|--------------|
| File Home Share                                                                                | View                              |                  |                    | ~ <b>(</b> ) |
| 🔄 🍥 👻 🕈 퉬 🕨 Th                                                                                 | is PC → Local Disk (C:) → CRLDist | ~ (              | Search CRLDist     | م<br>ر       |
| 🔆 Favorites                                                                                    | Name                              | Date modified    | Туре               | Size         |
| 📃 Desktop                                                                                      | 🗵 pki-S09DC-CA                    | 15.06.2023 11:28 | Certificate Revoca | 1 KB         |
| 〕 Downloads                                                                                    | E pki-S09DC-CA+                   | 15.06.2023 11:28 | Certificate Revoca | 1 KB         |
| 🕮 Recent places                                                                                | web.config                        | 15.06.2023 11:24 | CONFIG File        | 1 KB         |
| This PC<br>Desktop<br>Documents<br>Downloads<br>Music<br>Pictures<br>Videos<br>Local Disk (C:) |                                   |                  |                    |              |

Рисунок 7.56 – Опубликованный список отзывов сертификатов

# 7.8 Настройка подключения к домену из консоли управления по протоколу *Idaps* с установкой ssl-сертификатов

Подключение к домену из консоли управления СЗИ от НСД «Блокхост-Сеть 4» может осуществляться:

- **без пароля** – подключение по протоколу *Idap* с использованием билета *kerberos* (используется механизм *gssapi*);

по имени пользователя и паролю – подключение по протоколу Idaps, который

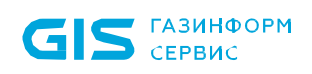

обеспечивает безопасность передачи пароля пользователя при подключении (подключение по *Idaps* выполняется с установкой ssl-сертификатов и требует дополнительных настроек).

## 7.8.1 Настройка контроллера домена AD

Для подключения к домену AD по протоколу *ldaps* с установкой ssl-сертификатов на рабочей станции с ролью центра сертификации (Certification Authority) запустите консоль центра сертификации с помощью команды *certsrv.msc* в командной строке (рисунок 7.57).

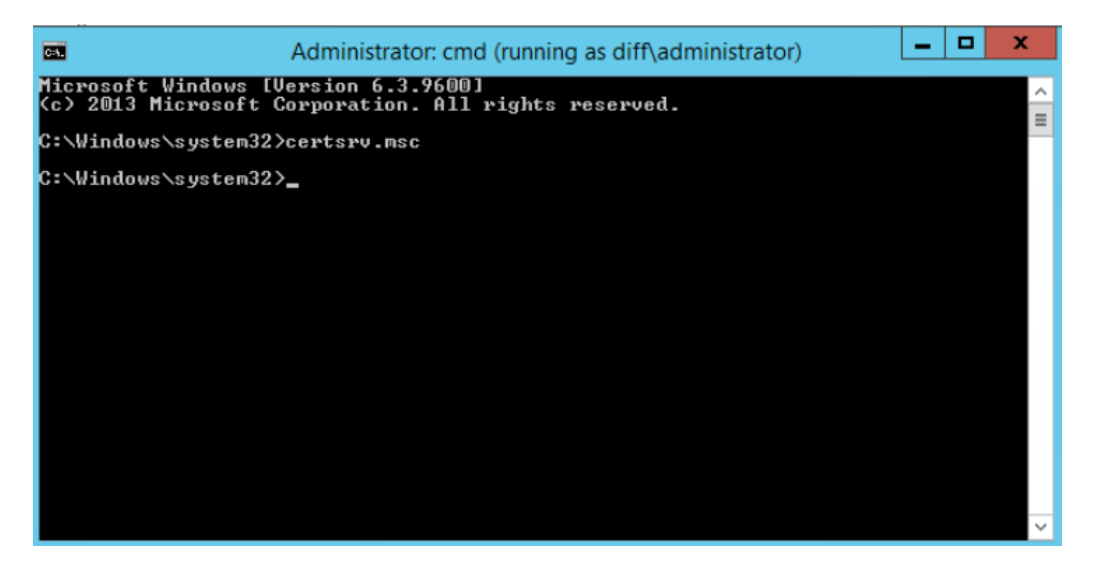

Рисунок 7.57 – Запуск консоли центра сертификации

В левой части окна перейдите на пункт Шаблоны сертификатов (Certificate Templates), щелкните правой кнопкой мыши и выберите Управление (Manage) (рисунок 7.58).

| ها<br>ا               |            |           | certsrv - [0              | Certification Authority (Local)\diff-S18CA02-CA\Certificate Templates] | _ 0 × |
|-----------------------|------------|-----------|---------------------------|------------------------------------------------------------------------|-------|
| File Action View      | Help       |           |                           |                                                                        |       |
| (• • (a) 🙆            | 2          |           |                           |                                                                        |       |
| Certification Authori | ty (Local) | Name      | •                         | Intended Purpose                                                       |       |
| a diff-S18CA02-CA     |            | Administ  | rator                     | Microsoft Trust List Signing, Encrypting                               |       |
| Revoked Cert          | ificates   | Basic EFS |                           | Encrypting File System                                                 |       |
| Issued Certific       | cates      | Compute   | er                        | Client Authentication, Server Authentic                                |       |
| Pending Requ          | uests      | Copy of   | Enrollment Agent          | Certificate Request Agent                                              |       |
| Failed Reques         | sts        | Directory | Email Replication         | Directory Service Email Replication                                    |       |
| Certificate Te        | Mar        | nage      | ntroller                  | Client Authentication, Server Authentic                                |       |
|                       |            |           | ntroller Authentication   | Client Authentication, Server Authentic                                |       |
|                       | New        | v         | y Agent                   | File Recovery                                                          |       |
|                       | View       | v         | <ul> <li>Agent</li> </ul> | Certificate Request Agent                                              |       |
|                       | Refr       | resh      | Agent 4 Different         | Certificate Request Agent                                              |       |
|                       | 5.m        | and then  | r true                    | Smart Card Logon, Client Authenticatio                                 |       |
|                       | Expe       | DIT LISL. | thentication              | Client Authentication, Server Authentic                                |       |
|                       | Help       | P         | thentication with ViPNet  | KDC Authentication, Smart Card Logon                                   |       |
|                       |            | 🗟 One Day | Smartcard Logon RSA       | Client Authentication, Smart Card Logon                                |       |
|                       |            | PKI Com   | puter                     | Server Authentication, Client Authentic                                |       |
|                       |            | PKI Enrol | Iment Agent (Computer)    | Certificate Request Agent                                              |       |
|                       |            | PKI Smar  | tcard User (EA)           | Smart Card Logon, Client Authenticatio                                 |       |
|                       |            | PKI Web   | Server                    | Server Authentication                                                  |       |
|                       |            | Smartcar  | d Logon RSA               | Smart Card Logon, Client Authentication                                |       |
|                       |            | Smartcar  | d Logon RSA 2             | Client Authentication, Smart Card Logon                                |       |
|                       |            | Smartcar  | d Logon RSA 234           | Smart Card Logon, Client Authentication                                |       |
|                       |            | Smartcar  | d Logon ViPNet            | Smart Card Logon, Client Authentication                                |       |

Рисунок 7.58 – Управление шаблонами сертификатов

В появившемся окне выберите пункт *Kerberos Authentication* (рисунок 7.59).

Для создания копии имеющегося шаблона, щелкните правой кнопкой мыши и выберите *Скопировать шаблон (Duplicate Template)* (рисунок 7.59).

| <b>.</b>                               | Cer                               | tificate Te  | mplates Console         |            |      | _ <b>D</b> X                   |
|----------------------------------------|-----------------------------------|--------------|-------------------------|------------|------|--------------------------------|
| File Action View Help                  |                                   |              |                         |            |      |                                |
| ⇐ ➡ 🖬 🖬 🗟 🖬                            |                                   |              |                         |            |      |                                |
| ertificate Templates (s09dc.pki.local) | Template Display Name             |              | Schema Version          | Versi      | In ^ | Actions                        |
|                                        | 🚇 Domain Controller               |              | 1                       | 4.1        |      | Certificate Templates (s09dc 🔺 |
|                                        | 🛛 🗵 Domain Controller Authentica  | tion         | 2                       | 110.0      | С    | Mars A diana                   |
|                                        | 🚇 EFS Recovery Agent              |              | 1                       | 6.1        |      | More Actions •                 |
|                                        | 🖳 🖳 Enrollment Agent              |              | 1                       | 4.1        |      | Kerberos Authentication        |
|                                        | 🖳 🖳 Enrollment Agent (Computer)   |              | 1                       | 5.1        |      | More Actions                   |
|                                        | 🖳 🖳 Enrollment Agent CA           |              | 2                       | 100.3      | C    |                                |
|                                        | 🖳 🖳 Enrollment Agent token syster | n            | 2                       | 100.5      | C—   |                                |
|                                        | 🖳 🚇 Exchange Enrollment Agent (C  | Offline requ | 1                       | 4.1        |      |                                |
|                                        | 🖳 🖳 Exchange Signature Only       |              | 1                       | 6.1        |      |                                |
|                                        | Exchange User                     |              | 1                       | 7.1        |      |                                |
|                                        | IPSec                             |              | 1                       | 8.1        |      |                                |
|                                        | IPSec (Offline request)           |              | 1                       | 7.1        |      |                                |
|                                        | Rerberos Authentication           | Durlinet     | • Temendate             | 110.0      | С    |                                |
|                                        | 🖳 🖳 Key Recovery Agent            | Duplicati    | e i empiate             | 5.0        | Ki   |                                |
|                                        | Response Signing                  | Reenroll     | All Certificate Holders | 1.0        | 0    |                                |
|                                        | RAS and IAS Server                | All Tasks    | ;                       | <b>1.0</b> | С    |                                |
|                                        | Root Certification Authority      | Properti     | ec                      |            | ≡    |                                |
|                                        | Router (Offline request)          | Tropera      |                         |            |      |                                |
|                                        | Smartcard Logon                   | Help         |                         |            |      |                                |
|                                        | Smartcard Logon CA                |              | 2                       | 100.5      | Sr   |                                |
|                                        | 🛛 🕮 Smartcard Logon Token syster  | m            | 2                       | 100.8      | Sr   |                                |
|                                        | 🖳 🕮 Smartcard User                |              | 1                       | 11.1       |      |                                |
|                                        | Subordinate Certification Auth    | nority       | 1                       | 5.1        |      |                                |
|                                        | 🛛 🚇 Trust List Signing            |              | 1                       | 3.1        |      |                                |

Рисунок 7.59 – Создание копии шаблона

В появившемся окне со свойствами шаблона выполните следующие настройки:

1) Введите имя создаваемого шаблона на вкладке *Общие (General)*. Например, LDAPoverSSL. При необходимости настройте *Срок действия сертификата (Validity period)* и *Период обновления (Renewal period)* и опубликуйте его в AD *(Publish certificate in Active Directory)* (рисунок 7.60).

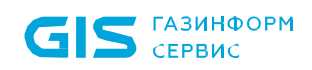

| Pro                                                       | perties of      | New Temp                  | late       | ×               |
|-----------------------------------------------------------|-----------------|---------------------------|------------|-----------------|
| Subject Name                                              | Server          | Issu                      | iance Re   | equirements     |
| Superseded Temp                                           | ates            | Extensions                |            | Security        |
| Compatibility General                                     | Request Har     | ndling Cryptog            | graphy     | Key Attestation |
| Template display name                                     | e               |                           |            |                 |
| LDAPoverSSL                                               |                 |                           |            |                 |
| Template name:<br>LDAPoverSSL                             |                 |                           |            |                 |
| Validity period:                                          | F               | enewal period:<br>6 weeks | ~          |                 |
| ✓ Publish certificate in<br>□ Do not automat<br>Directory | n Active Direct | ory<br>a duplicate cert   | tificate e | xists in Active |
| ОК                                                        | Can             | cel A                     | pply       | Help            |

Рисунок 7.60 – Свойства шаблона, вкладка General

2) Во вкладке **Обработчик запросов (Request Handling)** установите параметр **Разрешить экспорт закрытых ключей (Allow private key to be exported)** и нажмите **ОК** для сохранения шаблона (рисунок 7.61).

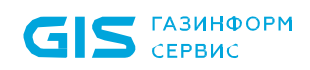

|                                                         | Prope                                               | erties                 | of New                 | Template              |                   | ĸ |  |  |
|---------------------------------------------------------|-----------------------------------------------------|------------------------|------------------------|-----------------------|-------------------|---|--|--|
| Subject Nam                                             | e                                                   | Sen                    | ver                    | Issuance Requirements |                   |   |  |  |
| Superseded                                              | Template                                            | s                      | Exte                   | nsions                | Security          |   |  |  |
| Compatibility Ge                                        | eneral F                                            | Request                | Handling               | Cryptography          | Key Attestation   |   |  |  |
| <u>P</u> urpose:                                        | Signatu                                             | re and e               | ncryption              |                       | ~                 |   |  |  |
| Delete revoked or expired certificates (do not archive) |                                                     |                        |                        |                       |                   |   |  |  |
|                                                         | Include symmetric algorithms allowed by the subject |                        |                        |                       |                   |   |  |  |
|                                                         | Archive subject's encryption private key            |                        |                        |                       |                   |   |  |  |
|                                                         |                                                     |                        |                        |                       |                   |   |  |  |
| Authori <u>z</u> e ad                                   | ditional se<br>sions                                | ervice ad              | counts to a            | access the priva      | ate key (*)       |   |  |  |
| ✓ Allow private                                         | key to be                                           | e exporte              | ed                     |                       |                   |   |  |  |
| Renew with                                              | the same                                            | key (*)                |                        |                       |                   |   |  |  |
| Eor automation new key can                              | c renewal<br>inot be cr                             | l of smar<br>eated ("  | t card certil<br>)     | icates, use the       | existing key if a |   |  |  |
| Do the following<br>associated with                     | when the<br>this certifi                            | e subjec<br>icate is u | t is enrolled<br>used: | and when the          | private key       |   |  |  |
| Enroll subject                                          | t without                                           | requiring              | ) any user i           | nput                  |                   |   |  |  |
| O Prompt the u                                          | ser during                                          | g enrollm              | ent                    |                       |                   |   |  |  |
| O Prompt the up private key is                          | ser during<br>s used                                | g enrollm              | ent and red            | quire user input      | when the          |   |  |  |
| * Control is disat                                      | oled due t                                          | o <u>compa</u>         | atibility setti        | ngs.                  |                   |   |  |  |
|                                                         | ОК                                                  | (                      | Cancel                 | Apply                 | Help              |   |  |  |

Рисунок 7.61 – Свойства шаблона, вкладка *Request Handling* 

Для публикации созданного шаблона, после его настройки, перейдите на пункт *Шаблоны сертификатов (Certificate Templates)*, щелкните правой кнопкой мыши и выберите *Создать (New)* → *Выдаваемый шаблон сертификата (Certificate Template to Issue)* (рисунок 7.62).

| <b>i</b> a          | certsrv - [Certi     | ficatio   | n Authority (Local)\diff-S18C    | A02-C/   | A\Certificate Templates]          | □ X |
|---------------------|----------------------|-----------|----------------------------------|----------|-----------------------------------|-----|
| File Action V       | /iew Help            |           |                                  |          |                                   |     |
| ( <b>*</b> 🔿 🖄      | 1 🗟 👔                |           |                                  |          |                                   |     |
| 違 Certification A   | uthority (Local)     | Name      |                                  | Intende  | ed Purpose                        | ^   |
| ⊿ 👼 diff-S18CA      | 02-CA                | 🖳 CA      | Exchange                         | Private  | Key Archival                      |     |
| 🚞 Revoke            | ed Certificates      | 🗷 Sm      | artcard Logon RSA 3              | Client   | Authentication, Smart Card Logon  |     |
| 📔 Issued            | Certificates         | 🖳 Sm      | artcard Logon RSA 234            | Smart    | Card Logon, Client Authentication |     |
| 📔 Pendin            | g Requests           | 🗷 Sm      | artcard Logon RSA 2              | Client   | Authentication, Smart Card Logon  |     |
| Failed F            | Requests             | 🖳 JM      | S operator true                  | Smart    | Card Logon, Client Authenticatio  |     |
| Certific            | ate Templates        |           | Day Smartcard Logon RSA          | Client   | Authentication, Smart Card Logon  |     |
|                     | Manage               |           | Allment Agent                    | Certific | ate Request Agent                 |     |
|                     | New                  | •         | Certificate Template to Issue    |          | ite Request Agent                 | =   |
|                     | View                 | +         | Computer                         | Server   | Authentication, Client Authentic  |     |
|                     | Defeet               |           | Web Server                       | Server   | Authentication                    |     |
|                     | Refresh              |           | Smartcard User (EA)              | Smart    | Card Logon, Client Authenticatio  |     |
|                     | Export List          |           | Ilment Agent 4 Different         | Certific | ate Request Agent                 |     |
|                     | Help                 |           | irtcard Logon ViPNet             | Smart    | Card Logon, Client Authentication |     |
|                     |                      | 😬 Sm      | artcard Logon RSA                | Smart    | Card Logon, Client Authentication |     |
|                     |                      | 🖳 Ke      | beros Authentication with ViPNet | KDC A    | uthentication, Smart Card Logon   |     |
|                     |                      | 🖳 Dir     | ectory Email Replication         | Directo  | ory Service Email Replication     |     |
|                     |                      | 🗷 Do      | main Controller Authentication   | Client   | Authentication, Server Authentic  |     |
|                     |                      | 🗷 Kei     | beros Authentication             | Client   | Authentication, Server Authentic  |     |
|                     |                      | 🖳 EFS     | Recovery Agent                   | File Re  | covery                            |     |
|                     |                      | 🗷 Bas     | sic EFS                          | Encryp   | ting File System                  |     |
|                     |                      | 🗷 Do      | main Controller                  | Client   | Authentication, Server Authentic  | ~   |
| Enable additional ( | Certificate Template | s on this | Certification Authority          |          |                                   |     |

Рисунок 7.62 – Выбор выдаваемого шаблона сертификата

В появившемся окне (рисунок 7.63) выберите созданный шаблон сертификата и нажмите **ОК**.

| En En                                                                                                    | able Certificate Templates                                                                                                    | 3            |
|----------------------------------------------------------------------------------------------------|----------------------------------------------------------------------------------------------------|--------------|
| Select one Certificate Template to enable<br>Note: If a certificate template that was rece<br>information about this template has been re<br>All of the certificate templates in the organi<br>For more information, see <u>Certificate</u> | on this Certification Authority.<br>ently created does not appear on this list, you may need to wait until<br>eplicated to all domain controllers.<br>zation may not be available to your CA.<br><u>Template Concepts.</u> |              |
| Name                                                                                                    | Intended Purpose                                                                                                    |              |
| IPSec                                                                                                    | IP security IKE intermediate                                                                                                    |              |
| IPSec (Offline request)                                                                                                    | IP security IKE intermediate                                                                                                    |              |
| Rey Recovery Agent                                                                                                    | Key Recovery Agent                                                                                                    |              |
| Real LDAPoverSSL                                                                                                    | KDC Authentication, Smart Card Logon, Server Authentication                                                                                                    |              |
| OCSP Response Signing                                                                                                    | OCSP Signing                                                                                                    |              |
| RAS and IAS Server                                                                                                    | Client Authentication, Server Authentication                                                                                                    | ≡            |
| Router (Offline request)                                                                                                    | Client Authentication                                                                                                    |              |
| 🚇 Smartcard Logon                                                                                                    | Client Authentication, Smart Card Logon                                                                                                    |              |
| 🚇 Smartcard User                                                                                                    | Secure Email, Client Authentication, Smart Card Logon                                                                                                    | $\square$    |
| R Trust List Signing                                                                                                    | Microsoft Trust List Signing                                                                                                    | $\mathbf{M}$ |
| <                                                                                                    | III >                                                                                                    |              |
|                                                                                                    | OK Cance                                                                                                    | <u>+</u>     |

Рисунок 7.63 – Публикация созданного шаблона

На контроллере домена, для которого планируется задействовать LDAPS, необходимо

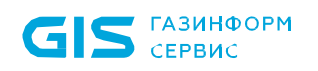

наличие в оснастке *Сертификаты (Certificates)* в разделе *Личные (Personal)* установленного сертификата, выпущенного по шаблону созданного сертификата.

Для создания сертификата выполните следующие действия:

1) Перейдите в оснастку сертификатов *certmgr.msc* (рисунок 7.64).

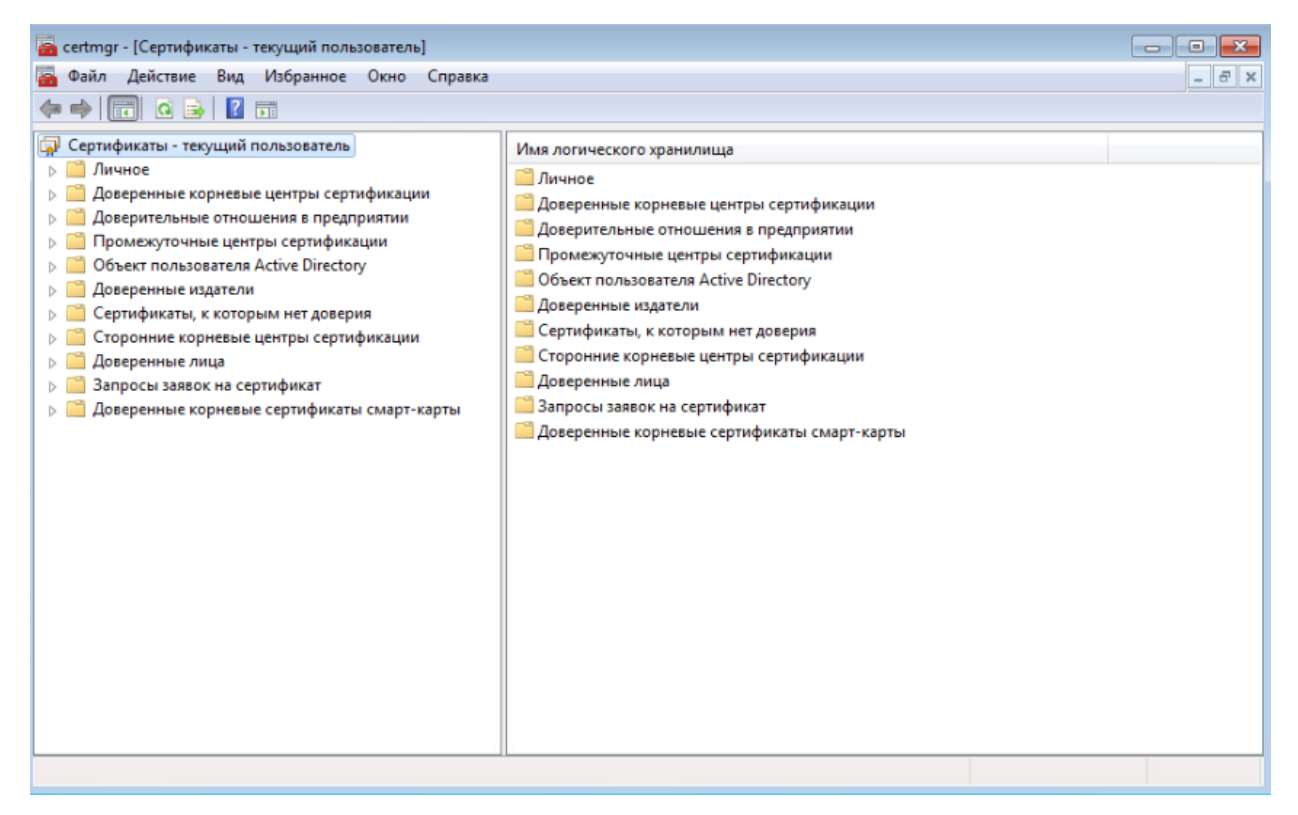

Рисунок 7.64 – Оснастка Сертификаты (Certificates)

2) В левой части окна перейдите в раздел *Личные (Personal)* и по щелчку правой кнопкой мыши выберите *Все задачи (All Task)* → *Запросить новый сертификат (Request New Certificate)* (рисунок 7.65).

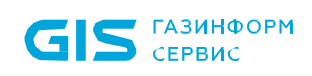

| 🔤 certmgr - [Сертификаты - текущий пользов                  | атель\Личное]                |                      |       |
|-------------------------------------------------------------|------------------------------|----------------------|-------|
| Файл Действие Вид Избранное О                               | кно Справка                  | 1                    | - 8 × |
|                                                             |                              |                      |       |
| Сертификаты - текущий пользователь                          |                              | Тип объекта          |       |
| Поиск сертификатов                                          | ации                         | Сертификаты          |       |
| Все задачи                                                  | Поиско                       | сертификатов         |       |
| 🕨 🧧 Вид 🔸                                                   | Запрос                       | ить новый сертификат |       |
| Новое окно отсюда                                           | Импорт                       | Tow                  |       |
| Новый вид панели задач                                      | Дополн                       | ительные операции    |       |
| <ul> <li>Обновить</li> <li>Экспортировать список</li> </ul> | рт-карты                     |                      |       |
| Справка                                                     |                              |                      |       |
|                                                             | -                            |                      |       |
|                                                             |                              |                      |       |
|                                                             |                              |                      |       |
|                                                             |                              |                      |       |
|                                                             |                              |                      |       |
|                                                             |                              |                      |       |
|                                                             |                              |                      |       |
|                                                             |                              |                      |       |
| Запросить новый сертификат от центра сертис                 | ф <mark>икации (ЦС) в</mark> | этом домене          |       |

Рисунок 7.65 – Запрос нового личного сертификата

3) В появившемся окне *Регистрация сертификатов* выберите *Политика регистрации Active Directory (Active Directory Enrollment Policy)* и нажмите *Далее* (рисунок 7.66).

| Регистрация сертификатов                                                                                                    |                                                           |
|----------------------------------------------------------------------------------------------------|-----------------------------------------------------------|
|                                                                                                    |                                                           |
| Выбор политики регистрации сертификатов                                                                                            |                                                           |
| Политика регистрации сертификатов позволяет регистрировать сертиф заранее шаблонов сертификатов. Политика регистрации сертификатов | рикаты на основании заданных<br>уже могла быть настроена. |
| Настраиваемые администратором                                                                                                    |                                                           |
| Политика perистрации Active Directory                                                                                              | •                                                         |
| Настраиваемые пользователем                                                                                                    | Добавить                                                  |
|                                                                                                    |                                                           |
|                                                                                                    |                                                           |
|                                                                                                    |                                                           |
|                                                                                                    |                                                           |
|                                                                                                    |                                                           |
| Дополнительные сведения о <u>политике регистрации сертификатов</u>                                                                 |                                                           |
|                                                                                                    | Далее Отмена                                              |

Рисунок 7.66 – Выбор политики регистрации сертификата

4) Выберите шаблон сертификата, созданный в центре сертификации (например, *LDAPoverSSL*) (рисунок 7.67).

| Request Certificates          |                                                                             |     |
|-------------------------------|-----------------------------------------------------------------------------|-----|
| You can request the following | types of certificates. Select the certificates you want to request, and the | 'n  |
| click Enroll.                 |                                                                             |     |
| LDAPoverSSL                   | i) STATUS: Available Details                                                | ~ _ |
| The following options de      | scribe the uses and validity period that apply to this type of certificate: |     |
| Key usage:                    | Digital signature                                                           |     |
|                               | Key encipherment                                                            |     |
| Application policies:         | KDC Authentication                                                          |     |
|                               | Smart Card Logon                                                            |     |
|                               | Client Authentication                                                       |     |
| Validity period (days)        | 730                                                                         |     |
| renary period (doys).         | Droportion                                                                  |     |
|                               | Properties                                                                  |     |

Рисунок 7.67 – Выбор шаблона сертификата

5) Дождитесь выпуска и установки сертификата в хранилище **Личное** и нажмите **Готово**.

Для взаимодействия контроллера домена и рабочей станции с установленной консолью управления через *LDAPS* необходимо установить доверие удостоверяющему центру (CA), который выдал сертификат для контроллера домена:

1) На рабочей станции с ролью центра сертификации (Certification Authority) выполните экспорт корневого сертификата удостоверяющего центра в файл с помощью команды:

```
certutil -ca.cert ca_name.cer
```

Файл сертификата сохранится в профиле текущего пользователя с именем *ca\_name.cer*.

2) Добавьте экспортированный сертификат в хранилище сертификатов **Trusted Root Certification Authorities** на рабочей станции с установленной консолью управления и контроллере домена вручную через оснастку управления сертификатами или из командной строки:

certutil -addstore -f "ROOT" <path\_to\_certificate>

3) Перезапустите службы Active Directory на контроллере домена, либо перезагрузите контроллер домена.

## 7.8.2 Настройка контроллера домена Samba

Для подключения к домену Samba по протоколу *ldaps* с установкой ssl-сертификатов установите пакет **openssl**.

На контроллере домена, для которого планируется задействовать *ldaps* выполните генерацию корневой пары ключ-сертификат:

```
openssl genrsa -out rootCA.key 2048
openssl req -x509 -new -key rootCA.key -days 10000 -out rootCA.crt
```

Выполните генерацию приватного ключа и сертификата, подписанного корневым сертификатом:

openssl genrsa -out lnx-dc11.alt.test.key 2048
openssl req -new -key lnx-dc11.alt.test.key -out lnx-dc11.alt.test.csr

Ответьте на вопросы.

 $(\mathbf{i})$ 

При ответах на вопросы важно учитывать следующее:

1) в поле *Common Name* важно указать FQDN имя хоста, для которого генерируется сертификат;

2) можно заполнить только поле Common Name;

3) ответы на вопросы для первого или второго сертификата <u>не должны</u> <u>совпадать,</u> иначе рабочая станция с установленной консолью управления считает такой сертификат невалидным (самоподписанным) и подключение не удастся.

При подключении к домену с проверкой сертификатов, подключение будет успешно, когда подключение осуществляется по имени, указанному в поле **Соттоп пате** или в поле **Дополнительное имя субъекта** (рисунок 7.68).

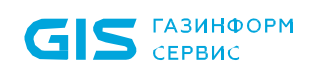

| 🙀 Сертификат                                                                                                    | 🗙 🛃 Сертификат 🛛 🗙                                                                                                    |
|----------------------------------------------------------------------------------------------------|----------------------------------------------------------------------------------------------------|
| Общие Состав Путь сертификации                                                                                                    | Общие Состав Путь сертификации                                                                                                    |
| Показать: <bce>    Поле Значение   Ф. Идентификатор ключа су 9bc4ee93e9bca3d34ef755d5   Ф. Идентификатор ключа су 9bc4ee93e9bca3d34ef755d5   Ф. Идентификатор ключа су 9bc4ee93e9bca3d34ef755d5   Ф. Идентификатор ключа су 11/очка распределения сти   Ф. Доступ к информации о це [1]Лочка распределения сти   Ф. Доступ к информации о це [1]Доступ к сведениян цент   Ф. Использование ключа Цифровая подпись, Шифров   Ф. Отпечаток 2637879b7002a7a30e023119</bce> | Показать: <a>Все&gt;</a> Поле Эначение Субъект Субъект Параметры открытого кл Открытый ключ Параметры открытого кл 05 00 Идентификатор ключа су Очовные ограничения Основные ограничения Основные ограничения Оспечаток У |
| Свойства Копировать в файл                                                                                                    | іл<br>Свойства Копировать в файл                                                                                                    |
| OF                                                                                                    | ОК                                                                                                    |

Рисунок 7.68 – Подключение по имени в поле Дополнительное имя субъекта

B openssl поле Дополнительное имя субъекта по умолчанию не задается, для его включения следует обратиться к дополнительным инструкциям, например, https://r-notes.ru/administrirovanie/poleznosti/164-openssl-sozdaniemultidomennogo-sertifikata.html.

openssl x509 -req -in lnx-dc11.alt.test.csr -CA rootCA.crt -CAkey rootCA.key -CAcreateserial
-out lnx-dc11.alt.test.crt -days 5000

В итоге получаем комплект:

Cert: lnx-dc11.alt.test.crt
Key: lnx-dc11.alt.test.key
CA: rootCA.crt

Выполните настройку SSL/TLS на контроллере домена Samba:

1) Сгенерированные ключи скопируйте в рабочий каталог Samba (от имени суперпользователя):

```
# cp lnx-dc11.alt.test.crt /var/lib/samba/private/tls/
# cp lnx-dc11.alt.test.key /var/lib/samba/private/tls/
# cp rootCA.crt /var/lib/samba/private/tls/
```

2) В секцию *Global* в /*etc/samba/smb.conf* добавьте следующие параметры:

```
ldap server require strong auth = yes
tls enabled = yes
tls keyfile = tls/lnx-dc11.alt.test.key
```

#### tls certfile = tls/lnx-dc11.alt.test.crt

3) Перезапустите сервис Samba:

# systemctl restart samba

## 7.8.3 Настройка контроллера домена FreeIPA

Для подключения к домену FreeIPA по протоколу *ldaps* с установкой ssl-сертификатов нет необходимости устанавливать сертификаты, т.к. они уже присутствуют на домене FreeIPA.

Для выполнения настройки подключения к домену FreeIPA требуется только экспортировать цепочку корневых сертификатов с сервера и установить их на рабочие станции с установленной консолью управления.

## 7.8.4 Настройки на рабочей станции OC Windows с установленной консолью управления

Для подключения к домену по протоколу *ldaps* с установкой ssl-сертификатов необходимо на рабочей станции под управлением OC Windows с установленной консолью управления выполнить следующие действия:

1) Экспортировать корневой сертификат удостоверяющего центра на рабочую станцию.

2) Добавить корневой сертификат в хранилище сертификатов **Trusted Root Certification Authorities** вручную через оснастку управления сертификатами или из командной строки:

#### certutil -addstore -f "ROOT" <path\_to\_certificate>

где *<path\_to\_certificate>* - путь к файлу с экспортированным корневым сертификатом.

3) Для добавления цепочки корневых сертификатов повторите приведенные действия для всех сертификатов цепочки.

## 7.8.5 Настройки на рабочей станции ОС Linux с установленной консолью управления

Подключение к домену по протоколу *ldaps* с установкой ssl-сертификатов на рабочей станции под управлением OC Linux с установленной консолью управления возможно несколькими способами:

#### Вариант 1 (рекомендуемый):

При необходимости выполните преобразование файла в формате .*cer* в файл в формате .*crt* с помощью команды:

openssl x509 -inform der -in certificate.cer -out certificate.crt

где certificate.cer – файл в формате .cer, certificate.crt – файл в формате .crt.

В конфигурационном файле *Idap* (путь к файлу */etc/openIdap/Idap.conf* в ОС Альт, РЕД ОС или */etc/Idap/Idap.conf* в ОС AstraLinux) на рабочей станции под управлением ОС Linux с установленной консолью управления задайте параметр *TLS\_CACERT* и укажите путь к файлу, в котором приведены все необходимые сертификаты:

#### TLS\_CACERT /etc/ssl/certs/ca-certificates.crt

**i** 

Файл *ca-certificates.crt* может содержать несколько сертификатов, каждый из которых начинается с -----*BEGIN CERTIFICATE*----- и заканчивается на -----*END CERTIFICATE*-----. Администратору нужно добавить в файл все необходимые сертификаты для организации безопасного подключения.

Для добавления цепочки корневых сертификатов повторите приведенные действия для всех сертификатов цепочки.

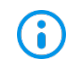

Если параметр TLS\_CACERT задан, то сертификаты, добавленные другими способами, будут проигнорированы при подключении.

## <u>Вариант 2:</u>

Для добавления корневого сертификата необходимо выполнить следующие шаги:

1) На рабочую станцию под управлением ОС Linux с установленной консолью управления экспортируйте необходимый корневой сертификат.

2) В терминале выполните команду

#### sudo trust anchor --store <path\_to\_certificate>

где *path\_to\_certificate* – путь к файлу с экспортируемым корневым сертификатом.

3) Нажмите *Enter* и введите пароль администратора, если потребуется.

4) Для добавления цепочки корневых сертификатов повторите приведенные действия для всех сертификатов цепочки.

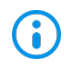

Сертификаты, заданные таким образом, игнорируются, если в config-файле задан параметр *TLS\_CACERT*.

#### <u>Вариант 3:</u>

Для добавления корневого сертификата необходимо выполнить следующие шаги:

1) На рабочую станцию под управлением OC Linux с установленной консолью управления в системный репозиторий сертификатов от имени суперпользователя добавьте корневой сертификат:

# cp <path\_to\_certificate> /etc/pki/ca-trust/source/anchors/
# update-ca-trust

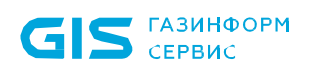

2) Для добавления цепочки корневых сертификатов повторите приведенные действия для всех сертификатов цепочки.

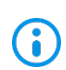

Сертификаты, заданные таким образом, игнорируются, если в config-файле задан параметр *TLS\_CACERT*.

### 7.8.6 Проверка работоспособности подключения

На рабочей станции под управлением <u>OC Linux</u> для проверки работоспособности подключения можно использовать следующую команду:

ldapsearch -h "<[полное] имя домена>" -Z -x -LLL -b "" -s base supportedSASLMechanisms -d0

параметр *Z* – устанавливает ssl-соединение;

параметр *d* со значением «0» определяет минимальный уровень отладки (уровень отладки регулируется значением от 0 до 3).

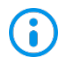

При правильно настроенных сертификатах команда выводит список поддерживаемых алгоритмов, в противном случае – ошибку.

Для успешного подключения должны выполняться следующие условия:

домен доступен и настроен в части работы с сертификатами;

сертификат установлен;

 - <[полное] имя домена> соответствует значению поля Common name установленного сертификата;

– в файле конфигурации отсутствует/закомментирован параметр TLS\_CACERT.

На рабочей станции под управлением <u>OC Windows</u> для проверки работоспособности подключения можно использовать утилиту *ldp.exe*.

Для проверки в окне подключения к домену указывается домен, порт (636 для ldaps) и выбирается поддержка ssl.

## 7.8.7 Особенности при настройке AD для подключения по ldaps из OC AstraLinux 1.7

На сервере центра сертификации (Certification Authority) при выпуске сертификата может использоваться алгоритм <u>SHA1, считающийся устаревшим</u> (рисунок 7.69).

В OC AstraLinux версии 1.7 с настройками по умолчанию такой сертификат будет считаться ненадежным и подключение к AD по такому сертификату работать не будет.

| 🙀 Сертификат                                                                                                    |                                                                                                    | × | 😡 Сертификат                                                                                                    | ×                                                                                          |
|----------------------------------------------------------------------------------------------------|----------------------------------------------------------------------------------------------------|---|----------------------------------------------------------------------------------------------------|--------------------------------------------------------------------------------------------|
| Общие Состав Путь сертиф                                                                                                    | икации                                                                                                    |   | Общие Состав Путь сертификации                                                                                                    |                                                                                            |
| Показать: <8се>                                                                                                    | ~                                                                                                    |   | Показать: <все>                                                                                                    | ~                                                                                          |
| Поле<br>Версия<br>Серийный номер<br>Алгоритм подписи<br>Узш-алгоритм подписи<br>Издатель<br>Действителен с<br>Действителен по<br>ПС объект | Значение<br>V3<br>55000002а816b9cf5686391a<br>sha1RSA<br>sha1<br>pki-S09DC-CA, pki, local<br>23 июня 2023 г. 12:53:03<br>23 июня 2025 г. 13:03:03 | < | Поле         Значение           Версия         V3           Серийный номер         6439f28f366           Алгоритм подписи         sha256RSA           Хэш-алгоритм подписи         sha256           Издатель         dc.domain.te           Действителен с         6 июля 2023           Действителен по         21 ноября 20           Субъект         dc domain te | 890a6ea845302f<br>st, section, gis, s<br>r. 13:28:45<br>50 r. 13:28:45<br>st section gis s |
|                                                                                                    | Свойства Копировать в фай.                                                                                                    | n | Свойства                                                                                                    | Копировать в файл                                                                          |
|                                                                                                    | 0                                                                                                    | к |                                                                                                    | ОК                                                                                         |

Рисунок 7.69 – Сертификат, использующий sha1 (слева) и sha256 (справа)

Просмотреть используемый сертификат можно командой:

#### openssl x509 -in certificate.crt -text -noout

где certificate.crt – файл сертификата.

Для изменения алгоритма SHA1 на SHA256 в центре сертификации Windows CA воспользуйтесь инструкцией *https://www.bulygin.su/2016/04/sha1-sha256-windows-ca.html* и выполните следующие действия:

1) На сервере с ролью CA (Certification Authority) проверьте текущий используемый алгоритм командой:

#### certutil -getreg ca\csp\CNGHashAlgorithm

Если результат выполнения команды SHA256, перейдите к шагу 4.

2) Если результат выполнения команды **SHA1**, для перенастройки центра сертификации на использование SHA256 необходимо выполнить команду:

#### certutil -setreg ca\csp\CNGHashAlgorithm SHA256

3) Перезапустите *Certificate Services* с помощью команды:

net stop CertSvc && net start CertSvc

4) Перевыпустите корневой сертификат:

#### certutil -renewCert ReuseKeys

5) Перезапустите службу *Certificate Services*:

#### net stop CertSvc && net start CertSvc

В результате указанных действий будет создан новый корневой сертификат центра сертификации с использованием SHA256 в качестве алгоритма подписи, который необходимо экспортировать на клиентские рабочие станции.

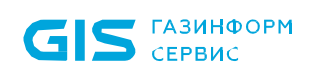

## Перечень сокращений

| CA  | _ | Certification Authority (удостоверяющий центр)                                                  |
|-----|---|-------------------------------------------------------------------------------------------------|
| OU  | _ | Organizational Unit (организационное подразделение)                                             |
| RSA | _ | Аббревиатура от фамилий Rivest, Shamir и Adleman (криптографический алгоритм с открытым ключом) |
| НСД | _ | Несанкционированный доступ                                                                      |
| OC  | _ | Операционная система                                                                            |

СЗИ – Средство защиты информации